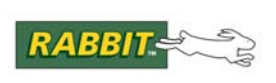

# PRODUCT MANUAL

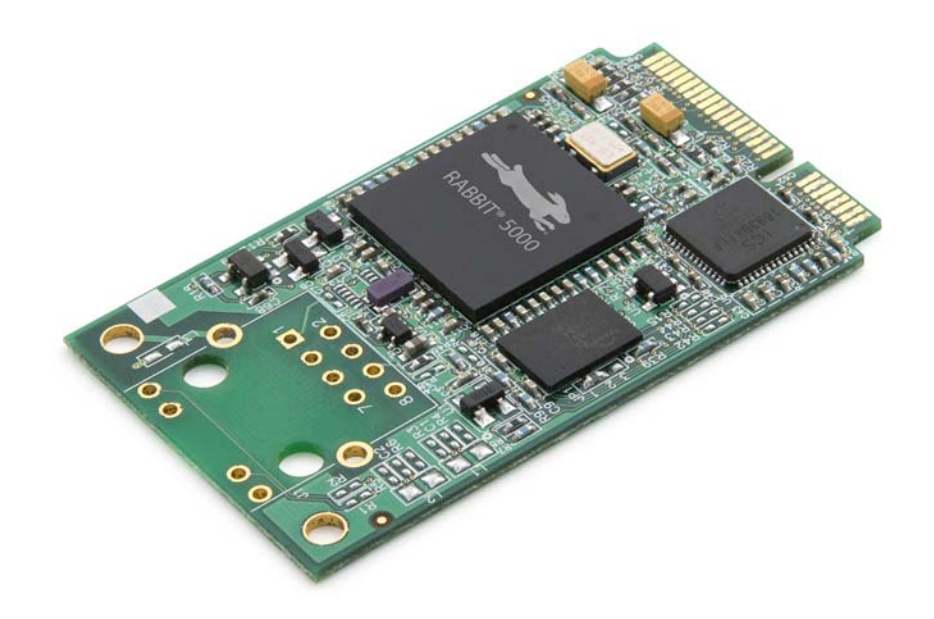

# MiniCore RCM5700

C-Programmable Ethernet Core Module

# **User's Manual**

019-0173 • 090701-E

### MiniCore RCM5700 User's Manual

Part Number 019-0173 • 090701–E • Printed in U.S.A.

©2008–2009 Digi International Inc. • All rights reserved.

No part of the contents of this manual may be reproduced or transmitted in any form or by any means without the express written permission of Digi International.

Permission is granted to make one or more copies as long as the copyright page contained therein is included. These copies of the manuals may not be let or sold for any reason without the express written permission of Digi International.

Digi International reserves the right to make changes and improvements to its products without providing notice.

#### Trademarks

Rabbit, MiniCore, and Dynamic C are registered trademarks of Digi International Inc. Wi-Fi is a registered trademark of the Wi-Fi Alliance. Rabbit 5000 and MiniCore are trademarks of Digi International Inc.

The latest revision of this manual is available on the Rabbit Web site, www.rabbit.com, for free, unregistered download.

#### Digi International Inc.

www.rabbit.com

# TABLE OF CONTENTS

| Chapter 1. Introduction                                    | 1  |
|------------------------------------------------------------|----|
| 1.1 RCM5700 Features                                       |    |
| 1.2 Advantages of the RCM5700                              |    |
| 1.3 Development and Evaluation Tools                       | 4  |
| 1.3.1 RCM5700 Standard Development Kit                     | 4  |
| 1.3.2 RCM5700 Deluxe Development Kit                       | 4  |
| 1.3.3 Software                                             | 5  |
| 1.3.4 Unline Documentation                                 |    |
| Chapter 2. Getting Started                                 | 7  |
| 2.1 Install Dynamic C                                      | 7  |
| 2.2 Hardware Connections                                   |    |
| 2.2.1 Step 1 — Prepare the Interface Board for Development |    |
| 2.2.2 Step 2 — Install Module on Interface Board           |    |
| 2.2.3 Step 3 — Connect USB Cable                           |    |
| 2.5 Starting Dynamic C                                     |    |
| 2.4 Kull a Sample Program                                  |    |
| 2.4.1 Troubleshooting<br>2.5 Where Do I Go From Here?      | 12 |
| 2.5.1 Technical Support                                    |    |
| rr                                                         |    |
| Chapter 3. Running Sample Programs                         | 15 |
| 3.1 Introduction                                           | 15 |
| 3.2 Sample Programs                                        |    |
| 3.2.1 Use of Serial Flash (RCM5750/RCM5760 only)           |    |
| Chapter 4. Hardware Reference                              | 21 |
| 4.1 RCM5700 Digital Inputs and Outputs                     |    |
| 4.1.1 Memory I/O Interface                                 |    |
| 4.1.2 Other Inputs and Outputs                             |    |
| 4.2 Serial Communication                                   |    |
| 4.2.1 Serial Ports                                         |    |
| 4.2.2 Eulernet FH1                                         |    |
| 4.3 Programming Modes                                      |    |
| 4.3.1 Standalone Operation of the RCM5700                  |    |
| 4.4 Other Hardware                                         |    |
| 4.4.1 Clock Doubler                                        |    |
| 4.4.2 Spectrum Spreader                                    |    |
| 4.5 Memory                                                 |    |
| 4.5.1 SKAM                                                 |    |
| 4.5.3 Serial Flash                                         |    |
| 4.5.4 Encryption RAM Memory                                |    |
| · - ·                                                      |    |

| 37                                                                                                    |
|----------------------------------------------------------------------------------------------------|
|                                                                                                    |
|                                                                                                    |
|                                                                                                    |
|                                                                                                    |
|                                                                                                    |
|                                                                                                    |
|                                                                                                    |
|                                                                                                    |
|                                                                                                    |
| 41                                                                                                    |
|                                                                                                    |
|                                                                                                    |
|                                                                                                    |
|                                                                                                    |
| 51                                                                                                    |
| 52                                                                                                    |
| 53                                                                                                    |
|                                                                                                    |
|                                                                                                    |
| 56                                                                                                    |
|                                                                                                    |
|                                                                                                    |
|                                                                                                    |
|                                                                                                    |
|                                                                                                    |
| 57<br>58<br>59<br>61<br>                                                                                                    |
| 57<br>58<br>59<br>61<br>62<br>                                                                                                    |
| 57<br>58<br>59<br>61<br>                                                                                                    |
| 57<br>58<br>59<br>61<br>62<br>62<br>62<br>63<br>63<br>65                                                                                                    |
| 57<br>58<br>59<br>61<br>62<br>62<br>62<br>63<br>63<br>65<br>65                                                                                                 |
| <b>61</b><br><b>61</b><br><b>62</b><br><b>62</b><br><b>63</b><br><b>65</b><br><b>66</b><br><b>67</b>                                                           |
| <b>61</b><br><b>61</b><br><b>62</b><br><b>63</b><br><b>65</b><br><b>65</b><br><b>66</b><br><b>67</b>                                                           |
| 61<br>                                                                                                    |
| 61<br>57<br>58<br>59<br>61<br>62<br>62<br>62<br>63<br>65<br>66<br>67<br>69<br>70<br>70<br>70                                                                   |
| 61<br>57<br>58<br>59<br>61<br>62<br>62<br>62<br>63<br>65<br>66<br>67<br>69<br>70<br>70<br>71                                                                   |
| 61<br>57<br>58<br>59<br>61<br>62<br>62<br>62<br>63<br>65<br>66<br>67<br>69<br>70<br>70<br>70<br>71<br>72<br>72                                                 |
| 57<br>58<br>59<br>61<br>62<br>62<br>62<br>63<br>63<br>65<br>66<br>67<br>69<br>70<br>70<br>70<br>71<br>72<br>73                                                 |
| 61<br>57<br>58<br>59<br>61<br>62<br>62<br>63<br>65<br>66<br>67<br>69<br>70<br>70<br>70<br>70<br>71<br>72<br>73<br>74<br>76                                     |
| 61<br>57<br>58<br>59<br>61<br>62<br>62<br>63<br>63<br>65<br>66<br>67<br>69<br>70<br>70<br>70<br>70<br>71<br>72<br>73<br>74<br>76                               |
| 61<br>57<br>58<br>59<br>61<br>62<br>62<br>62<br>63<br>65<br>66<br>67<br>69<br>70<br>70<br>70<br>70<br>71<br>72<br>73<br>74<br>74<br>76<br>77                   |
| <b>61</b> 57 58 59 <b>61</b> 62 62 62 63 65 66 67 <b>69</b> 70 70 70 70 71 72 73 74 76 <b>77</b>                                                               |
| <b>61</b> 57 58 59 <b>61</b> 62 62 62 63 65 66 67 <b>69</b> 70 70 70 70 71 72 73 74 76 <b>77</b> 78 78 78                                                      |
| 57<br>58<br>59<br>61<br>62<br>62<br>63<br>63<br>65<br>66<br>67<br>69<br>70<br>70<br>70<br>70<br>70<br>71<br>72<br>73<br>73<br>74<br>74<br>76<br>77<br>78<br>78 |
| <b>61 61 62 63 65 66 67 69 69 70 70 70 70 71 72 73 74 76 77 78 78 78 78 79 80 80</b>                                                                           |
| <b>61 61 62 63 65 66 67 69 70 69 70 70 70 70 70 70 71 72 73 74 74 76 77 78 78 78 78 79 80 81 82</b>                                                            |
|                                                                                                    |

# Appendix F. Using the TCP/IP Features

| F.1 TCP/IP Connections                                     | 85 |
|------------------------------------------------------------|----|
| F.2 TCP/IP Primer on IP Addresses                          |    |
| F.2.1 IP Addresses Explained                               | 89 |
| F.2.2 How IP Addresses are Used                            | 90 |
| F.2.3 Dynamically Assigned Internet Addresses              | 91 |
| F.3 Placing Your Device on the Network                     | 92 |
| F.4 Running TCP/IP Sample Programs                         | 93 |
| F.4.1 How to Set IP Addresses in the Sample Programs       | 94 |
| F.4.2 How to Set Up your Computer for Direct Connect       | 95 |
| F.5 Run the PINGME.C Sample Program                        | 96 |
| F.6 Running Additional Sample Programs With Direct Connect | 97 |
| F.7 Where Do I Go From Here?                               | 98 |
|                                                            |    |

| Appendix G. Power Supply     | 99 |
|------------------------------|----|
| G.1 Power Supplies           |    |
| G.1.1 Battery Backup         |    |
| G.1.2 Battery-Backup Circuit |    |
| G.1.3 Reset Generator        |    |
|                              |    |

#### Index

#### **Schematics**

105

103

85

# **1. INTRODUCTION**

The RCM5700 is compact module in a mini PCI Express form factor, and incorporates the powerful Rabbit<sup>®</sup> 5000 microprocessor with integrated 10/100Base-T Ethernet functionality and 128KB of onchip SRAM. The RCM5700 also includes 1MB of onboard flash memory. The Rabbit<sup>®</sup> 5000 microprocessor features include hardware DMA, I/O lines shared with up to six serial ports and four levels of alternate pin functions that include variable-phase PWM, an external I/O bus, quadrature decoder, and input capture. This equates to a core module that is fast, efficient, and the ideal solution for a wide range of embedded applications.

A Development Kit is available with the essentials that you need to design your own microprocessor-based system, and includes a complete Dynamic C software development system. The Development Kit also contains an Interface Board with USB and Ethernet connections that will allow you to evaluate the RCM5700, and a Prototyping Board to help you to develop your own applications. You will also be able to write and test software for the RCM5700 modules, including Ethernet applications.

The RCM5700 has a Rabbit 5000 microprocessor operating at up to 50.0 MHz, flash memory, two clocks (main oscillator and real-time clock), and the circuitry necessary to reset and manage the Rabbit 5000. An edge connector brings out the RCM5700 user interface to a 52-pin mini PCI Express socket on the motherboard the RCM5700 is mounted on.

The RCM5700 receives its +3.3 V power from the motherboard on which it is mounted. The RCM5700 can interface with other CMOS-compatible digital devices through the motherboard.

# 1.1 RCM5700 Features

- Small size: ranges from  $1.20''\times2.00''\times0.12''$  (30 mm  $\times$  51 mm  $\times$  3 mm) for the RCM5700 model to  $1.20''\times2.00''\times0.73''$  (30 mm  $\times$  51 mm  $\times$  19 mm) for the RCM5760 model
- Microprocessor: Rabbit 5000 running at 50.0 MHz
- Up to 35 general-purpose I/O lines each configurable with up to four alternate functions
- 3.3 V I/O lines
- Six CMOS-compatible serial ports four ports are configurable as a clocked serial port (SPI), and two ports are configurable as SDLC/HDLC serial ports.
- Ethernet PHY interface chooses Ethernet interface automatically based on whether a crossover cable or a straight-through cable is used in a particular setup
- External I/O bus can be configured for 8 data lines, 8 address lines (shared with parallel I/O lines), and I/O read/write
- 128KB SRAM (on Rabbit 5000 chip) and 1MB flash memory, with 2MB serial flash and 512KB SRAM on RCM5750/RCM5760 models
- Battery-backable real-time clock
- Watchdog supervisor

There are four RCM5700 production models. Table 1 summarizes their main features.

| Feature                             | RCM5700                                                                                                    | RCM5710                        | RCM5750                  | RCM5760                        |
|-------------------------------------|----------------------------------------------------------------------------------------------------|--------------------------------|--------------------------|--------------------------------|
| Microprocessor                      |                                                                                                    | Rabbit <sup>®</sup> 5000       | ) at 50.0 MHz            |                                |
| Ethernet Port                       | 10/100Base-T<br>PHY only                                                                                                    | 10/100Base-T,<br>RJ-45, 2 LEDs | 10/100Base-T<br>PHY only | 10/100Base-T,<br>RJ-45, 2 LEDs |
| External SRAM                       | 512KB (8-bit)                                                                                                    |                                |                          |                                |
| SRAM                                | 128KB (Rabbit <sup>®</sup> 5000 onchip)                                                                                                    |                                |                          |                                |
| Flash Memory (program)              | 1MB                                                                                                    |                                |                          |                                |
| Flash Memory<br>(mass data storage) | — 2MB (serial flash)                                                                                                    |                                |                          | rial flash)                    |
| Serial Ports                        | <ul> <li>6 shared high-speed, CMOS-compatible ports:</li> <li>6 are configurable as asynchronous serial ports;</li> <li>4 are configurable as clocked serial ports (SPI);</li> <li>2 are configurable as SDLC/HDLC serial ports;</li> <li>1 asynchronous serial port is used during programming</li> </ul> |                                |                          |                                |
| Ethernet PHY                        | 10/100Base-T                                                                                                    |                                |                          |                                |

| Table 1. | RCM5700 | Features |
|----------|---------|----------|
|----------|---------|----------|

The RCM5700 and RCM5750 models already have an Ethernet PHY device, the Integrated Circuit Systems ICS1893BK. The RCM5710 and RCM5760 are identical to the RCM5700 and RCM5750 respectively, except that they have an integrated 10/100 Base-T magnetic RJ-45 jack with two LEDs on the MiniCore printed circuit board.

Placing the RJ-45 Ethernet jack on the motherboard, which is what must be done with the RCM5700 and RCM5750 models, provides significant design advantages because the RCM5700/RCM5750 may then be placed anywhere on the motherboard. Rabbit's Technical Note TN266, *PCB Layout for the Ethernet PHY Interface*, provides complete design recommendations. If the RJ-45 Ethernet jack is on the MiniCore printed circuit board, as it is on the RCM5710/RCM5760, the edge of the RCM5710/RCM5760 with the Ethernet jack must be positioned along the edge of the motherboard to allow access to the jack since the entire assembly will likely be inside a customer-designed enclosure.

Customers who wish to incorporate the RCM5710 or the RCM5760 into their design must develop their application using the RCM5700 or the RCM5750 respectively, which use the RJ-45 jack on the Interface Board included with the Development Kits. An application developed using the RCM5700/RCM5750 may be run on the RCM5710/RCM5760 without any modifications since the RJ-45 jack on the RCM5710/RCM5760 is identical to that on the Interface Board. Appendix A.1.1 provides a PCB footprint for the motherboard with a standoff option that is ideal for mounting an RCM5710/RCM5760.

All RCM5700 models are programmed through a USB connector on the motherboard using a USB cable supplied with the Development Kit. The RCM5750/RCM5760 may also be programmed remotely over an Ethernet link using the Remote Program Update library with Dynamic C v. 10.56 or later. See Application Note AN421, *Remote Program Update*, for more information.

**NOTE:** The RabbitLink cannot be used to program the RCM5700.

Appendix A provides detailed specifications for the RCM5700.

# 1.2 Advantages of the RCM5700

- Fast time to market using a fully engineered, "ready-to-run/ready-to-program" micro-processor core.
- Competitive pricing when compared with the alternative of purchasing and assembling individual components.
- Easy C-language program development and debugging
- Rabbit Field Utility to download compiled Dynamic C .bin files.
- Generous memory size allows large programs with tens of thousands of lines of code, and substantial data storage.
- Reference design allows integrated Ethernet port for network connectivity, with royalty-free TCP/IP software.

# **1.3 Development and Evaluation Tools**

## 1.3.1 RCM5700 Standard Development Kit

The RCM5700 Standard Development Kit contains the hardware essentials you will need to use your RCM5700 module. These items are supplied in the standard version of the Development Kit.

- RCM5700 module.
- Interface Board with standoffs/connectors.
- Prototyping Board with standoffs/connectors.
- USB cable to program RCM5700 via Interface Board.
- *Dynamic C* CD-ROM, including product documentation on disk.
- Getting Started instructions.
- Registration card.

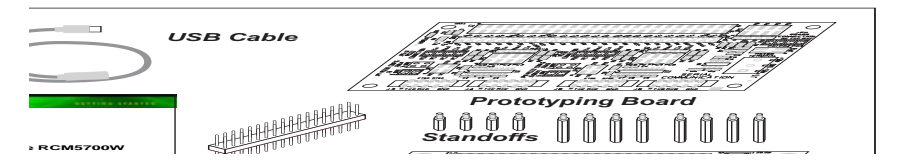

Figure 1. RCM5700 Standard Development Kit

## 1.3.2 RCM5700 Deluxe Development Kit

In addition to the items included in the standard Development Kit, the Deluxe Development Kit contains the following items.

- Universal AC adapter, 5 V DC, 2 A (includes Canada/Japan/U.S., Australia/N.Z., U.K., and European style plugs). Development Kits sold in North America may contain an AC adapter with only a North American style plug.
- Digital I/O and Serial Communication accessory boards for use with certain sample programs.
- CAT 5/6 Ethernet cable and DB9 to 10-pin header serial cable.
- Rabbit 5000 Processor Easy Reference poster.

## 1.3.3 Software

The RCM5700/RCM5710 is programmed using version 10.44 or later of Dynamic C; the RCM5750/RCM5760 requires version 10.56 or later of Dynamic C. A compatible version is included on the Development Kit CD-ROM. This version of Dynamic C includes the popular  $\mu$ C/OS-II real-time operating system, point-to-point protocol (PPP), FAT file system, RabbitWeb, and the Rabbit Embedded Security Pack featuring the Secure Sockets Layer (SSL) and a specific Advanced Encryption Standard (AES) library.

In addition to the Web-based technical support included at no extra charge, a one-year telephone-based technical support subscription is also available for purchase. Visit our Web site at www.rabbit.com for further information and complete documentation, or contact your Rabbit sales representative or authorized distributor.

## 1.3.4 Online Documentation

The online documentation is installed along with Dynamic C, and an icon for the documentation menu can be placed on the workstation's desktop. Double-click this icon to reach the menu. If the icon is missing, use your browser to find and load **default.htm** in the **docs** folder, found in the Dynamic C installation folder.

The latest versions of all documents are always available for free, unregistered download from our Web sites as well.

# 2. GETTING STARTED

This chapter describes the RCM5700 hardware in more detail, and explains how to set up and use the accompanying Interface Board.

**NOTE:** This chapter (and this manual) assume that you have the RCM5700 Development Kit. If you purchased an RCM5700 module by itself, you will have to adapt the information in this chapter and elsewhere to your test and development setup.

# 2.1 Install Dynamic C

To develop and debug programs for the RCM5700 series of modules (and for all other Rabbit hardware), you must install and use Dynamic C.

If you have not yet installed Dynamic C version 10.44 (or a later version), do so now by inserting the Dynamic C CD from the Development Kit in your PC's CD-ROM drive. If autorun is enabled, the CD installation will begin automatically.

If autorun is disabled or the installation does not start, use the Windows **Start | Run** menu or Windows Disk Explorer to launch **setup.exe** from the root folder of the CD-ROM.

The installation program will guide you through the installation process. Most steps of the process are self-explanatory.

Once your installation is complete, you will have up to three new icons on your PC desktop. One icon is for Dynamic C, another opens the documentation menu, and the third is for the Rabbit Field Utility, a tool used to download precompiled software to a target system.

If you have purchased any of the optional Dynamic C modules, install them after installing Dynamic C. The modules may be installed in any order. You must install the modules in the same folder where Dynamic C was installed.

# 2.2 Hardware Connections

There are three steps to connecting the Interface Board for use with Dynamic C and the sample programs:

- 1. Insert standoffs/connectors on the Interface Board.
- 2. Install the RCM5700 module on the Interface Board.
- 3. Connect the USB cable between the Interface Board and the workstation PC.

#### 2.2.1 Step 1 — Prepare the Interface Board for Development

Insert a short plastic standoff supplied from the Development Kit in one of the corner holes from the bottom of the Interface Board, then secure it with a long plastic standoff from above as shown in Figure 2. Repeat this step so that plastic standoffs/connectors are in place at all four positions.

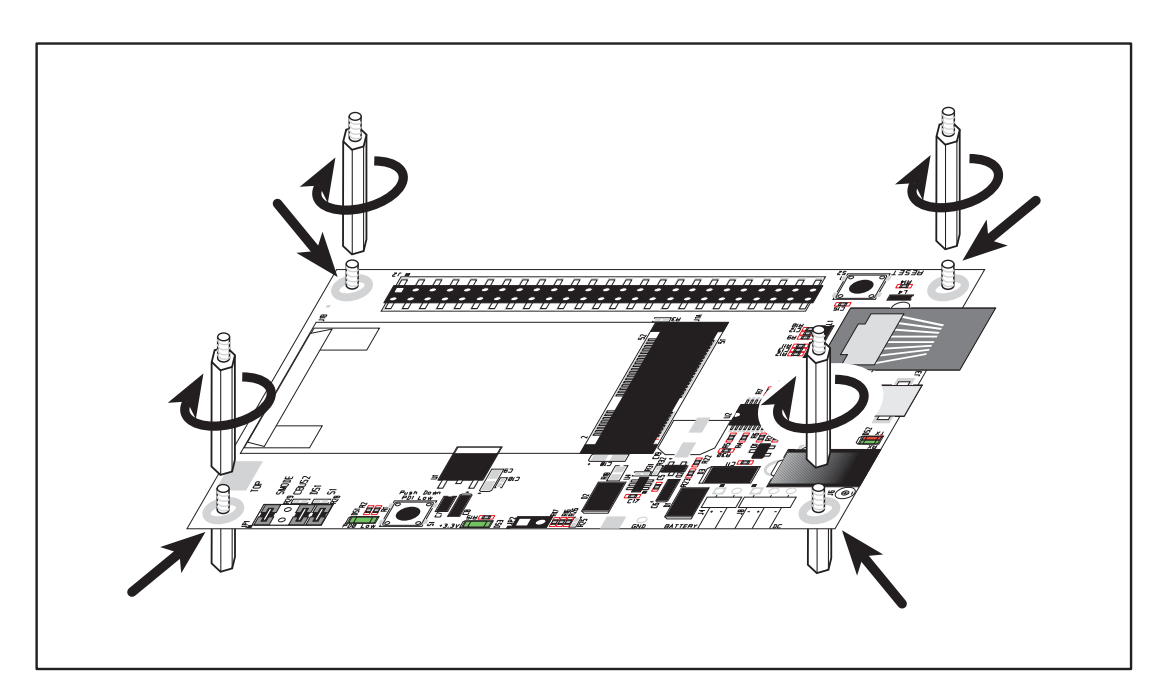

Figure 2. Insert Standoffs/Connectors

## 2.2.2 Step 2 — Install Module on Interface Board

Position the RCM5700 module with the edge connectors facing the mini PCI Express socket J1A at an angle as shown in Figure 3 below. Insert the edge connectors into the mini PCI Express socket J1A, then press down on the opposite edge of the RCM5700 module to snap it into place in holder J1B.

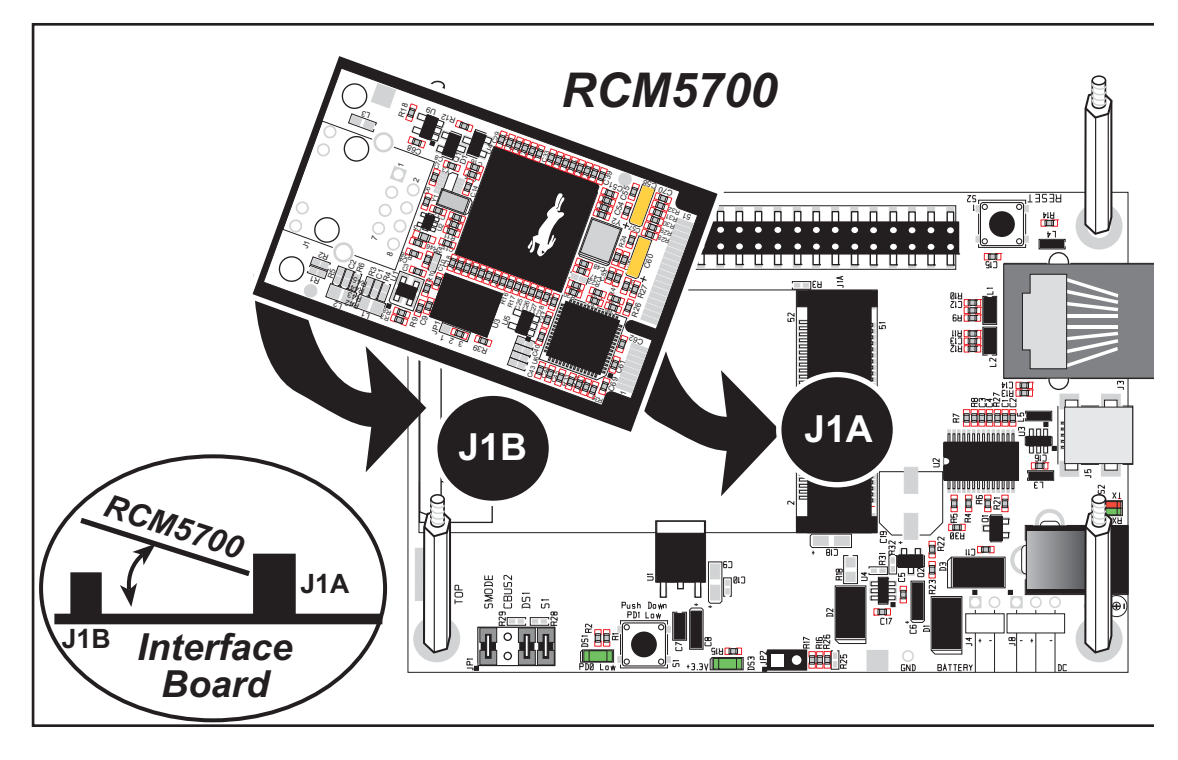

Figure 3. Install the RCM5700 Module on the Interface Board

Should you need to remove the RCM5700 module, use two fingernails to hold back the spring clip at J1B from the two RCM5700 corners, lift up the edge of the RCM5700 above J1B, then pull the RCM5700 away to remove the edge connectors from the mini PCI Express socket.

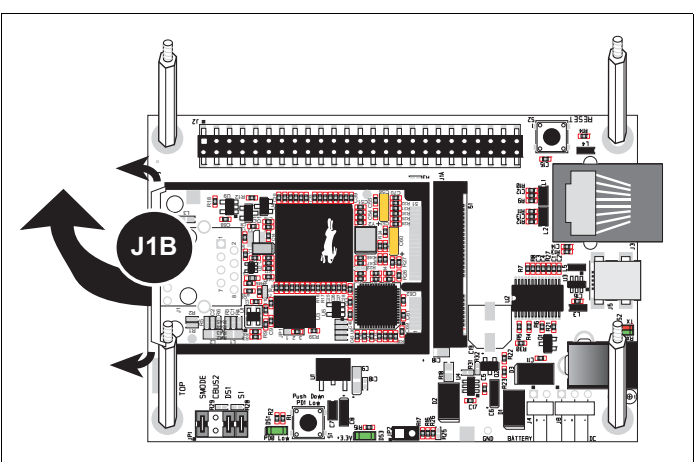

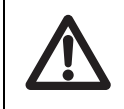

**CAUTION:** Remove power before attempting to insert or remove the RCM5700 in the mini PCI Express socket.

# 2.2.3 Step 3 — Connect USB Cable

The USB cable connects the RCM5700 to the PC running Dynamic C to download programs and to monitor the RCM5700 module during debugging. It also supplies power to the Interface Board and the RCM5700 via the USB interface.

Connect the USB cable between USB connector J5 on the Interface Board and your PC as shown in Figure 4. Note that the USB cable connectors are different at either end, so there is only one way to connect them between the PC and the Interface Board.

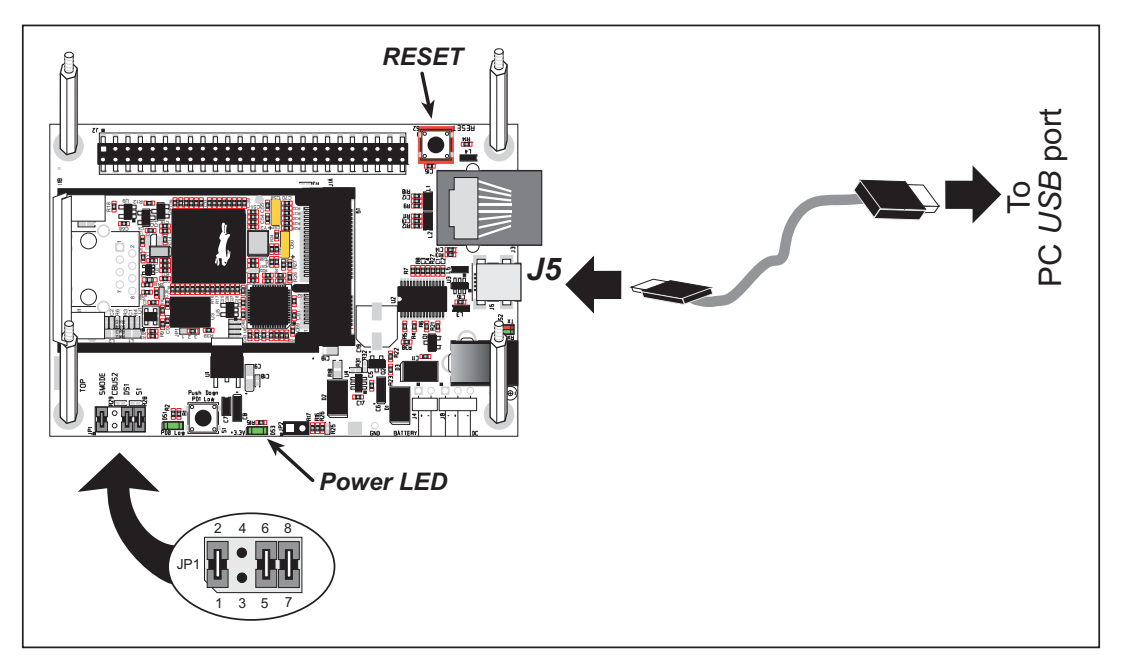

Figure 4. Connect USB Cable

Your PC should recognize the new USB hardware, and the LEDs next to the USB connector on the Interface Board will flash — if you get an error message, you will have to install USB drivers. Drivers for Windows XP are available in the Dynamic C Drivers\Rabbit USB Programming Cable\WinXP\_2K folder — double-click DPInst.exe to install the USB drivers. Drivers for other operating systems are available online at www.ftdichip.com/Drivers/VCP.htm.

The green power LED on the Interface Board should light up when you connect the USB cable. The RCM5700 and the Interface Board are now ready to be used.

- **NOTE:** A **RESET** button is provided on the Interface Board above the Ethernet jack to allow a hardware reset without disconnecting power.
- **NOTE:** Pins 1–2 on header JP1 on the Interface Board must be jumpered to download and debug applications and sample programs with Dynamic C running. Pins 1–2 should be left unjumpered to *run* an program already loaded in flash memory.

CAUTION: Do not jumper pins 1–3 on header JP1 on the Interface Board.

#### Alternate Power Supply Connections — Deluxe Development Kit

The deluxe Development Kit contains a separate AC adapter that may be used to supply power to the Interface Board and the RCM5700 when the USB cable is not connected or when more power is needed than the 500 mA the USB cable is able to supply. The AC adapter may also be used to supply power when the USB cable is connected, in which case the power supply through the USB cable will be disconnected automatically.

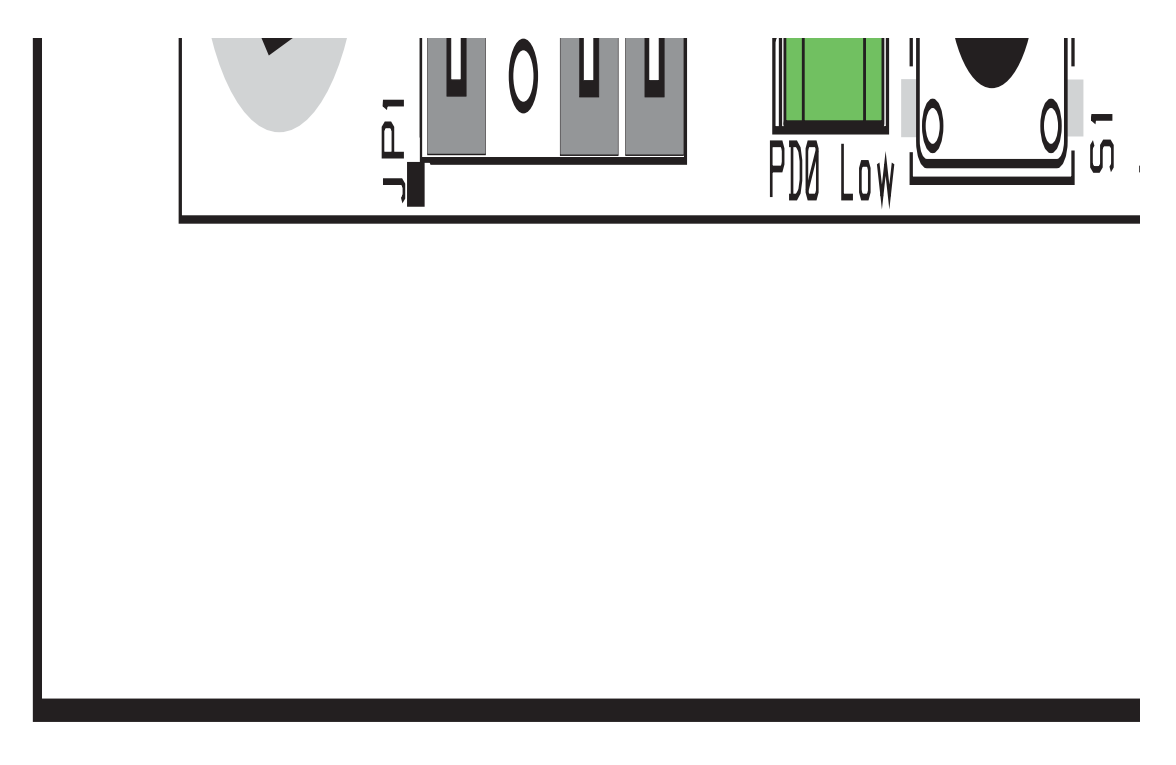

Figure 5. Alternate Power Supply Connections—Deluxe Development Kit

First, prepare the AC adapter for the country where it will be used by selecting the plug. The deluxe Development Kit presently includes Canada/Japan/U.S., Australia/N.Z., U.K., and European style plugs. Snap in the top of the plug assembly into the slot at the top of the AC adapter as shown in Figure 5, then press down on the spring-loaded clip below the plug assembly to allow the plug assembly to click into place. Release the clip to secure the plug assembly in the AC adapter.

Connect the AC adapter to DC input jack J6 on the Interface Board as shown in Figure 5. Plug in the AC adapter. The green power LED on the Interface Board should light up. The RCM5700 and the Interface Board are now ready to be used.

Note that the center pin of J6 is positive.

# 2.3 Starting Dynamic C

If you already have Dynamic C installed, you are now ready to test your programming connections by running a sample program. Start Dynamic C by double-clicking on the Dynamic C icon on your desktop or in your **Start** menu. Select **Store Program in Flash** on the "Compiler" tab in the Dynamic C **Options > Project Options** menu. Then click on the "Communications" tab and verify that **Use USB to Serial Converter** is selected to support the USB cable. Click **OK**.

You may have to select the COM port assigned to the USB cable on your PC. In Dynamic C, select **Options > Project Options**, then select this COM port on the "Communications" tab, then click **OK**.

# 2.4 Run a Sample Program

Find the file **PONG.C**, which is in the Dynamic C **SAMPLES** folder. To run the program, open it with the **File** menu, compile it using the **Compile** menu, and then run it by selecting **Run** in the **Run** menu. The **STDIO** window will open on your PC and will display a small square bouncing around in a box.

This program shows that the CPU is working.

## 2.4.1 Troubleshooting

If you receive the message **Could Not Open Serial Port**, check that the COM port assigned to the USB cable was identified and set up in Dynamic C as described above. This same error occurs when Windows has already allocated the COM port to another process.

If you receive the message **No Rabbit Processor Detected**, the USB cable may be connected to the wrong COM port, or the connection may be faulty. First, check both ends of the USB cable to ensure that it is firmly plugged into the PC and the USB connector in the Interface Board. Ensure that the module is firmly and correctly installed in its connector on the Interface Board.

If Dynamic C appears to compile the BIOS successfully, but you then receive a communication error message when you compile and load a sample program, it is possible that your PC cannot handle the higher program-loading baud rate. Try changing the maximum download rate to a slower baud rate as follows.

 Locate the Serial Options dialog on the "Communications" tab in the Dynamic C Options > Project Options menu. Select a slower Max download baud rate. Click OK to save.

If a program compiles and loads, but then loses target communication before you can begin debugging, it is possible that your PC cannot handle the default debugging baud rate. Try lowering the debugging baud rate as follows.

Locate the Serial Options dialog on the "Communications" tab in the Dynamic C
 Options > Project Options menu. Choose a lower debug baud rate. Click OK to save.

Press **<Ctrl-Y>** to force Dynamic C to recompile the BIOS. You should receive a **Bios compiled successfully** message once this step is completed successfully.

# 2.5 Where Do I Go From Here?

If the sample program ran fine, you are now ready to go on to other sample programs and to develop your own applications. The source code for the sample programs is provided to allow you to modify them for your own use. The *RCM5700 User's Manual* also provides complete hardware reference information for the RCM5700, the Interface Board, the Prototyping Board, and the accessory boards in the Deluxe Development Kit.

For advanced development topics, refer to the *Dynamic C User's Manual*, also in the online documentation set.

#### 2.5.1 Technical Support

**NOTE:** If you purchased your RCM5700 through a distributor or through a Rabbit partner, contact the distributor or partner first for technical support.

If there are any problems at this point:

- Use the Dynamic C Help menu to get further assistance with Dynamic C.
- Check the Rabbit Technical Bulletin Board and forums at www.rabbit.com/support/bb/ and at www.rabbit.com/forums/.
- Use the Technical Support e-mail form at www.rabbit.com/support/.

# 3. RUNNING SAMPLE PROGRAMS

To develop and debug programs for the RCM5700 (and for all other Rabbit hardware), you must install and use Dynamic C. This chapter provides a tour of its major features with respect to the RCM5700.

# 3.1 Introduction

To help familiarize you with the RCM5700 modules, Dynamic C includes several sample programs. Loading, executing and studying these programs will give you a solid hands-on overview of the RCM5700's capabilities, as well as a quick start with Dynamic C as an application development tool.

**NOTE:** The sample programs assume that you have at least an elementary grasp of ANSI C. If you do not, see the introductory pages of the *Dynamic C User's Manual* for a suggested reading list.

In order to run the sample programs discussed in this chapter and elsewhere in this manual,

- 1. Your RCM5700 must be installed on the Interface Board as described in Chapter 2, "Getting Started."
- 2. Dynamic C must be installed and running on your PC.
- 3. The USB cable must connect the Interface Board to your PC.
- 4. Power must be applied to the RCM5700 through the Interface Board.

Refer to Chapter 2, "Getting Started," if you need further information on these steps.

To run a sample program, open it with the **File** menu (if it is not still open), then compile and run it by selecting **Run** in the **Run** menu (or press **F9**). The RCM5700 must be in Program Mode (see Figure 12) and must be connected to a PC using the USB cable.

Complete information on Dynamic C is provided in the Dynamic C User's Manual.

# 3.2 Sample Programs

Of the many sample programs included with Dynamic C, several are specific to the RCM5700. These programs will be found in the **SAMPLES**\**RCM5700** folder. Sample programs in the **SAMPLES** folder one level up are generally generic samples that can be run on any Rabbit-based product

Before you compile and run the following sample programs, make sure that pins 1–2, 5–6, and 7–8 on header JP1 of the Interface Board are jumpered. Each sample program has comments that describe the purpose and function of the program. Follow the instructions at the beginning of the sample program.

**CAUTION:** Do not jumper pins 1–3 on header JP1 on the Interface Board.

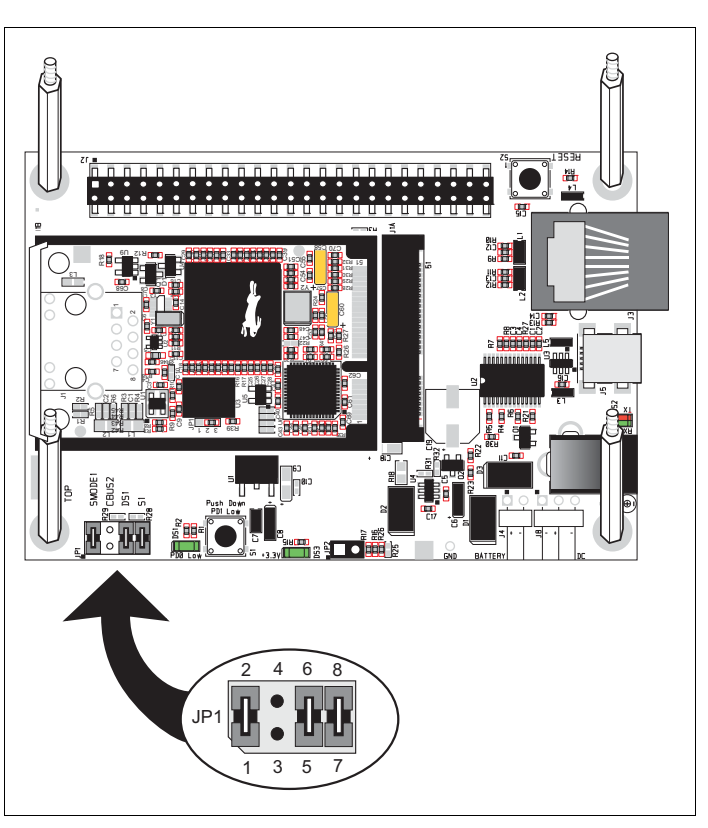

- FLASHLED01.C—demonstrates the use of costatements to flash LED DS1 on the Interface Board. PD0 on the RCM5700 is used to drive the LED.
- FLASHLEDO1A.C—demonstrates the use of a state machine with standard C constructs to flash LED DS1 on the Interface Board. PD0 on the RCM5700 is used to drive the LED.
- FLASHLED02.c—demonstrates the use of costatements to detect and debounce switch S1 being pressed on the Interface Board. LED DS1 flashes on the Interface Board, and the rate at which it flashes changes each time you press switch S1. I/O control for the LED is provided by PD0 on the RCM5700, and PD1 detects the activity on switch S1.
- FLASHLED02A.c—detects and debounces switch S1 being pressed on the Interface Board. LED DS1 flashes on the Interface Board, and the rate at which it flashes changes each time you press switch S1. I/O control for the LED is provided by PD0 on the RCM5700, and PD1 detects the activity on switch S1.

The Digital I/O accessory board needs to be installed to run the **SWITCHLEDS**.C and the **SERIALTOSERIAL**.C sample programs. This accessory board is included only with the Deluxe Development Kit.

To install the Digital I/O accessory board, insert the strip of header pins included with the accessory board into the socket at J12 on the bottom side of the Digital I/O accessory board. Then line up the Digital I/O accessory board with the Interface Board standoffs/connectors and install the Digital I/O accessory board pins into socket J2 on the Interface Board. Secure the Digital I/O accessory board with the long plastic standoffs/connectors from above as shown in Figure 6.

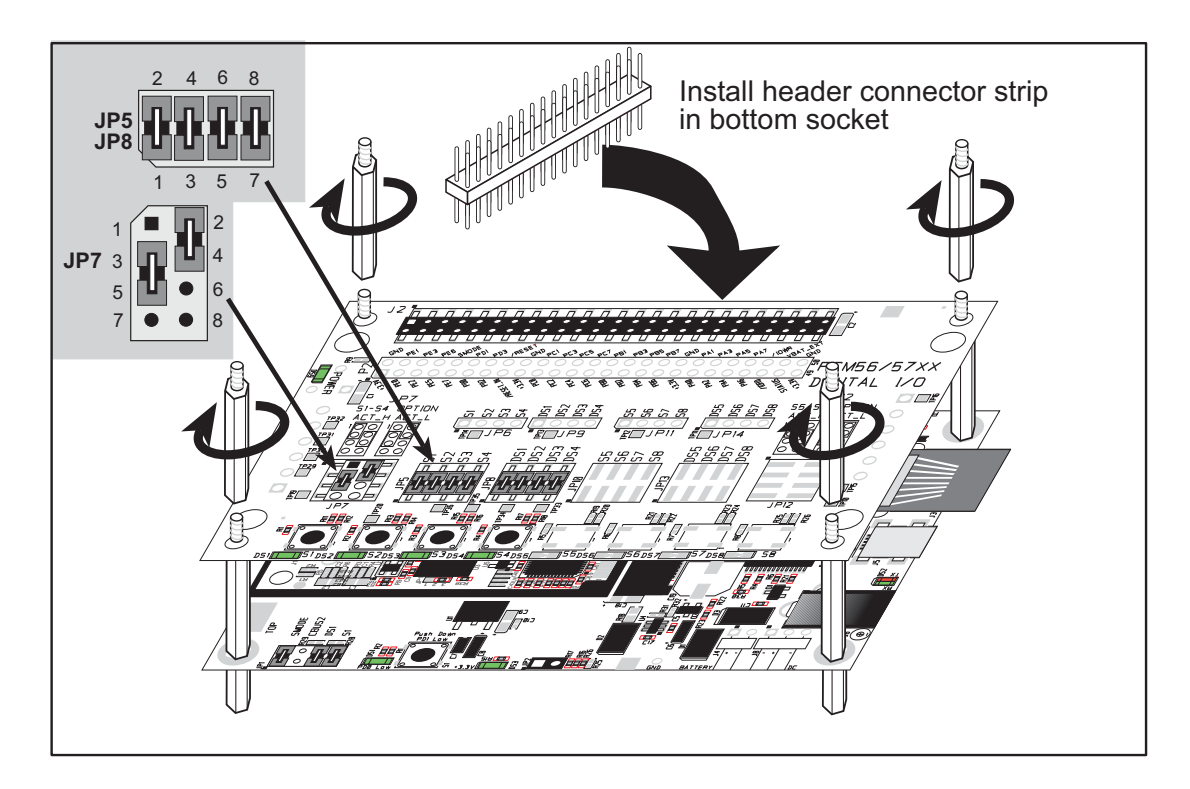

Figure 6. Install Digital I/O Accessory Board

Pins 1–2, 3–4, 5–6, and 7–8 on headers JP5 and JP8 on the Digital I/O accessory board must be jumpered. Pins 2–4 and 3–5 on header JP7 on the Digital I/O accessory board must also be jumpered.

• SWITCHLEDS.C—monitors switches S1, S2, S3, and S4 on the Digital I/O accessory board and lights LEDs DS1–DS4 when the corresponding pushbutton switch is pressed. LEDs DS1–DS2 on the Digital I/O accessory board are controlled by PA4–PA7, and switches S1–S4 are controlled by PB4–PB7 respectively.

The **SERIALTOSERIAL.C** sample program is in the **SAMPLES**\**RCM5700**\**SERIAL** folder.

• SERIALTOSERIAL.C—monitors switches S1, S2, S3, and S4 on the Digital I/O accessory board and lights LEDs DS1–DS4 when the corresponding pushbutton switch is pressed. LEDs DS1–DS2 on the Digital I/O accessory board are controlled by PA4–PA7, and switches S1–S4 are controlled by PB4–PB7 respectively. The sample program sends messages from Serial Port B to Serial Port C to indicate that a switch was pressed. Messages received by Serial Port C are displayed in Dynamic C's STDIO window.

Before you compile and run this sample program, you will need to connect J2 pin 19 (PC0/TxD) to J2 pin 22 (PC3/RxC) *or* the corresponding holes on P2.

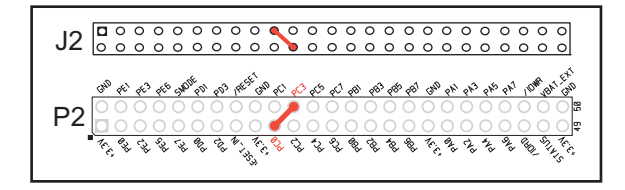

If you are using the Serial Communi-

cation Accessory Board, you should connect pin 3 (TXD) on header J3 to pin 5 (RXC) on header J4 instead.

The Serial Communication accessory board needs to be installed to run the following serial sample program in the **SAMPLES**\**RCM5700**\**SERIAL** folder. This accessory board is included only with the Deluxe Development Kit.

To install the Serial Communication accessory board, insert the strip of header pins included with the accessory board into the socket at J12 on the bottom side of the Serial Communication accessory board. Then line up the Serial Communication accessory board with the Interface Board or Digital I/O accessory board standoffs/connectors and install the Serial Communication accessory board pins into socket J2 on the Interface Board or the Digital I/O accessory board. Secure the Serial Communication accessory board with the long plastic standoffs/connectors from above as shown in Figure 6.

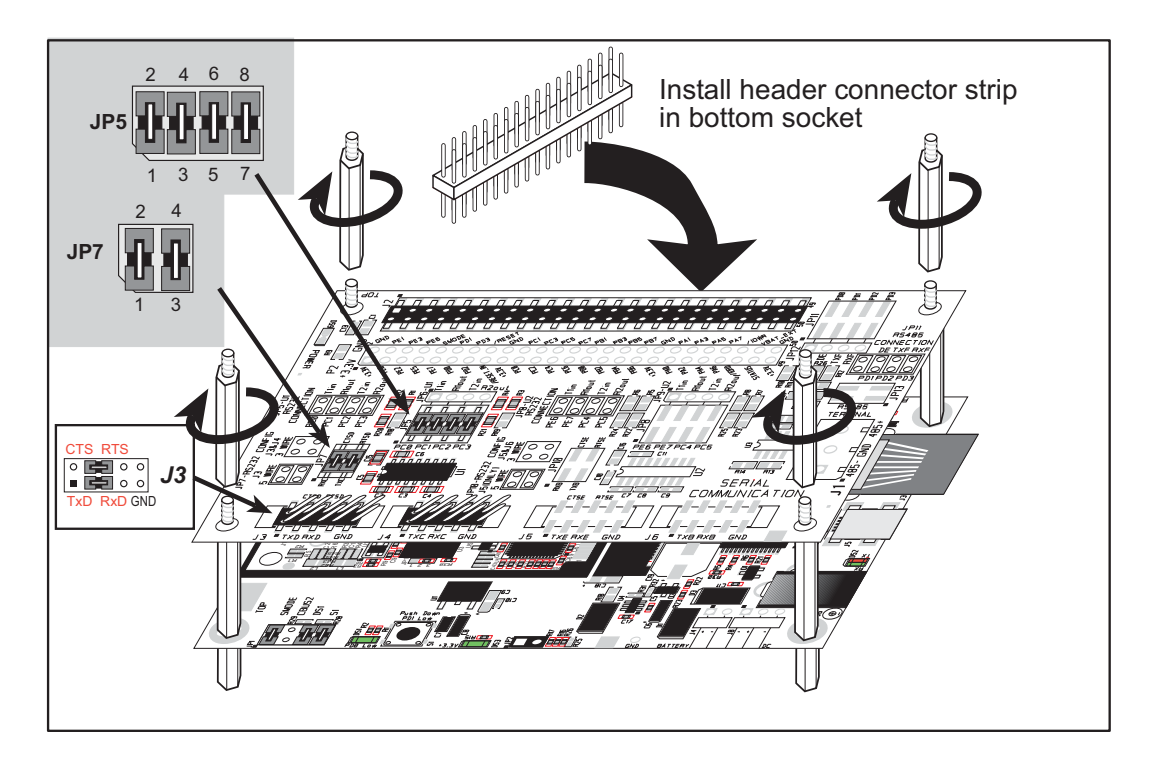

Figure 7. Install Serial Communication Accessory Board

Pins 1–2, 3–4, 5–6, and 7–8 on header JP5 on the Serial Communication accessory board must be jumpered. Pins 1–2 and 3–4 on header JP7 on the Serial Communication accessory board must also be jumpered.

• **SIMPLE5WIRE.C**—This program demonstrates 5-wire RS-232 serial communication with flow control on Serial Port C and data flow on Serial Port D.

To set up the Serial Communication accessory board, you will need to tie TxD and RxD on the RS-232 header at J3, then tie CTS and RTS, also on J3, using jumpers as shown in Figure 7.

Once you have compiled and run this program, you can test flow control by disconnecting the CTS jumper from RTS while the program is running. Characters will no longer appear in the **STDIO** window, and will display again once CTS is connected back to RTS. Once you have loaded and executed these sample programs and have an understanding of how Dynamic C and the RCM5700 modules interact, you can move on and try the other sample programs, or begin developing your own application.

#### 3.2.1 Use of Serial Flash (RCM5750/RCM5760 only)

The following sample programs from the **SAMPLES**\**RCM5700**\**Serial\_Flash** folder may be used with the RCM5750/RCM5760 models.

- SERIAL\_FLASHLOG.C—This program runs a simple Web server and stores a log of hits on the home page of the serial flash "server." This log can be viewed and cleared from a browser at http://10.10.6.100/. You will likely have to first "configure" your network interface card for a "10Base-T Half-Duplex," "100Base-T Half-Duplex," or an "Auto-Negotiation" connection on the "Advanced" tab, which is accessed from the control panel (Start > Settings > Control Panel) by choosing Network Connections.
- **SFLASH\_INSPECT.C**—This program is a handy utility for inspecting the contents of a serial flash chip. When the sample program starts running, it attempts to initialize a serial flash chip on Serial Port B. Once a serial flash chip is found, the user can perform five different commands to print out the contents of a specified page, print out the contents of a range of pages, clear (set to zero) all the bytes in a specified page, set all bytes on the specified page to a given value, or save user-specified text to a selected page.

# 4. HARDWARE REFERENCE

Chapter 4 describes the hardware components and principal hardware subsystems of the RCM5700. Appendix A, "RCM5700 Specifications," provides complete physical and electrical specifications.

Figure 8 shows the Rabbit-based subsystems designed into the RCM5700.

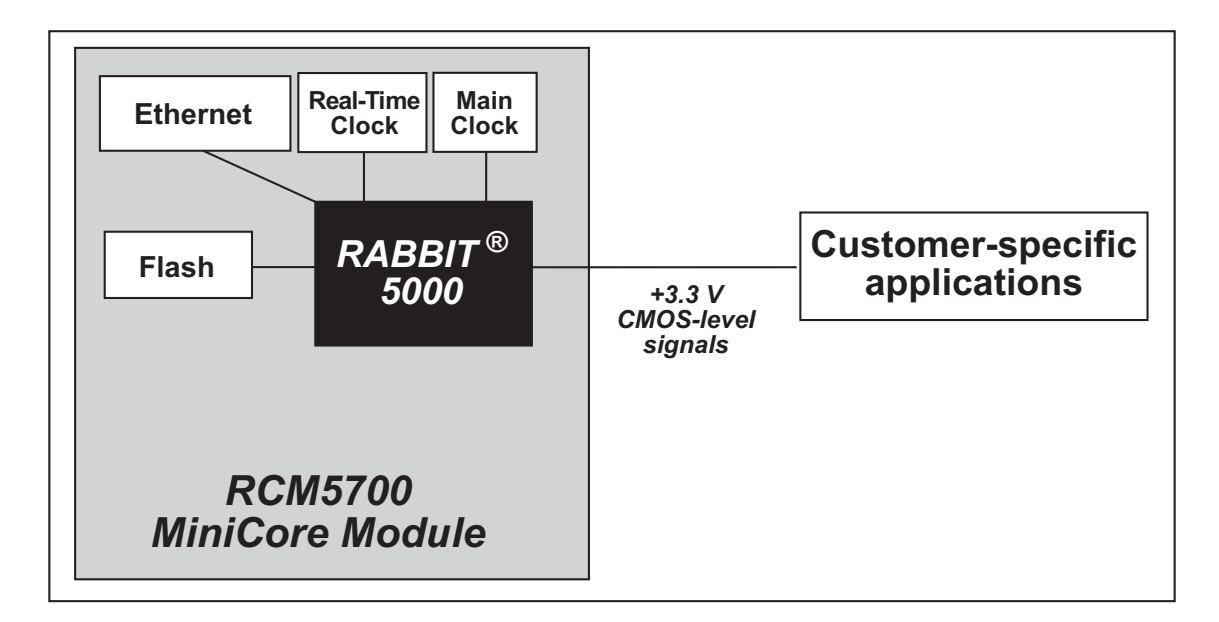

Figure 8. RCM5700 Subsystems

# 4.1 RCM5700 Digital Inputs and Outputs

Figure 9 shows the RCM5700 pinouts for the edge connector.

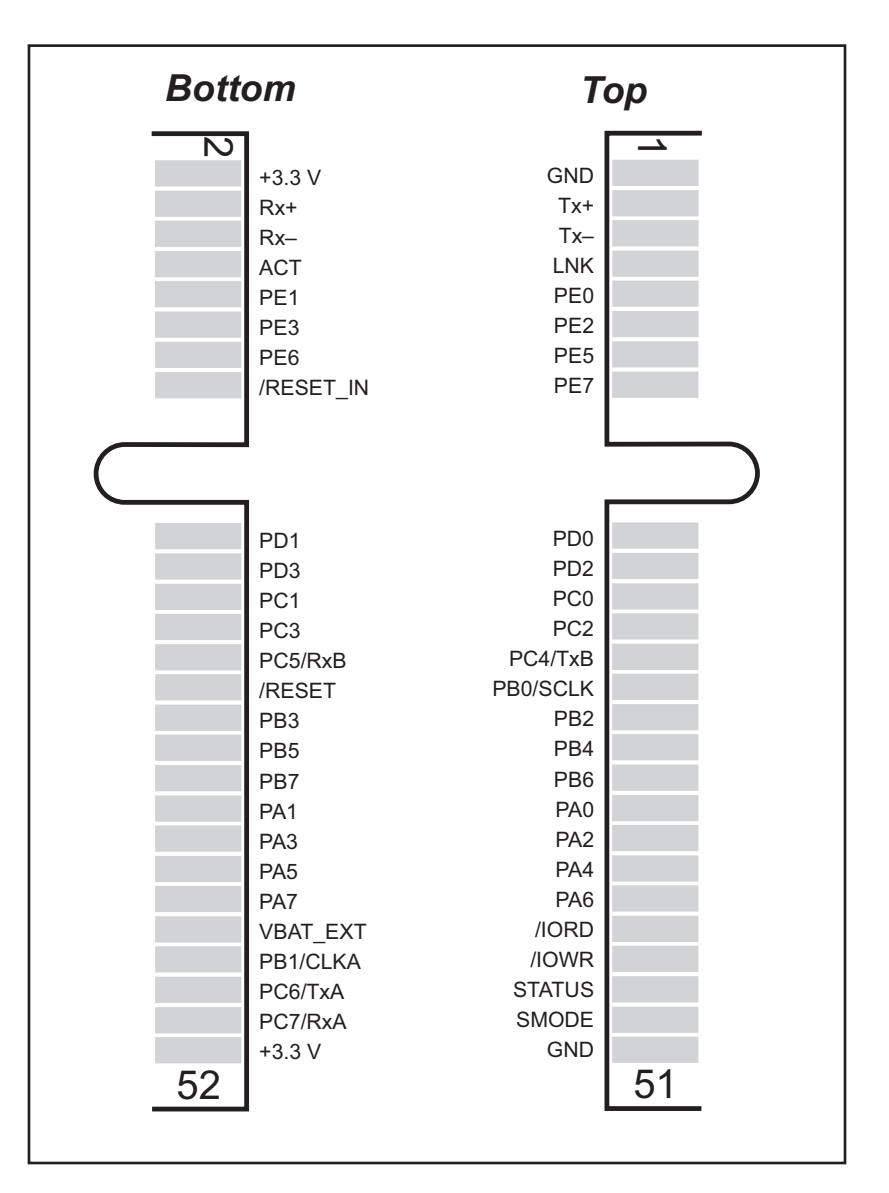

Figure 9. RCM5700 Pinouts

The edge connectors are designed to interface with a 52-pin mini PCI Express socket.

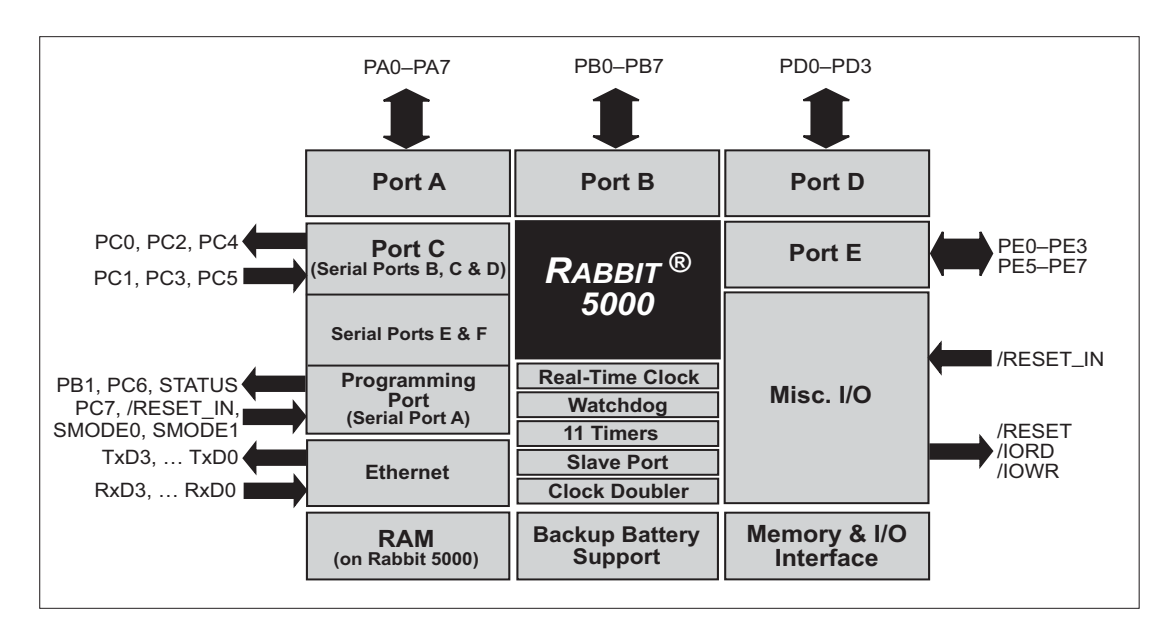

Figure 10 shows the use of the Rabbit 5000 microprocessor ports in the RCM5700 modules.

#### Figure 10. Use of Rabbit 5000 Ports

The ports on the Rabbit 5000 microprocessor used in the RCM5700 are configurable, and so the factory defaults can be reconfigured. Table 2 lists the Rabbit 5000 factory defaults and the alternate configurations.

| Pin | Pin Name | Default Use  | Alternate Use                                                                        | Notes                                                |
|-----|----------|--------------|--------------------------------------------------------------------------------------|------------------------------------------------------|
| 1   | GND      |              |                                                                                      |                                                      |
| 2   | +3.3 V   |              |                                                                                      |                                                      |
| 3   | Tx+      |              |                                                                                      |                                                      |
| 4   | Rx+      |              |                                                                                      | Not connected on the                                 |
| 5   | Tx-      | -            |                                                                                      | RCM5710/RCM5760                                      |
| 6   | Rx-      | Eth ann at   |                                                                                      |                                                      |
| 7   | LNK      |              |                                                                                      | Requires external<br>pulldown on the<br>RCM5700/5750 |
| 8   | ACT      |              |                                                                                      | Requires external pullup on the RCM5700/5750         |
| 9   | PE0      | Input/Output | I/O Strobe I0<br>A20<br>Timer C0<br>TCLKF<br>INT0<br>QRD1B                           |                                                      |
| 10  | PE1      | Input/Output | I/O Strobe I1<br>A21<br>Timer C1<br>RXD/RCLKF<br>INT1<br>QRD1A<br>Input Capture      |                                                      |
| 11  | PE2      | Input/Output | I/O Strobe I2<br>A22<br>Timer C2<br>TXF<br>DREQ0<br>QRD2B                            |                                                      |
| 12  | PE3      | Input/Output | I/O Strobe I3<br>A23<br>Timer C3<br>RXC/RXF/SCLKD<br>DREQ1<br>QRD2A<br>Input Capture |                                                      |

## Table 2. RCM5700 Pinout Configurations

| Pin | Pin Name  | Default Use  | Alternate Use                                                                         | Notes                    |
|-----|-----------|--------------|---------------------------------------------------------------------------------------|--------------------------|
| 13  | PE5       | Input/Output | I/O Strobe I5<br>INT1<br>PWM1<br>RXB/RCLKE<br>Input Capture                           |                          |
| 14  | PE6       | Input/Output | I/O Strobe I6<br>PWM2<br>TXE<br>DREQ0                                                 |                          |
| 15  | PE7       | Input/Output | I/O Strobe I7<br>PWM3<br>RXA/RXE/SCLKC<br>DREQ1<br>Input Capture                      | Serial Port E            |
| 16  | /RESET_IN | Input        |                                                                                       | Input to Reset Generator |
| 17  | PD0       | Input/Output | I/O Strobe I0<br>Timer C0<br>D8<br>INT0<br>SCLKD/TCLKF<br>QRD1B                       |                          |
| 18  | PD1       | Input/Output | IA6<br>I/O Strobe I1<br>Timer C1<br>D9<br>INT1<br>RXD/RCLKF<br>QRD1A<br>Input Capture |                          |

| Table 2. | RCM5700 | <b>Pinout Confi</b> | gurations | (continued) | ) |
|----------|---------|---------------------|-----------|-------------|---|
|          |         |                     | 9         |             | / |

| Pin | Pin Name | Default Use  | Alternate Use                                                                         | Notes                                                           |
|-----|----------|--------------|---------------------------------------------------------------------------------------|-----------------------------------------------------------------|
| 19  | PD2      | Input/Output | I/O Strobe I2<br>Timer C2<br>D10<br>DREQ0<br>TXF/SCLKC<br>QRD2B                       |                                                                 |
| 20  | PD3      | Input/Output | IA7<br>I/O Strobe I3<br>Timer C3<br>D11<br>DREQ1<br>RXC/RXF<br>QRD2A<br>Input Capture | Serial Port F                                                   |
| 21  | PC0      | Input/Output | TXD<br>I/O Strobe I0<br>Timer C0<br>TCLKF                                             |                                                                 |
| 22  | PC1      | Input/Output | RXD/TXD<br>I/O Strobe I1<br>Timer C1<br>RCLKF<br>Input Capture                        | Serial Port D                                                   |
| 23  | PC2      | Input/Output | TXC/TXF<br>I/O Strobe I2<br>Timer C2                                                  | - Serial Port C                                                 |
| 24  | PC3      | Input/Output | RXC/TXC/RXF<br>I/O Strobe I3<br>Timer C3                                              |                                                                 |
| 25  | PC4      | Input/Output | TXB<br>I/O Strobe I4<br>PWM0                                                          | Social Bort B*                                                  |
| 26  | PC5      | Input/Output | RXB/TXB<br>I/O Strobe I5<br>PWM1                                                      | Serial POR B                                                    |
| 27  | PB0      | Input/Output | SCLKB<br>External I/O Address<br>IA6                                                  | SCLKB (used by serial<br>flash on RCM5750/<br>RCM5760)          |
| 28  | /RESET   | Reset output | Reset input                                                                           | Reset output from Reset<br>Generator or external<br>reset input |

# Table 2. RCM5700 Pinout Configurations (continued)

| Pin   | Pin Name | Default Use   | Alternate Use                                                          | Notes                     |
|-------|----------|---------------|------------------------------------------------------------------------|---------------------------|
| 29    | PB2      | Input/Output  | /SWR<br>External I/O Address<br>IA0                                    |                           |
| 30    | PB3      | Input/Output  | /SRD<br>External I/O Address<br>IA1                                    |                           |
| 31    | PB4      | Input/Output  | SA0<br>External I/O Address<br>IA2                                     |                           |
| 32    | PB5      | Input/Output  | SA1<br>External I/O Address<br>IA3                                     |                           |
| 33    | PB6      | Input/Output  | /SCS<br>External I/O Address<br>IA4                                    |                           |
| 34    | PB7      | Input/Output  | /SLAVATN<br>External I/O Address<br>IA5                                |                           |
| 35–42 | PA[0:7]  | Input/Output  | Slave port data bus<br>(SD0–SD7)<br>External I/O data bus<br>(ID0–ID7) |                           |
| 43    | /IORD    | Output        |                                                                        | External I/O read strobe  |
| 44    | VBAT_EXT | Battery input |                                                                        |                           |
| 45    | /IOWR    | Output        |                                                                        | External I/O write strobe |
| 46    | PB1      | Input/Output  | SCLKA<br>External I/O Address<br>IA7                                   | Programming port<br>SCLKA |
| 47    | STATUS   | Output        |                                                                        | Programming port          |
| 48    | PC6      | Input/Output  | TXA/TXE<br>I/O Strobe I6<br>PWM2                                       |                           |
| 49    | SMODE    | Input         |                                                                        | -                         |
| 50    | PC7      | Input/Output  | RXA/TXA/RXE<br>I/O Strobe I7<br>PWM3<br>SCLKC<br>Input Capture         | Programming port          |
| 51    | GND      |               |                                                                        |                           |
| 52    | +3.3 V   |               |                                                                        |                           |

| Table 2. | RCM5700 | Pinout Confi | gurations | (continued) |
|----------|---------|--------------|-----------|-------------|
|----------|---------|--------------|-----------|-------------|

\* The RCM5750/RCM5760 serial flash uses Alternate Serial Port B (PD4/PD5).

# 4.1.1 Memory I/O Interface

The Rabbit 5000 address lines (A0–A19) and data lines (D0–D7) are routed internally to the onboard flash memory chip. I/0 write (/IOWR) and I/0 read (/IORD) are available for interfacing to external devices.

Parallel Port A can also be used as an external I/O data bus to isolate external I/O from the main data bus. Parallel Port B pins PB2–PB7 can also be used as an external address bus.

When using the external I/O bus for either Ethernet or the LCD/keypad module on the Prototyping Board or for any other reason, you must add the following line at the beginning of your program.

#define PORTA\_AUX\_IO // required to enable external I/O bus

Selected pins on Parallel Ports D and E as specified in Table 2 may be used for input capture, quadrature decoder, DMA, and pulse-width modulator purposes.

#### 4.1.2 Other Inputs and Outputs

The status, /RESET\_IN, and SMODE I/O are normally associated with the programming port. Since the status pin is not used by the system once a program has been downloaded and is running, the status pin can then be used as a general-purpose CMOS output. The programming port is described in more detail in Section 4.2.3.

/RESET\_IN is an external input used to reset the Rabbit 5000 microprocessor and the RCM5700 memory. /RESET is an output from the reset circuitry that can be used to reset other peripheral devices.

The two SMODE pins, SMODE0 and SMODE1, are tied together, and may be used as a special input when the RCM5700 is operating in the Run Mode. The logic state of these two pins determines the startup procedure after a reset.

# 4.2 Serial Communication

The RCM5700 board does not have any serial level converters directly on the board. However, an Ethernet or other serial interface may be incorporated on the board the RCM5700 is mounted on. For example, the Serial Communication accessory board in the Deluxe Development Kit has an RS-232 transceiver, and the Interface Board has Ethernet and USB connections.

#### 4.2.1 Serial Ports

There are six serial ports designated as Serial Ports A, B, C, D, E, and F. All six serial ports can operate in an asynchronous mode up to the baud rate of the system clock divided by 8. An asynchronous port can handle 7 or 8 data bits. A 9th bit address scheme, where an additional bit is sent to mark the first byte of a message, is also supported.

Serial Port A is normally used as a programming port, but may be used either as an asynchronous or as a clocked serial port once application development has been completed and the RCM5700 is operating in the Run Mode.

Serial Ports B, C, and D can also be operated in the clocked serial mode. In this mode, a clock line synchronously clocks the data in or out. Either of the two communicating devices can supply the clock.

Note that Alternate Serial Port B, which uses PD4 and PD5, is used together with the clock on PB0 for the serial flash on the RCM5750/RCM5760. If you wish to use the regular Serial Port B I/O pins (PC4 and PC5) as serial I/O pins with the RCM5750/RCM5760, your application must manage its sharing of Serial Port B so as to avoid any conflicts with using the onboard serial flash.

Serial Ports E and F can also be configured as SDLC/HDLC serial ports. The IrDA protocol is also supported in SDLC format by these two ports. Serial Ports E and F must be configured before they can be used. The following macros show one way to do this.

| #define | SERE_TXPORT | PEDR |
|---------|-------------|------|
| #define | SERE_RXPORT | PEDR |
| #define | SERF_TXPORT | PFDR |
| #define | SERF_RXPORT | PFDR |

Table 3 summarizes the possible parallel port pins for the serial ports and their clocks.

| Serial Port A | TXA   | PC6, PC7                   | Serial Port E                                                                                                    | TXE   | PE6, PC6      |
|---------------|-------|----------------------------|----------------------------------------------------------------------------------------------------|-------|---------------|
|               | RXA   | PC7,PE7                    |                                                                                                    | RXE   | PE7, PC7      |
|               | SCLKA | PB1                        |                                                                                                    | RCLKE | PE5, PC5      |
| Serial Port B | TXB   | PC4, PC5                   |                                                                                                    | TCLKE | PE4, PC4      |
|               | RXB   | PC5, PE5                   | Serial Port F                                                                                                    | TXF   | PD2, PE2, PC2 |
|               | SCLKB | PB0                        |                                                                                                    | RXF   | PD3, PE3, PC3 |
| Serial Port C | TXC   | PC2, PC3                   |                                                                                                    | RCLKF | PD1, PE1, PC1 |
|               | RXC   | PC3, PD3, PE3              |                                                                                                    | TCLKF | PD0, PE0, PC0 |
|               | SCLKC | PD2, PE2, PE7, PC7         |                                                                                                    |       |               |
| Serial Port D | TXD   | PC0, PC1                   | RCLKE/TCLKE and RCLKF/TCLKF must be selected to be on the same parallel port as RXE/TXE and RXF/TXF respectively. |       |               |
|               | RXD   | PC1, PD1, PE1              |                                                                                                    |       |               |
|               | SCLKD | PD0, PD3, PE0, PE3,<br>PC3 |                                                                                                    |       |               |

Table 3. Rabbit 5000 Serial Port and Clock Pins

# 4.2.2 Ethernet PHY

All RCM5700 models have an Ethernet PHY, which can either be accessed through the Interface Board or directly on the RCM5710/RCM5760. The PHY connections or integrated 10/100Base-T connections on the RCM5710/RCM5760 to the edge connectors are via 0  $\Omega$  jumpers on headers JP2–JP5 (see Table A-5 in Appendix A.3). Rabbit's Technical Note TN266, *PCB Layout for the Ethernet PHY Interface*, provides further details about designing your own PHY interface.

The pinout for the RCM5710/ RCM5760 RJ-45 Ethernet jack (J1) is shown in Figure 11. Note that some Ethernet connectors are numbered in reverse to the order used here.

The RJ-45 Ethernet jack incorporates green and yellow LEDs, one to indicate Ethernet link (**LINK**), and one to indicate Ethernet activity (**ACT**).

The RJ-45 connector is shielded to minimize EMI effects to/from the Ethernet signals.

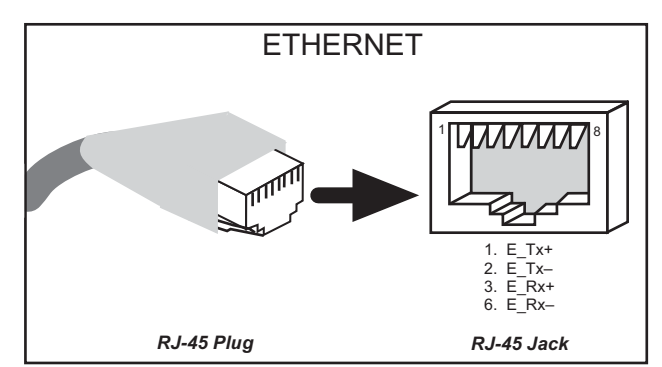

Figure 11. RJ-45 Ethernet Port Pinout
## 4.2.3 Programming Port

The RCM5700 programming port is accessed via the USB connector (J5) on the Interface Board. The programming port uses the Rabbit 5000's Serial Port A for communication. Dynamic C uses the programming port to download and debug programs.

The programming port is also used to cold-boot the Rabbit 5000 on the RCM5700 after a reset.

# 4.3 Programming Modes

The USB cable is used to connect the programming port of the RCM5700 to a PC USB port via the Interface Board.

Whenever the RCM5700 is reset, the operating mode is determined by the state of the SMODE pins. The RCM5700 is automatically in Program Mode when the SMODE pins, which are tied together, are pulled up to +3.3 V. This happens when the RCM5700 is installed on the Interface Board, and pins 1–2 on header JP1 on the Interface Board are jumpered. When the SMODE pins are pulled low by removing the jumpers from pins 1–2 on header JP1 on the Interface Board, the Rabbit 5000 will operate in the Run Mode once the RCM5700 is reset.

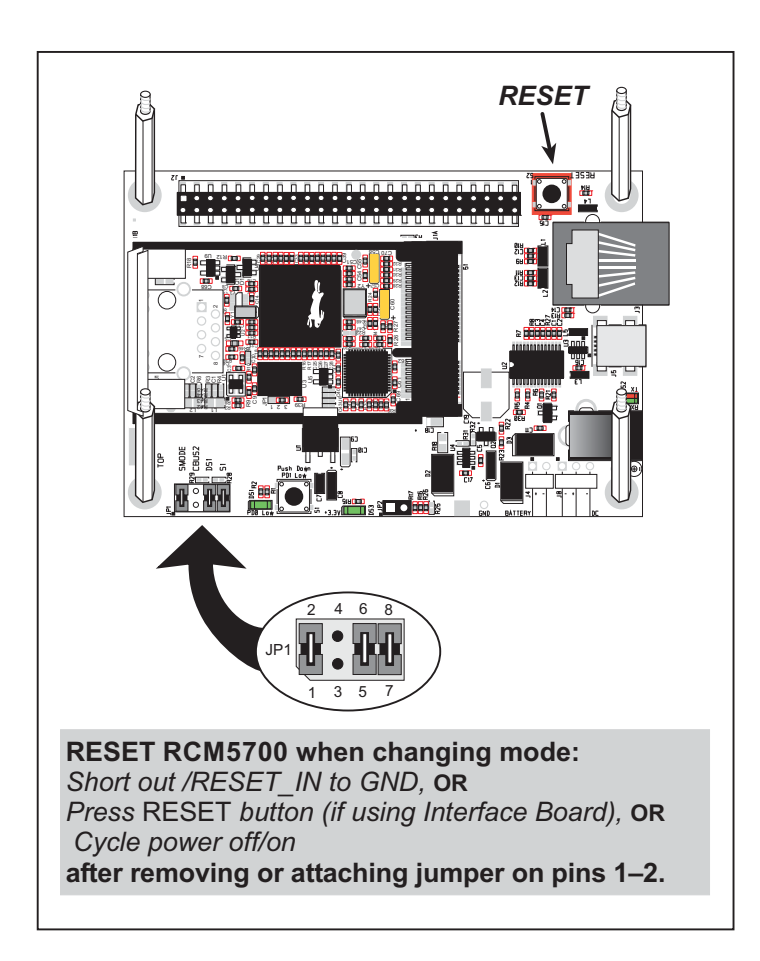

Figure 12. Switching Between Program Mode and Run Mode

When you use the USB cable supplied with the Standard Development Kit while the RCM5700 is operating in the Run Mode, the RCM5700 will reboot once approximately 2 seconds after its initial startup. To avoid this reboot, you will have to use the AC adapter supplied with the Deluxe Development Kit, your own 5 V power supply, or you will need a special USB cable that has a separate "power only" connection option to supply power via the Interface Board to operate the RCM5700 in the Run Mode.

A program "runs" in either mode, but can only be downloaded and debugged when the RCM5700 is in the Program Mode.

Refer to the *Rabbit 5000 Microprocessor User's Manual* for more information on the programming port.

#### 4.3.1 Standalone Operation of the RCM5700

The RCM5700 must be programmed via the Interface Board or via a similar arrangement on a customer-supplied board. Once the RCM5700 has been programmed successfully, reset the RCM5700. The RCM5700 may be reset by cycling power off/on or by pressing the **RESET** button on the Interface Board. The jumper across pins 1–2 on header JP1 on the Interface Board must be removed in order for the RCM5700 to operate in the Run Mode after it is reset. The RCM5700 module may now be removed from the Interface Board for end-use installation.

**CAUTION:** Power to the Interface Board or other boards should be disconnected when removing or installing your RCM5700 module to protect against inadvertent shorts across the pins or damage to the RCM5700 if the pins are not plugged in correctly. Do not reapply power until you have verified that the RCM5700 module is plugged in correctly.

# 4.4 Other Hardware

## 4.4.1 Clock Doubler

The RCM5700 takes advantage of the Rabbit 5000 microprocessor's internal clock doubler. A built-in clock doubler allows half-frequency crystals to be used to reduce radiated emissions. The 50.0 MHz frequency specified for the RCM5700 model is generated using a 25.0 MHz crystal.

The RCM5700 requires that the clock doubler remain enabled.

## 4.4.2 Spectrum Spreader

The Rabbit 5000 features a spectrum spreader, which helps to mitigate EMI problems. The spectrum spreader is on by default, but it may also be turned off or set to a stronger setting. The means for doing so is through a simple configuration macro as shown below.

- 1. Select the "Defines" tab from the Dynamic C Options > Project Options menu.
- 2. Normal spreading is the default, and usually no entry is needed. If you need to specify normal spreading, add the line

```
ENABLE_SPREADER=1
```

For strong spreading, add the line

```
ENABLE_SPREADER=2
```

To disable the spectrum spreader, add the line

```
ENABLE_SPREADER=0
```

- **NOTE:** The strong spectrum-spreading setting is not recommended since it may limit the maximum clock speed or the maximum baud rate. It is unlikely that the strong setting will be used in a real application.
- 3. Click **OK** to save the macro. The spectrum spreader will be set according to the macro value whenever a program is compiled using this project file.
  - **NOTE:** Refer to the *Rabbit 5000 Microprocessor User's Manual* for more information on the spectrum-spreading setting and the maximum clock speed.

## 4.5 Memory

### 4.5.1 SRAM

RCM5700 boards have 128KB of onchip SRAM on the Rabbit 5000 microprocessor. The RCM5750/RCM5760 models also have 512KB of external SRAM.

### 4.5.2 Flash Memory

All RCM5700 models also have 1MB of flash memory installed at U3.

**NOTE:** Rabbit recommends that any customer applications should not be constrained by the sector size of the flash memory since it may be necessary to change the sector size in the future.

A "user block" area is defined to store persistent data. The function calls writeUser-Block() and readUserBlock() are provided for this. Refer to the *Dynamic C Function Reference Manual* for additional information.

## 4.5.3 Serial Flash

The RCM5750/RCM5760 have 2MB of serial flash memory available to store data and Web pages. Sample programs in the **SAMPLES**\RCM5700\Serial\_Flash folder illustrate the use of the serial flash memory.

### 4.5.4 Encryption RAM Memory

The tamper detection feature of the Rabbit 5000 microprocessor can be used to detect any attempt to enter the bootstrap mode. When such an attempt is detected, the VBAT RAM memory in the Rabbit 5000 chip is erased.

# 5. SOFTWARE REFERENCE

Dynamic C is an integrated development system for writing embedded software. It runs on a Windows-based PC and is designed for use with single-board computers and other devices based on the Rabbit microprocessor. Chapter 5 describes the libraries and function calls related to the RCM5700.

## 5.1 More About Dynamic C

Dynamic C has been in use worldwide since 1989. It is specially designed for programming embedded systems, and features quick compile and interactive debugging. A complete reference guide to Dynamic C is contained in the *Dynamic C User's Manual*.

You should do your software development in the flash memory on the RCM5700. The flash memory and options are selected with the **Options > Program Options > Compiler** menu.

**NOTE:** Do not depend on the flash memory sector size or type in your program logic. The RCM5700 and Dynamic C were designed to accommodate flash devices with various sector sizes in response to the volatility of the flash-memory market.

Developing software with Dynamic C is simple. Users can write, compile, and test C and assembly code without leaving the Dynamic C development environment. Debugging occurs while the application runs on the target. Alternatively, users can compile a program to an image file for later loading. Dynamic C runs on PCs under Windows NT and later—see Rabbit's Technical Note TN257, *Running Dynamic C*<sup>®</sup> *With Windows Vista*<sup>®</sup>, for additional information if you are using a Dynamic C under Windows Vista. Programs can be downloaded at baud rates of up to 460,800 bps after the program compiles.

Dynamic C has a number of standard features.

- Full-feature source and/or assembly-level debugger, no in-circuit emulator required.
- Royalty-free TCP/IP stack with source code and most common protocols.
- Hundreds of functions in source-code libraries and sample programs:
  - Exceptionally fast support for floating-point arithmetic and transcendental functions.
  - ▶ RS-232 and RS-485 serial communication.
  - Analog and digital I/O drivers.
  - $\blacktriangleright$  I<sup>2</sup>C, SPI, GPS, file system.
  - ► LCD display and keypad drivers.
- Powerful language extensions for cooperative or preemptive multitasking
- Loader utility program to load binary images into Rabbit targets in the absence of Dynamic C.
- Provision for customers to create their own source code libraries and augment on-line help by creating "function description" block comments using a special format for library functions.
- Standard debugging features:
  - ▶ Breakpoints—Set breakpoints that can disable interrupts.
  - ► Single-stepping—Step into or over functions at a source or machine code level, µC/OS-II aware.
  - Code disassembly—The disassembly window displays addresses, opcodes, mnemonics, and machine cycle times. Switch between debugging at machine-code level and source-code level by simply opening or closing the disassembly window.
  - Watch expressions—Watch expressions are compiled when defined, so complex expressions including function calls may be placed into watch expressions. Watch expressions can be updated with or without stopping program execution.
  - Register window—All processor registers and flags are displayed. The contents of general registers may be modified in the window by the user.
  - Stack window—shows the contents of the top of the stack.
  - ► Hex memory dump—displays the contents of memory at any address.
  - ► **STDIO** window—**printf** outputs to this window and keyboard input on the host PC can be detected for debugging purposes. **printf** output may also be sent to a serial port or file.

# 5.2 Dynamic C Function Calls

## 5.2.1 Digital I/O

The RCM5700 was designed to interface with other systems, and so there are no drivers written specifically for the Rabbit 5000 I/O. The general Dynamic C read and write functions allow you to customize the parallel I/O to meet your specific needs. For example, use

```
WrPortI(PEDDR, &PEDDRShadow, 0x00);
```

to set all the Port E bits as inputs, or use

WrPortI(PEDDR, &PEDDRShadow, 0xFF);

to set all the Port E bits as outputs.

When using the external I/O bus on the Rabbit 5000 chip, add the line

#define PORTA\_AUX\_IO // required to enable external I/O bus

to the beginning of any programs using the auxiliary I/O bus.

The sample programs in the Dynamic C **SAMPLES/RCM5700** folder provide further examples.

#### 5.2.2 Serial Communication Drivers

Library files included with Dynamic C provide a full range of serial communications support. The **RS232.LIB** library provides a set of circular-buffer-based serial functions. The **PACKET.LIB** library provides packet-based serial functions where packets can be delimited by the 9th bit, by transmission gaps, or with user-defined special characters. Both libraries provide blocking functions, which do not return until they are finished transmitting or receiving, and nonblocking functions, which must be called repeatedly until they are finished, allowing other functions to be performed between calls. For more information, see the *Dynamic C Function Reference Manual* and Rabbit's Technical Note TN213, *Rabbit Serial Port Software*, both included with the online documentation.

### 5.2.3 User Block

The top 2K of the user block memory area (3800–39FF) is reserved. This leaves the address range 0–37FF in the user block available for your application.

These address ranges may change in the future in response to the volatility in the flash memory market, in particular sector size. The sample program **USERBLOCK\_INFO.C** in the Dynamic C **SAMPLES\USERBLOCK** folder can be used to determine the version of the ID block, the size of the ID and user blocks, whether or not the ID/user blocks are mirrored, the total amount of flash memory used by the ID and user blocks, and the area of the user block available for your application.

The USERBLOCK\_CLEAR.C sample program shows you how to clear and write the contents of the user block that you are using in your application (the calibration constants in the reserved area and the ID block are protected).

## 5.2.4 RCM5700 Cloning

The RCM5700 does not have a programming header, and is programmed through the USB connection on the Interface Board. Rabbit's Cloning Board does not support cloning through a USB connection at this time. If there is a need to copy programs, the Rabbit Field Utility can be used to download compiled Dynamic C .bin files.

#### 5.2.5 TCP/IP Drivers

The TCP/IP drivers are located in the LIB\Rabbit4000\TCPIP folder.

Complete information on these libraries and the TCP/IP functions is provided in the *Dynamic C TCP/IP User's Manual*.

#### 5.2.6 Serial Flash Drivers (RCM5750/RCM5760 only)

The Dynamic C LIB\SerialFlash\SFLASH.LIB library provides the function calls needed to use the serial flash. The FAT file system function calls from in the Dynamic C LIB\FileSystem\FAT\_CONFIG.LIB library are not supported.

# 5.3 Upgrading Dynamic C

Dynamic C patches that focus on bug fixes are available from time to time. Check the Web site www.rabbit.com/support/ for the latest patches, workarounds, and bug fixes.

#### 5.3.1 Add-On Modules

Starting with Dynamic C version 10.40, Dynamic C includes the popular  $\mu$ C/OS-II realtime operating system, point-to-point protocol (PPP), FAT file system, RabbitWeb, and other select libraries. Starting with Dynamic C version 10.56, Dynamic C includes the Rabbit Embedded Security Pack featuring the Secure Sockets Layer (SSL) and a specific Advanced Encryption Standard (AES) library.

In addition to the Web-based technical support included at no extra charge, a one-year telephone-based technical support subscription is also available for purchase.

Visit our Web site at www.rabbit.com for further information and complete documentation.

# APPENDIX A. RCM5700 SPECIFICATIONS

Appendix A provides the specifications for the RCM5700.

## A.1 Electrical and Mechanical Characteristics

Figures A-1(a) and A-1(b) show the mechanical dimensions for the RCM5700 and RCM5760. The related dimensions for the RCM5710 and RCM5750 are listed in Table A-1.

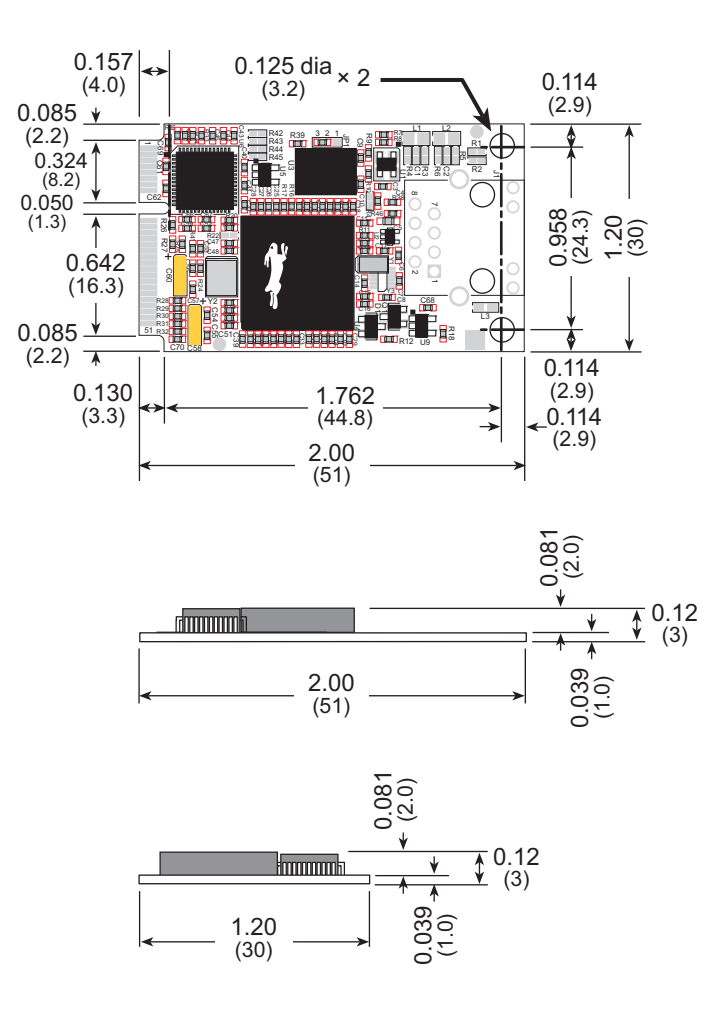

Figure A-1(a). RCM5700 Dimensions

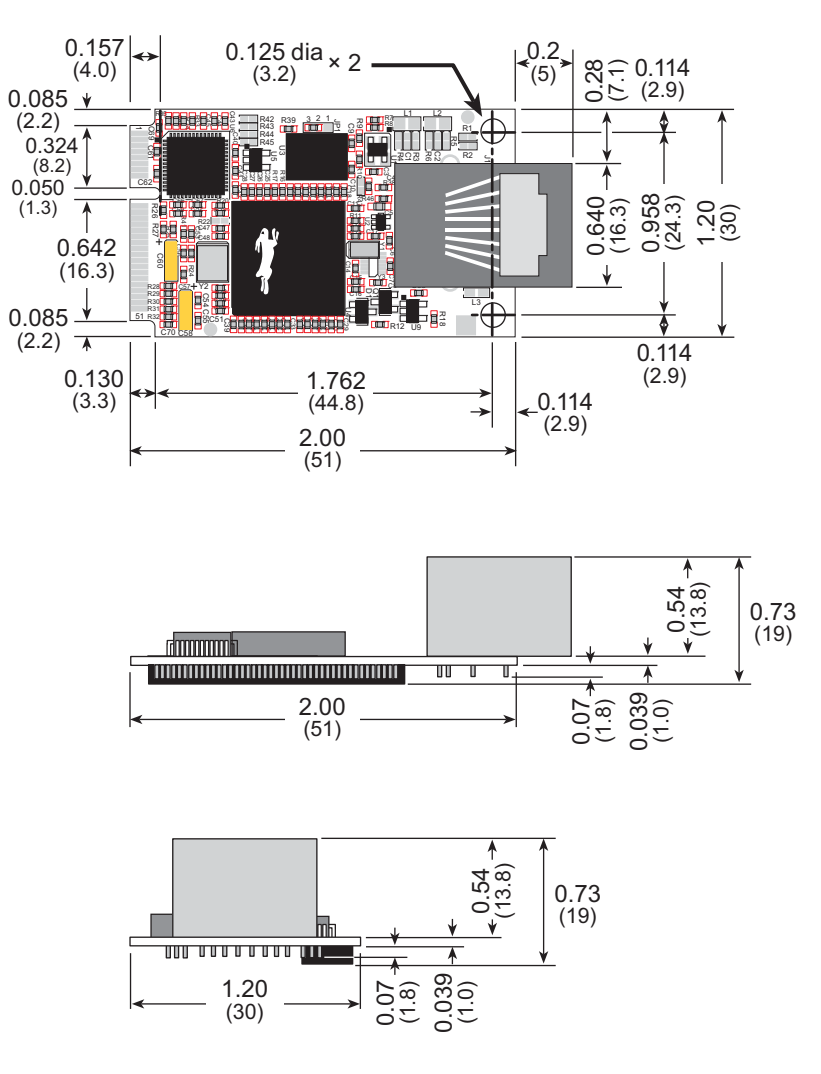

Figure A-1(b). RCM5760 Dimensions

It is recommended that you allow for an "exclusion zone" of 0.08" (2 mm) around the RCM5700 top and bottom and 0.04" (1 mm) around the three non-connector edges when the RCM5700 is incorporated into an assembly that includes other printed circuit boards. This "exclusion zone" that you keep free of other components and boards will allow for sufficient air flow, and will help to minimize any electrical or electromagnetic interference between adjacent boards. Figure A-2 shows this "exclusion zone" for the RCM5700 model.

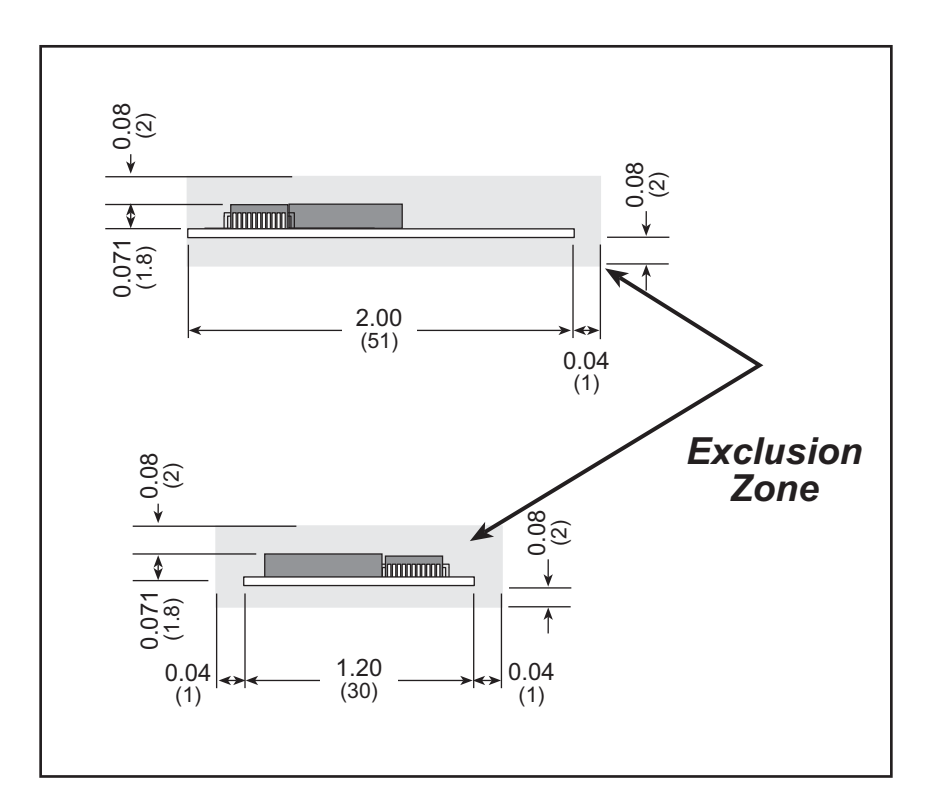

Figure A-2. RCM5700 "Exclusion Zone"

Table A-1 lists the electrical, mechanical, and environmental specifications for the RCM5700.

| Parameter                           | RCM5700                                                                                                    | RCM5710                                                                                  | RCM5750                          | RCM5760                        |  |
|-------------------------------------|----------------------------------------------------------------------------------------------------|------------------------------------------------------------------------------------------|----------------------------------|--------------------------------|--|
| Microprocessor                      | Rabbit <sup>®</sup> 5000 at 50.0 MHz                                                                                                    |                                                                                          |                                  |                                |  |
| EMI Reduction                       | Spectrum spreader for reduced EMI (radiated emissions)                                                                                                    |                                                                                          |                                  |                                |  |
| Ethernet Port                       | 10/100Base-T<br>PHY only                                                                                                    | 10/100Base-T,<br>RJ-45, 2 LEDs                                                           | 10/100Base-T<br>PHY only         | 10/100Base-T,<br>RJ-45, 2 LEDs |  |
| Flash Memory (program)              |                                                                                                    | 1N                                                                                       | /B                               |                                |  |
| Flash Memory<br>(mass data storage) | — 2MB (serial flash)                                                                                                    |                                                                                          |                                  | rial flash)                    |  |
| External SRAM                       | -                                                                                                    | _                                                                                        | 512KB (8-bit)                    |                                |  |
| SRAM                                |                                                                                                    | 128KB (Rabbit                                                                            | <sup>®</sup> 5000 onchip)        |                                |  |
| Backup Battery                      | Co                                                                                                    | onnection for user-su<br>(to supp                                                        | applied backup batte<br>ort RTC) | ery                            |  |
| General-Purpose I/O                 | up to 35 parallel d<br>functions                                                                                                    | up to 35 parallel digital I/0 lines configurable with four layers of alternate functions |                                  |                                |  |
| Additional Inputs                   |                                                                                                    | Reset in                                                                                 |                                  |                                |  |
| Additional Outputs                  | Status, reset out                                                                                                    |                                                                                          |                                  |                                |  |
| External I/O Bus                    | Can be configured for 8 data lines and<br>8 address lines (shared with parallel I/O lines),<br>plus I/O read/write                                                                                                    |                                                                                          |                                  |                                |  |
| Serial Ports                        | <ul> <li>6 high-speed, CMOS-compatible ports:</li> <li>all 6 configurable as asynchronous (with IrDA), 4 as clocked serial (SPI), and 2 as SDLC/HDLC</li> <li>1 clocked serial port shared with programming port</li> </ul> |                                                                                          |                                  |                                |  |
| Serial Rate                         | Maximum asynchronous baud rate = CLK/8                                                                                                    |                                                                                          |                                  |                                |  |
| Slave Interface                     | Slave port allows the RCM5700 to be used as an intelligent peripheral device slaved to a master processor                                                                                                    |                                                                                          |                                  |                                |  |
| Real-Time Clock                     | Yes                                                                                                    |                                                                                          |                                  |                                |  |
| Timers                              | Ten 8-bit timers (6 cascadable from the first),<br>one 10-bit timer with 2 match registers, and<br>one 16-bit timer with 4 outputs and 8 set/reset registers                                                                |                                                                                          |                                  |                                |  |
| Watchdog/Supervisor                 |                                                                                                    | Y                                                                                        | es                               |                                |  |
| Pulse-Width Modulators              | 4 channels synchronized PWM with 10-bit counter or<br>4 channels variable-phase or synchronized PWM with 16-bit counter                                                                                                    |                                                                                          |                                  |                                |  |
| Input Capture                       | 2-channel input capture can be used to time input signals from various port<br>pins                                                                                                    |                                                                                          |                                  |                                |  |

Table A-1. RCM5700 Specifications

| Parameter             | RCM5700                                                                                                    | RCM5710                                                         | RCM5750                                                        | RCM5760                                                         |  |
|-----------------------|----------------------------------------------------------------------------------------------------|-----------------------------------------------------------------|----------------------------------------------------------------|-----------------------------------------------------------------|--|
| Quadrature Decoder    | 2-channel quadrature decoder accepts inputs<br>from external incremental encoder modules                                      |                                                                 |                                                                |                                                                 |  |
| Power                 | 3.15 V DC (min.) – 3.45 V DC (max.)<br>70 mA @ 3.3 V (typical — without Ethernet)<br>200 mA @ 3.3 V (typical — with Ethernet) |                                                                 |                                                                |                                                                 |  |
| Operating Temperature | $-40^{\circ}$ C to $+85^{\circ}$ C                                                                                            |                                                                 |                                                                |                                                                 |  |
| Humidity              | 5% to 95%, noncondensing                                                                                                    |                                                                 |                                                                |                                                                 |  |
| Connectors            | Edge connectors for interface with 52-pin mini PCI Express socket                                                             |                                                                 |                                                                |                                                                 |  |
| Board Size            | $1.20" \times 2.00" \times 0.12"$<br>(30 mm × 51 mm<br>× 3 mm)                                                                | $1.20" \times 2.00" \times 0.70"$<br>(30 mm × 51 mm<br>× 18 mm) | $1.20" \times 2.00" \times 0.27"$<br>(30 mm × 51 mm<br>× 7 mm) | $1.20" \times 2.00" \times 0.73"$<br>(30 mm × 51 mm<br>× 19 mm) |  |

## Table A-1. RCM5700 Specifications (continued)

### A.1.1 mini PCI Express Connector Design Recommendations

The RCM5700 is mounted on the Interface Board via a mini PCI Express connector and a corresponding locking latch connector. These are offered by manufacturers as a matched set, although in some cases different manufacturer's parts may be interchangeable. Table A-2 lists the recommended parts for the mini PCI Express connector and the locking latch connector used for the Interface Board.

| Connector Part             | Manufacturer Part Number | Rabbit Store Part<br>Number |
|----------------------------|--------------------------|-----------------------------|
| mini PCI Express Connector | Pinrex 984-63-052202     | 498-0090                    |
| Latch Connector            | FOXCONN AS0B226S68K-7F   | 498-0091                    |

| Table A-2. Interface Board Connector-Related Pa | irts |
|-------------------------------------------------|------|
|-------------------------------------------------|------|

Figure A-3 shows a footprint for the SMT connectors in Table A-2.

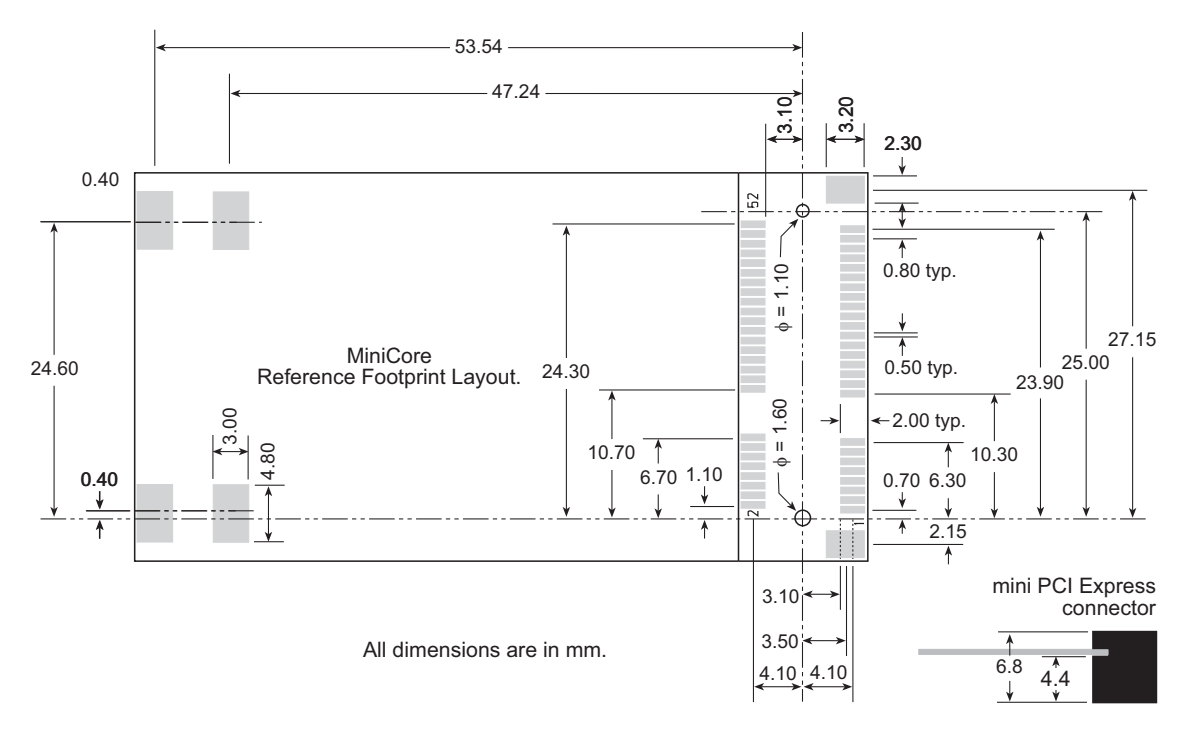

Figure A-3. PCB SMT Footprint for Pinrex and FOXCONN Connectors

Other manufacturers such as Molex offer similar connectors and latches, but these can have different mechanical structures and PCB footprints to what we use on the Interface Board. Table A-3 lists a pair of matched Molex parts that might be used.

| Connector Part             | Molex Part Number |
|----------------------------|-------------------|
| mini PCI Express Connector | 67910-0002        |
| Latch Connector            | 48099-4000        |

Table A-3. Molex Connector-Related Parts

Follow the PCB design and layout recommendations and considerations provided by the manufacturer for the connector and latch that you select.

The RCM5700 may also be mounted with standoffs instead of a latch connector — this is the type of mounting recommended for the RCM5700 to maximize both the vibration resistance and the ground connections via the standoffs between the RCM5700 and the board it is mounted on. The height of the standoffs will depend on the mini PCI Express connector selected — Table A-4 provides some examples. Figure A-4 shows a footprint for this mounting option based on the mini PCI Express connector in Table A-2.

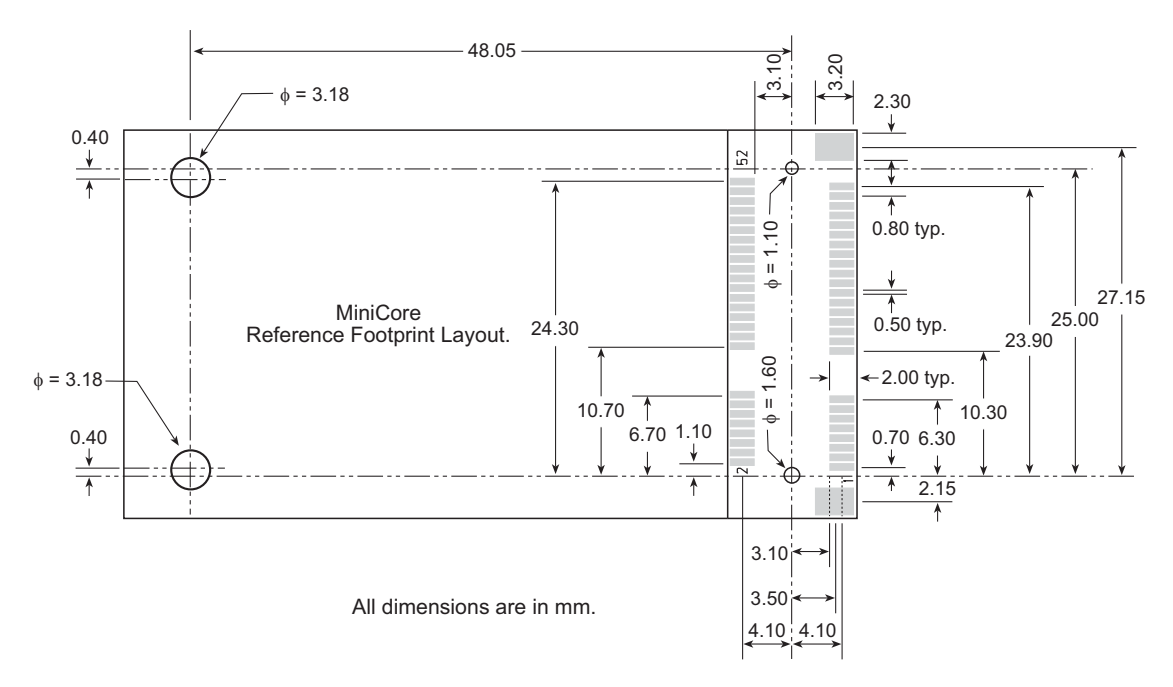

Figure A-4. PCB Standoff Footprint with mini PCI Express Connectors

| mini PCI Express Connector<br>Height | Standoff Height | Remarks                   |
|--------------------------------------|-----------------|---------------------------|
| 6.8 mm                               | 4.4 mm          | Used with Interface Board |
| 9.2 mm                               | 6.8 mm          | Used with Accessory Kit   |

| Table A-4. | Standoff Heights | Based on mini PC | I Express Connectors |
|------------|------------------|------------------|----------------------|
|            | •                |                  |                      |

The Rabbit store sells an accessory kit (Part No. 101-1306) with the standoffs, screws, and mini PCI Express connector needed to mount an RCM5700 using the footprint shown in Figure A-4. The heights of the mini PCI Express connector and the associated standoffs in the accessory kit are shown in millimeters at right.

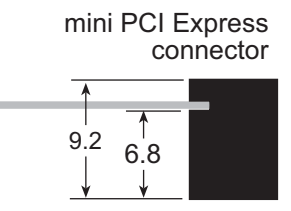

The SMT connectors are ideal in a development environment, where the latch connector facilitates swapping RCM5700 MiniCore modules as development progresses. The absence of holes also maximizes trace routing flexibility on the printed circuit board. The standoff option offers better vibration resistance and grounding once you are ready to deploy your application based on the RCM5700.

# A.2 Rabbit 5000 Microprocessor Characteristics

The *Rabbit 5000 Microprocessor User's Manual*, which is included with the online documentation, provides complete specifications and timing diagrams for the Rabbit 5000 microprocessor.

Rabbit's Technical Note TN227, *Interfacing External I/O with Rabbit Microprocessor Designs*, which is also included with the online documentation, contains suggestions for interfacing I/O devices to the Rabbit 5000 microprocessors.

## A.3 Jumper Configurations

Figure A-5 shows the header locations used to configure the various RCM5700 options via jumpers. Note that some early versions of the RCM5700 model sold in 2008 and 2009 do not have jumper locations JP2–JP5 — this does not affect the functionality of the RCM5700 model.

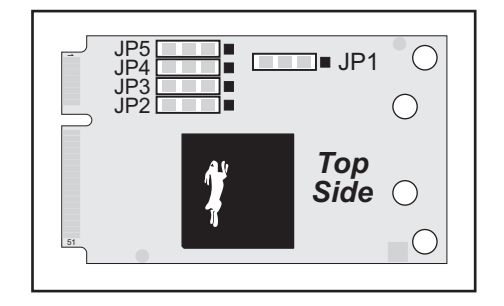

Figure A-5. Location of RCM5700 Configurable Position

Table A-5 lists the configuration options.

| Header  | Description       | Pins Connected |                              | Factory<br>Default  |
|---------|-------------------|----------------|------------------------------|---------------------|
|         |                   | 1–2            | More than 1MB                |                     |
| JP1     | Flash Memory Size | 2–3            | Up to 1MB                    | ×                   |
| 102     |                   |                | Tx+ to RJ-45 jack (J1)       | RCM5710/<br>RCM5760 |
| JF2     | 1X+               | 2–3            | Tx+ to mini PCI Express pins | RCM5700/<br>RCM5750 |
| ID2     |                   | 1–2            | Tx- to RJ-45 jack (J1)       | RCM5710/<br>RCM5760 |
| JP3 IX- | 1X-               | 2–3            | Tx- to mini PCI Express pins | RCM5700/<br>RCM5750 |
| ID4     | Dr                | 1–2            | Rx– to RJ-45 jack (J1)       | RCM5710/<br>RCM5760 |
| JP4     | KA-               | 2–3            | Rx– to mini PCI Express pins | RCM5700/<br>RCM5750 |
| JP3     | Rx+               | 1–2            | Rx+ to RJ-45 jack (J1)       | RCM5710/<br>RCM5760 |
|         |                   | 2–3            | Rx+ to mini PCI Express pins | RCM5700/<br>RCM5750 |

 Table A-5.
 RCM5700 Jumper Configurations

**NOTE:** The jumper connections are made using  $0 \Omega$  surface-mounted resistors.

# **APPENDIX B. INTERFACE BOARD**

Appendix B describes the features and accessories of the Interface Board, and explains the use of the Interface Board to demonstrate the RCM5700. The Interface Board has power-supply connections and a USB interface to program the RCM5700.

# **B.1 Introduction**

The Interface Board included in the Development Kit makes it easy to connect an RCM5700 module to a power supply and a PC workstation for development. It also provides an Ethernet port.

The Interface Board is shown below in Figure B-1, with its main features identified.

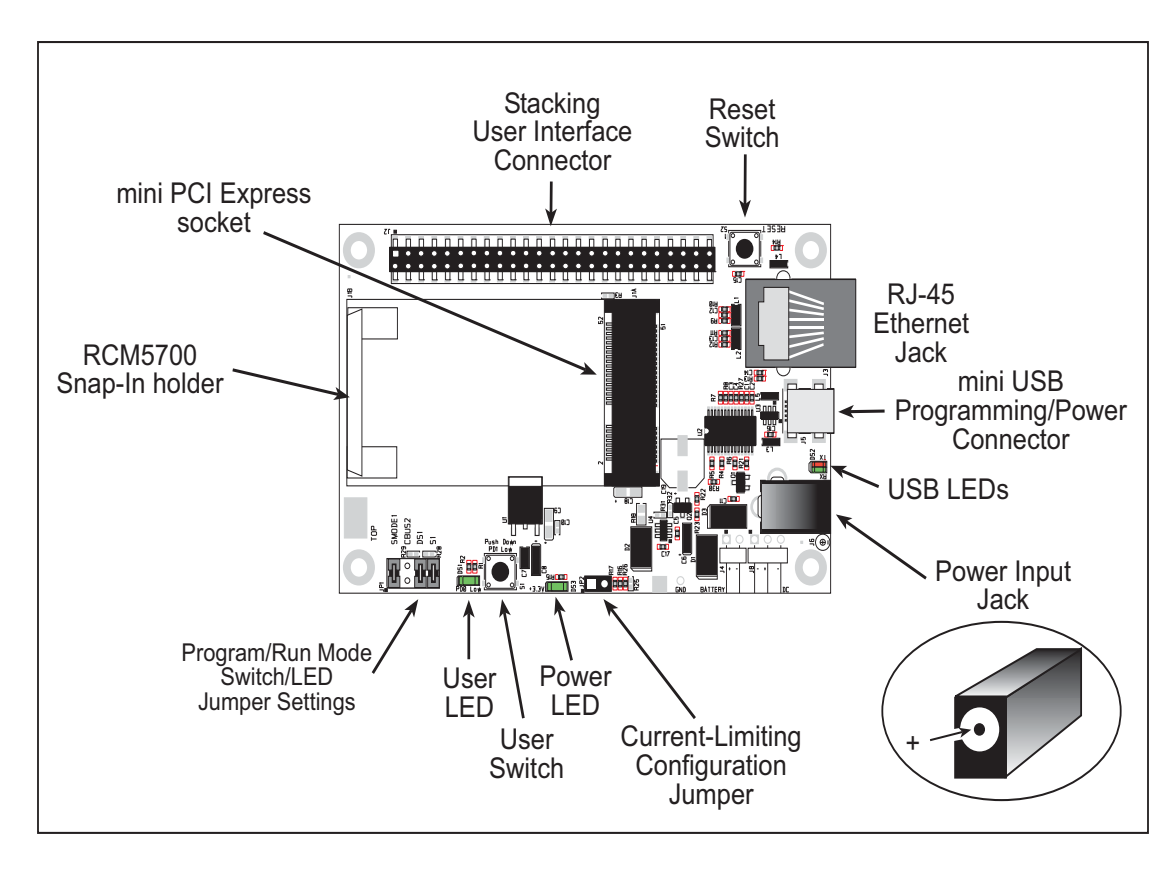

Figure B-1. Interface Board

#### **B.1.1 Interface Board Features**

• **Power Connection**—Power is supplied to the Interface Board either from the PC via the USB connection or through a power supply jack, J6. A chip at U4 disconnects the USB power supply from the rest of the Interface Board when power is supplied through jack J6

Users providing their own power supply should ensure that it delivers +5 V DC at 10 W.

- **Regulated Power Supply**—The raw DC voltage is routed to a 3.3 V linear regulator. The regulator provides stable power to the RCM5700 module and other boards connected to it.
- **Power LED**—The power LED lights whenever power is connected to the Interface Board.
- **Reset Switch**—A momentary-contact, normally open switch is connected directly to the RCM5700's /RESET\_IN pin. Pressing the switch forces a hardware reset of the system.
- **mini USB Connector**—A USB cable is used to connect the RCM5700 via the Interface Board to your PC to enable you to program your RCM5700 module.
- **mini PCI Express socket**—The Interface Board provides a 52-pin mini PCI Express socket to enable you to install your RCM5700 module. There is a snap-in holder to hold the opposite end of the RCM5700 module firmly in place.
- **I/O Switch and LED**—One momentary-contact, normally open switch is connected to PD1 on the RCM5700 module and may be read as an input by sample applications.

One LED is connected to PD0 on the RCM5700 module, and may be driven as an output indicator by sample applications.

• Ethernet—One 10/100Base-T Ethernet port is available on the Interface Board with an RJ-45 jack at J3. LNK and ACT LEDs indicate a live Ethernet link and Ethernet activity.

# **B.2 Mechanical Dimensions and Layout**

Figure B-2 shows the mechanical dimensions and layout for the Interface Board.

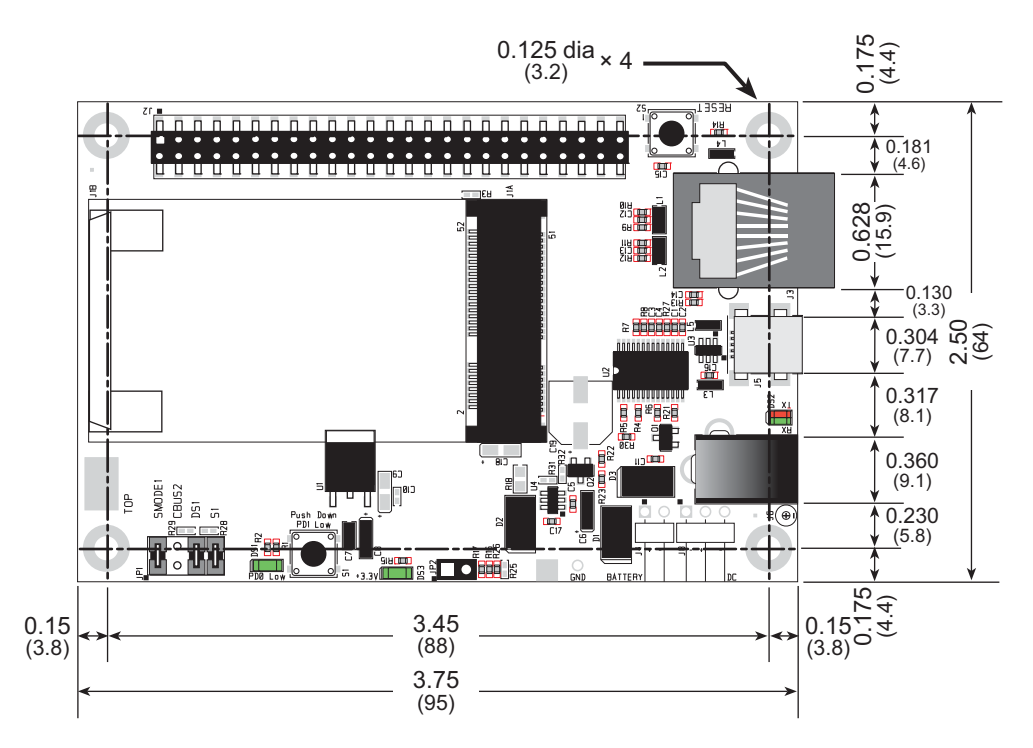

Figure B-2. Interface Board Dimensions

Table B-1 lists the electrical, mechanical, and environmental specifications for the Prototyping Board.

| Parameter                                               | Specification                                                                                                    |
|---------------------------------------------------------|----------------------------------------------------------------------------------------------------|
| Board Size                                              | $2.50"\times3.75"\times0.60"~(64~\text{mm}\times95~\text{mm}\times15~\text{mm})$                                                                           |
| Ethernet Port                                           | 10/100Base-T, RJ-45, 2 LEDs                                                                                                    |
| Operating Temperature                                   | $-40^{\circ}$ C to $+85^{\circ}$ C                                                                                                    |
| Humidity                                                | 5% to 95%, noncondensing                                                                                                    |
| Input Voltage                                           | +5 V DC                                                                                                    |
| Output Voltage                                          | +3.3 V DC                                                                                                    |
| Maximum Current Draw<br>(including user-added circuits) | nominal 500 mA max. for USB supply,<br>1.5 A for separate power supply                                                                                     |
| Other Connectors                                        | One 2 × 25 IDC header sockets, 0.1" pitch,<br>One 52-pin mini PCI Express socket to accept RCM5700<br>One mini USB connector<br>One 2 mm power supply jack |
| Standoffs/Spacers                                       | 4                                                                                                    |

### **B.2.1 Headers**

The Interface Board has a header socket at J2 for physical connection to other boards. J2 is a  $2 \times 25$  SMT header socket with a 0.1" pin spacing. Figure B-3 shows the layout of another board to be plugged into the Interface Board — this footprint is identical for the Prototyping Board and the two accessory boards. The values are relative to the mounting hole.

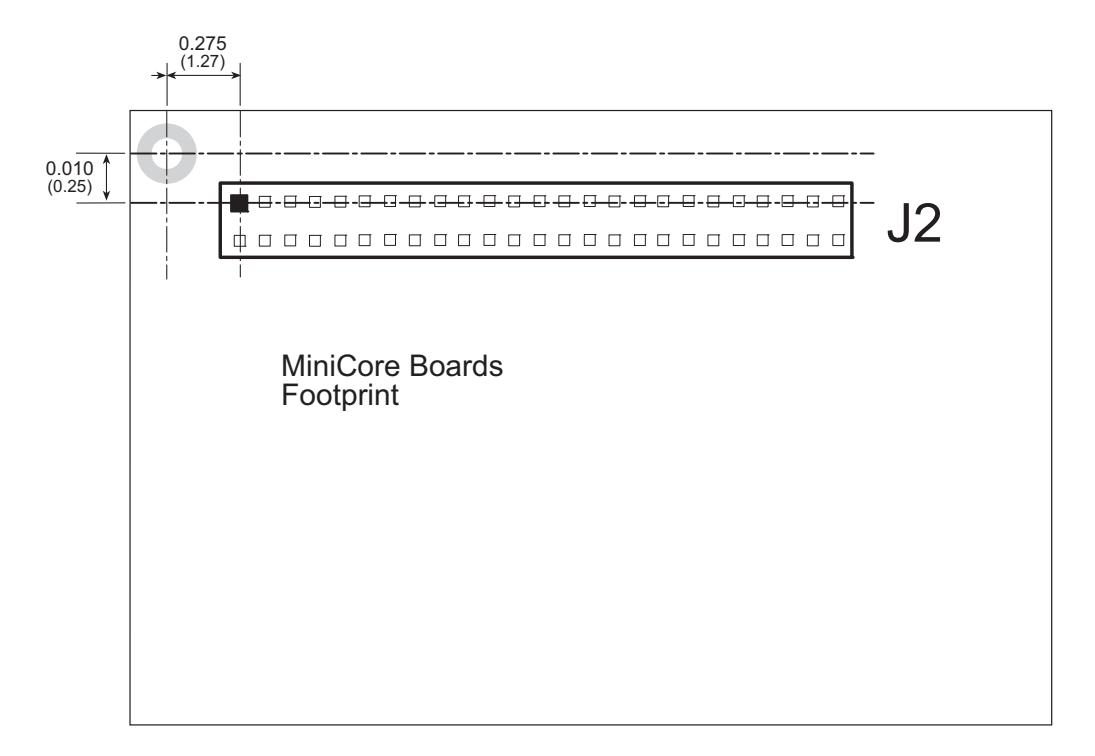

Figure B-3. Interface Board Footprint

# **B.3 Power Supply**

The RCM5700 requires a regulated 3.15 V - 3.45 V DC power source to operate. Depending on the amount of current required by the application, different regulators can be used to supply this voltage.

The Interface Board has an onboard +3.3 V linear regulator. The Interface Board is protected against reverse polarity by a Shottky diode at D3 as shown in Figure B-4.

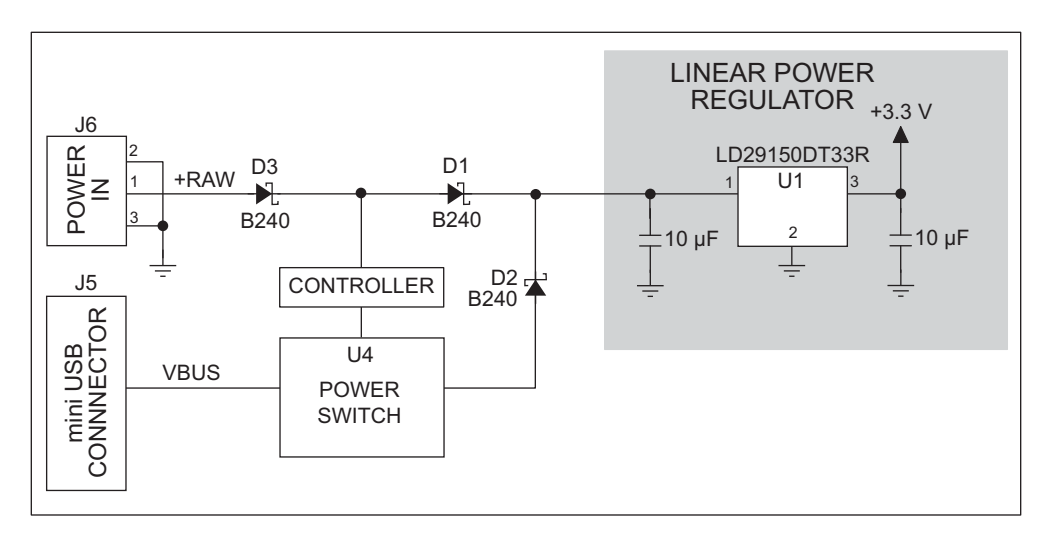

Figure B-4. Interface Board Power Supply

Power may be supplied to the Interface Board either via the mini USB connector at J5 or through the power supply jack J6. When a separate power supply is used, the chip at U4 disables power from the mini USB connector, which continues to supply power only to the USB interface chip. Diodes at D1 and D2 prevent power from going back to the other power supply that is not supplying power. A separate power supply is required whenever the Interface Board is not connected to the PC.

A jumper on header JP2 controls the current limiting applied to the power drawn via the mini USB connector — the current is nominally limited to 500 mA when no jumper is installed (default), and is nominally limited to 700 mA when a jumper is installed.

# B.4 Using the Interface Board

The Interface Board is also a demonstration board. It can be used to demonstrate the functionality of the RCM5700 right out of the box without any modifications to either board.

The Interface Board comes with the basic components necessary to demonstrate the operation of the RCM5700. One LEDs (DS1) is connected to PD0, and one switch (S1) is connected to PD1 to demonstrate the interface to the Rabbit 5000 microprocessor. Reset switch S2 is the hardware reset for the RCM5700.

The Interface Board provides the user with RCM5700 connection points brought out conveniently to header socket J2. Other boards such as the Prototyping Board or the accessory boards from the Deluxe Development Kit can be plugged into header socket J2. The pinouts for header socket J2 are shown in Figure B-5.

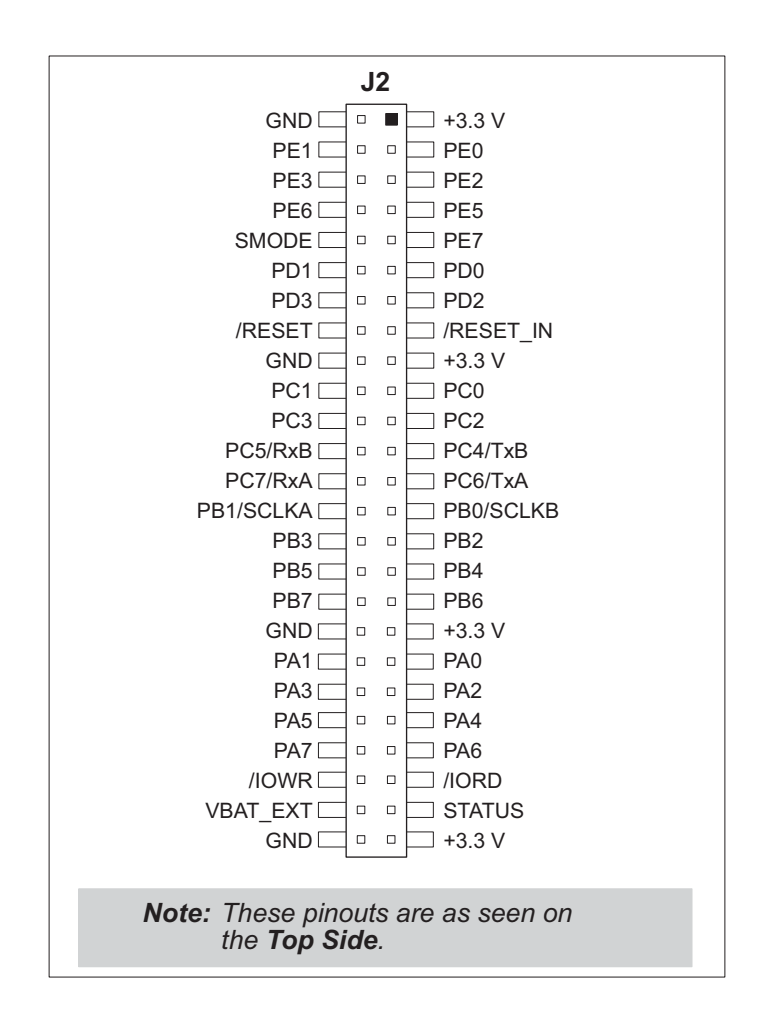

Figure B-5. Interface Board Pinout

### **B.4.1 Add Additional Boards**

The Prototyping Board and the two accessory boards included with the Deluxe Development Kit may be installed on the Interface Board as shown in Figure B-6.

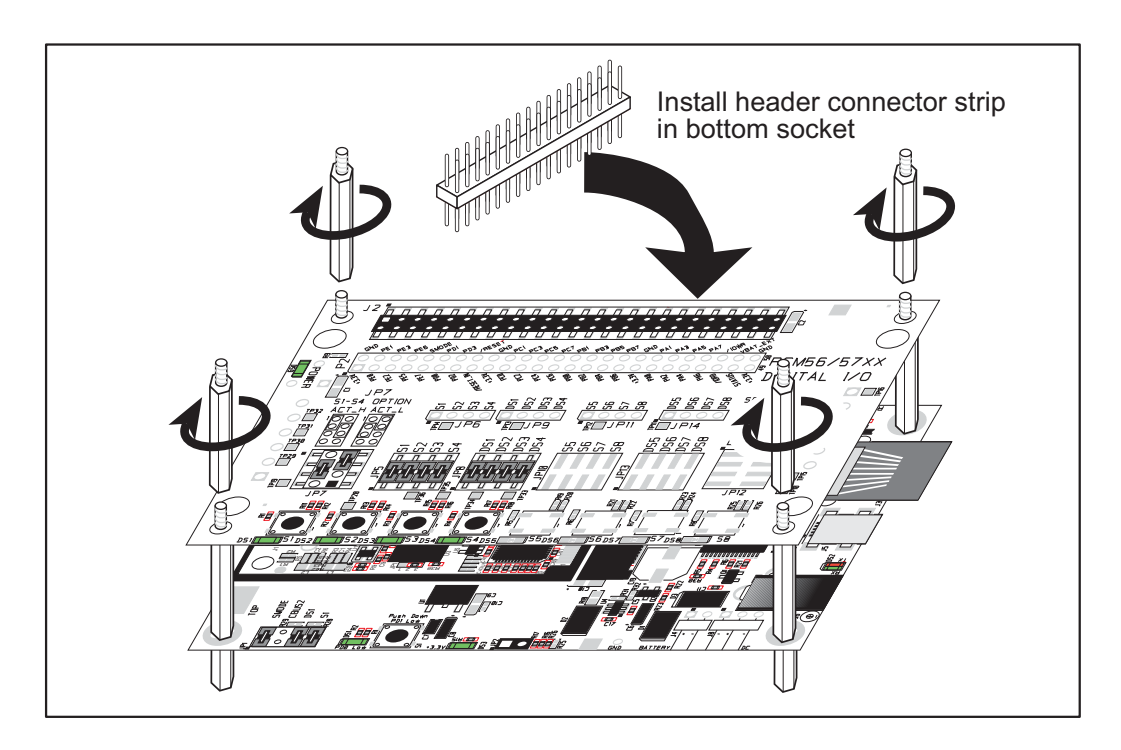

Figure B-6. Install Additional Boards on Interface Board

- 1. Insert the header strip into header socket J2 on the Interface Board or the board already installed above the Interface Board.
- 2. Line up the board being installed above the pins extending from the header socket and the stand-offs/connectors.
- 3. Press down to install the board.
- 4. Insert additional plastic standoffs/connectors as shown to hold the board firmly in place and to hold another board if desired.

When additional boards are installed, the board-to-board spacing is 0.7" (17.8 mm). Multiple boards should be installed in this sequence from bottom to top.

- Interface Board with RCM5700 installed.
- Prototyping Board.
- Serial Communication accessory board.
- Digital I/O accessory board.

# **B.5 Interface Board Jumper Configurations**

Figure B-7 shows the header locations used to configure the various Interface Board options via jumpers.

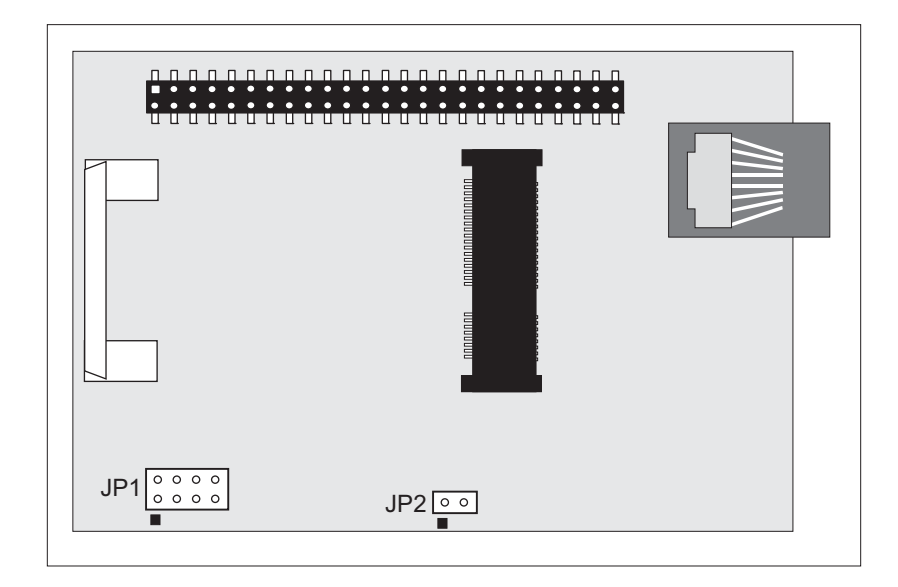

Figure B-7. Location of Configurable Jumpers on Interface Board

Table B-2 lists the configuration options using either jumpers or  $0 \Omega$  surface-mount resistors.

| Header              | Description                                         | Pins Connected |                                                         | Factory<br>Default |
|---------------------|-----------------------------------------------------|----------------|---------------------------------------------------------|--------------------|
|                     |                                                     |                | SMODE pins pulled up<br>(Programming Mode) <sup>*</sup> | ×                  |
| ID1                 | Dynamia C Satur                                     | 3–4            | Reserved for future use                                 |                    |
| JP1 Dynamic C Setup | Dynamic C Setup                                     | 5–6            | LED DS1 connected                                       | ×                  |
|                     |                                                     | 7–8            | Switch S1 connected                                     | ×                  |
| JP2 m               | mini USB Connector Power<br>Supply Current Limiting | 1–2            | Nominal 700 mA                                          |                    |
|                     |                                                     | n.c.           | Nominal 500 mA                                          | ×                  |

Table B-2. Interface Board Jumper Configurations

\* The RCM5700 will operate in Run Mode when these pins are not jumpered.

# **APPENDIX C. PROTOTYPING BOARD**

Appendix C describes the features and accessories of the Prototyping Board, and explains the use of the Prototyping Board to build prototypes of your own circuits. The Prototyping Board mounts on the Interface Board from which it receives its power and signals.

# **C.1** Introduction

The Prototyping Board included in the Development Kit provides a prototyping area for more advanced hardware development. The Prototyping Board is shown below in Figure C-1, with its main features identified.

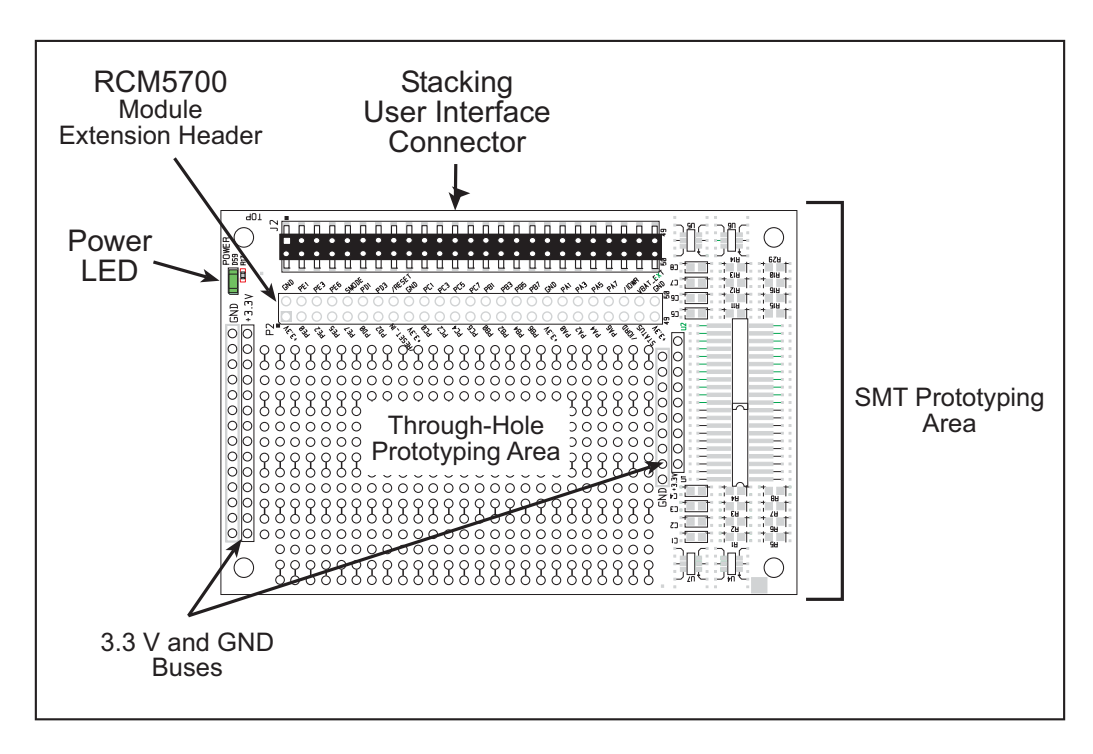

Figure C-1. Prototyping Board

#### C.1.1 Prototyping Board Features

- **Power Connection**—Power is supplied to the Prototyping Board via the RCM5700 header socket connections.
- **Power LED**—The power LED lights whenever power is connected to the Prototyping Board.
- **Module Extension Headers**—The complete pin set of the RCM5700 module is duplicated below header J2. Developers can solder wires directly into the appropriate holes, or, for more flexible development, a 2 × 25 header strip with a 0.1" pitch can be soldered into place. See Figure C-4 for the header pinouts.
- **Prototyping Area**—A generous prototyping area is provided for the installation of through-hole and surface-mount components. +3.3 V and ground buses run along the left and right edges of the through-hole prototyping area. The through-hole area is set up to accept components with a pitch of 0.1" or widths of 0.3" or 0.6". Several areas for surface-mount devices are also available. (Note that there are SMT pads on both the top and the bottom of the Prototyping Board.) Each SMT pad is connected to a hole designed to accept a 30 AWG solid wire.

# C.2 Mechanical Dimensions and Layout

Figure C-2 shows the mechanical dimensions and layout for the Prototyping Board.

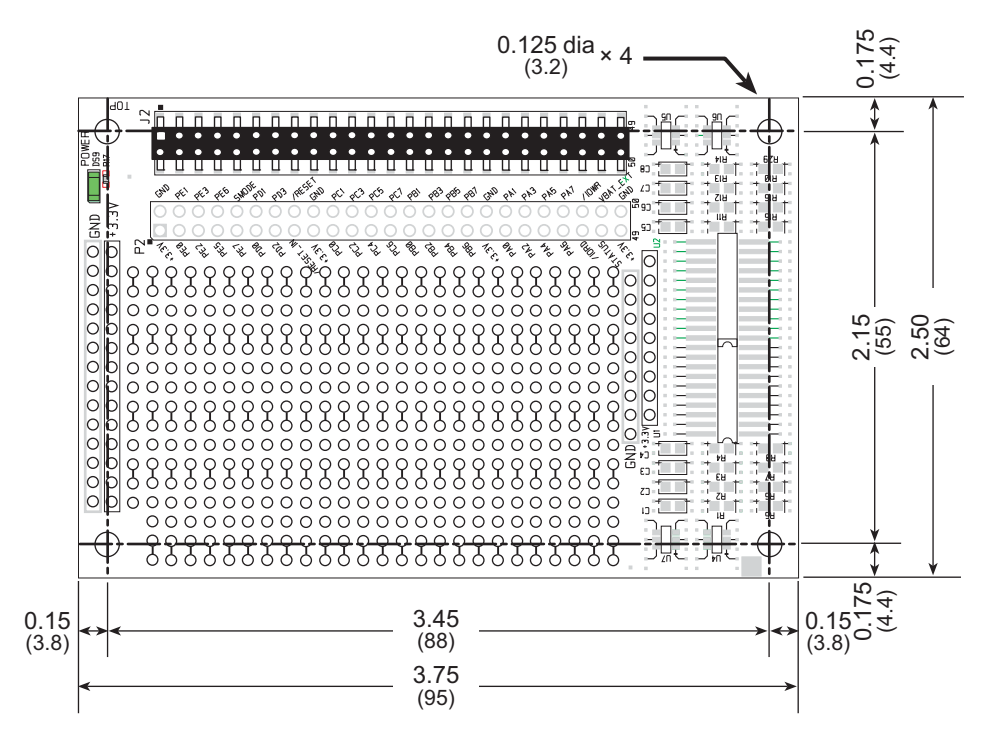

Figure C-2. Prototyping Board Dimensions

Table C-1 lists the electrical, mechanical, and environmental specifications for the Prototyping Board.

| Parameter                                                               | Specification                                                                                                    |
|-------------------------------------------------------------------------|----------------------------------------------------------------------------------------------------|
| Board Size                                                              | $2.50" \times 3.75" \times 0.52" \text{ (64 mm} \times 95 \text{ mm} \times 13 \text{ mm)}$                                                                            |
| Operating Temperature                                                   | $-40^{\circ}$ C to $+85^{\circ}$ C                                                                                                    |
| Humidity                                                                | 5% to 95%, noncondensing                                                                                                    |
| Operating Voltage                                                       | +3.3 V DC                                                                                                    |
| Current Draw from Interface<br>Board (excluding user-added<br>circuits) | 2 mA                                                                                                    |
| Prototyping Area                                                        | $1.7" \times 2.7"$ (40 mm $\times$ 70 mm) throughhole, 0.1" spacing, additional space for SMT components                                                               |
| Connectors                                                              | Two $2 \times 25$ IDC header sockets, 0.1" pitch<br>(a $2 \times 25$ IDC header strip is included to connect the Prototyping<br>Board to the Interface Board below it) |
| Standoffs/Spacers                                                       | 4                                                                                                    |

Table C-1. Prototyping Board Specifications

### C.2.1 Headers

The Prototyping Board has a header socket at J2 for physical connection to other boards above it, and a header socket at J12 on the bottom side to connect to boards below it. J2 and J12 are  $2 \times 25$  SMT header sockets with a 0.1" pin spacing. Figure C-3 shows the layout of another board to be plugged into the Interface Board — this footprint is identical for the Prototyping Board and the two accessory boards. The values are relative to the mounting hole.

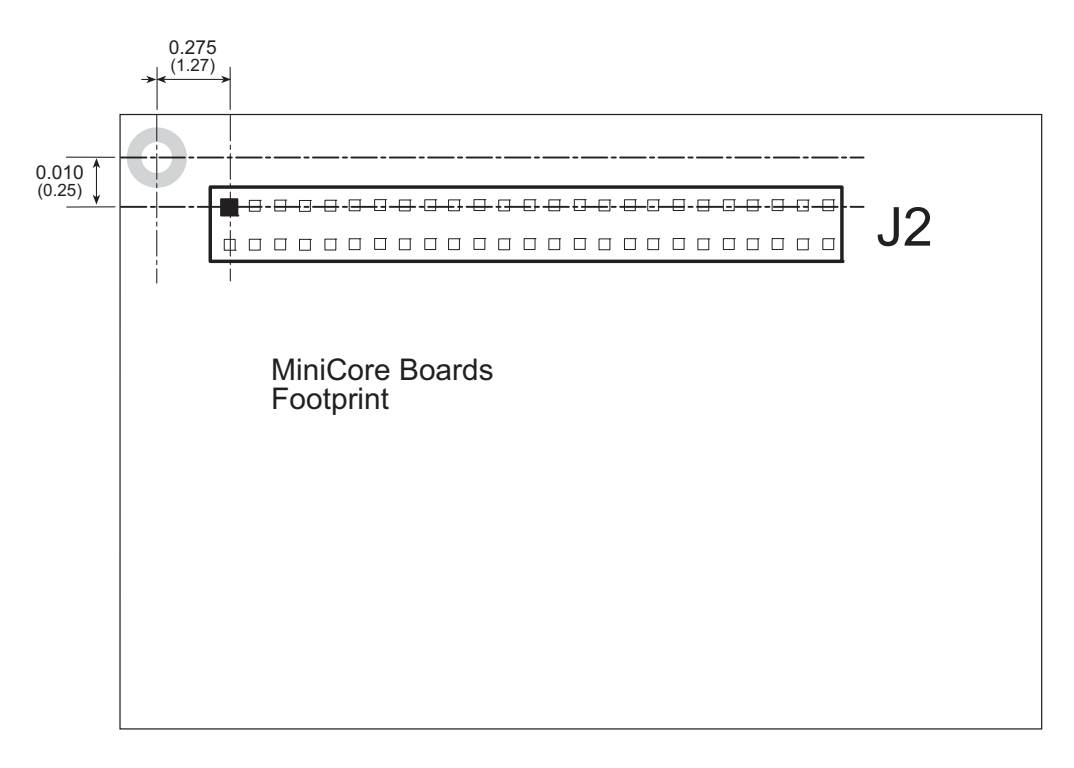

Figure C-3. MiniCore Boards Footprint

# C.3 Using the Prototyping Board

The Prototyping Board provides the user with RCM5700 connection points brought out conveniently to labeled points below header J2. The pinouts for header socket J2 are shown in Figure C-4.

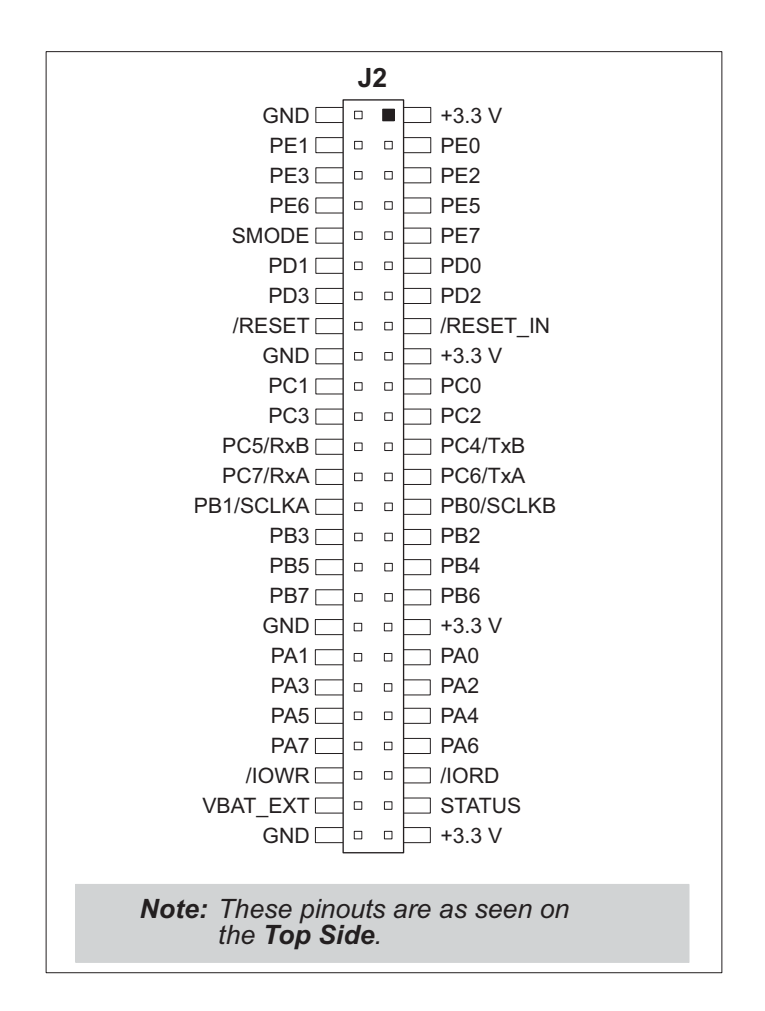

Figure C-4. MiniCore Boards Pinout

There is a  $1.7" \times 2.7"$  through-hole prototyping space available on the Prototyping Board. The holes in the prototyping area are spaced at 0.1" (2.5 mm). +3.3 V and GND traces run along the left edge of the Prototyping Board for easy access. Small to medium circuits can be prototyped using point-to-point wiring with 20 to 30 AWG wire between the prototyping area, the +3.3 V and GND traces, and the surrounding area where surface-mount components may be installed. Small holes are provided around the surface-mounted components that may be installed around the prototyping area.

## C.3.1 Add Additional Boards

The Prototyping Board and the two accessory boards included with the Deluxe Development Kit may be installed on the Interface Board as shown in Figure C-5.

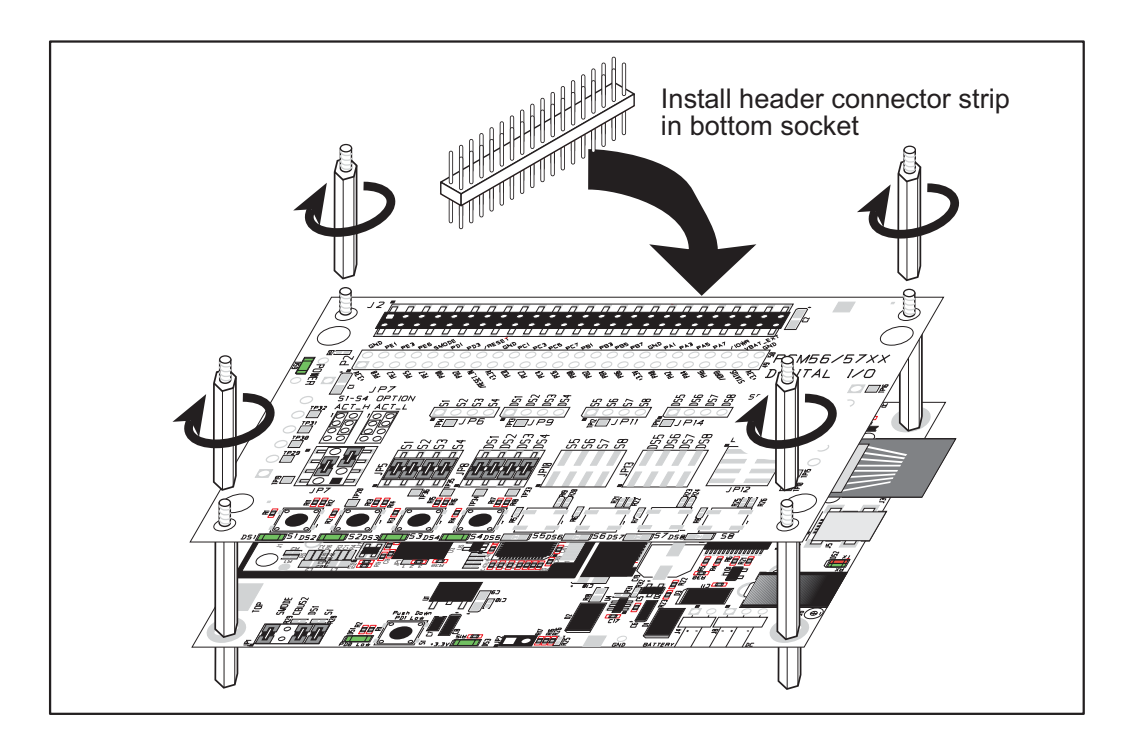

Figure C-5. Install Additional Boards

- 1. Insert the header strip into header socket J2 on the Interface Board or the board already installed above the Interface Board.
- 2. Line up the board being installed above the pins extending from the header socket and the stand-offs/connectors.
- 3. Press down to install the board.
- 4. Insert additional plastic standoffs/connectors as shown to hold the board firmly in place and to hold another board if desired.

When additional boards are installed, the board-to-board spacing is 0.7" (17.8 mm). Multiple boards should be installed in this sequence from bottom to top.

- Interface Board with RCM5700 installed.
- Prototyping Board.
- Serial Communication accessory board.
- Digital I/O accessory board.
# APPENDIX D. DIGITAL I/O ACCESSORY BOARD

Appendix D describes the features and accessories of the Digital I/O accessory board, and explains how to use the Digital I/O accessory board. The Digital I/O accessory board mounts on the Interface Board or other board already installed on the Interface Board from which it receives its power and signals.

## **D.1 Introduction**

The Digital I/O accessory board included in the Deluxe Development Kit provides Pushbutton switches and LEDs to use in conjunction with selected sample programs. The Digital I/O accessory board is shown below in Figure D-1, with its main features identified.

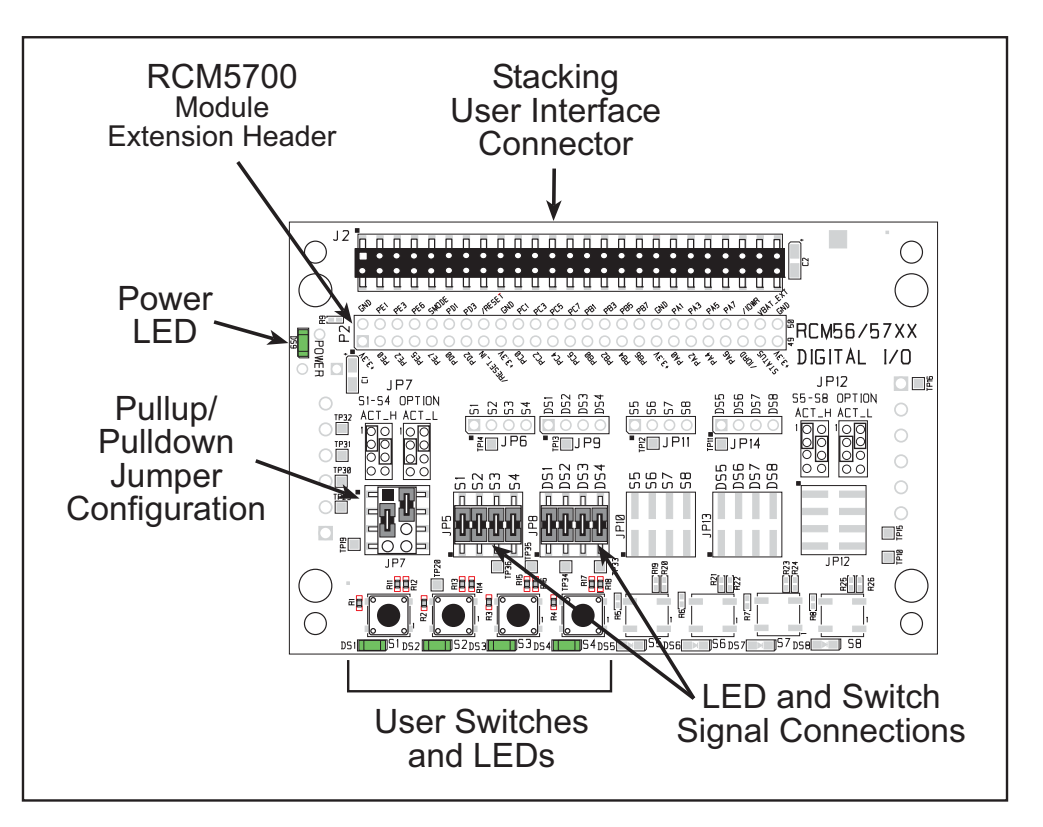

Figure D-1. Digital I/O Accessory Board

### D.1.1 Digital I/O Accessory Board Features

- **Power Connection**—Power is supplied to the Digital I/O accessory board via the RCM5700 header socket connections.
- **Power LED**—The power LED lights whenever power is connected to the Digital I/O accessory board.
- **Module Extension Headers**—The complete pin set of the RCM5700 module is duplicated below header J2. Developers can solder wires directly into the appropriate holes, or, for more flexible development, a 2 × 25 header strip with a 0.1" pitch can be soldered into place. See Figure D-4 for the header pinouts.
- **I/O Switches and LEDs**—Four momentary-contact, normally open switches are connected to PB4–PB7 on the RCM5700 module and may be read as an input by sample applications.

Four LEDs are connected to PA4–PA7 on the RCM5700 module, and may be driven as an output indicator by sample applications.

### **D.2 Mechanical Dimensions and Layout**

Figure D-2 shows the mechanical dimensions and layout for the Digital I/O accessory board.

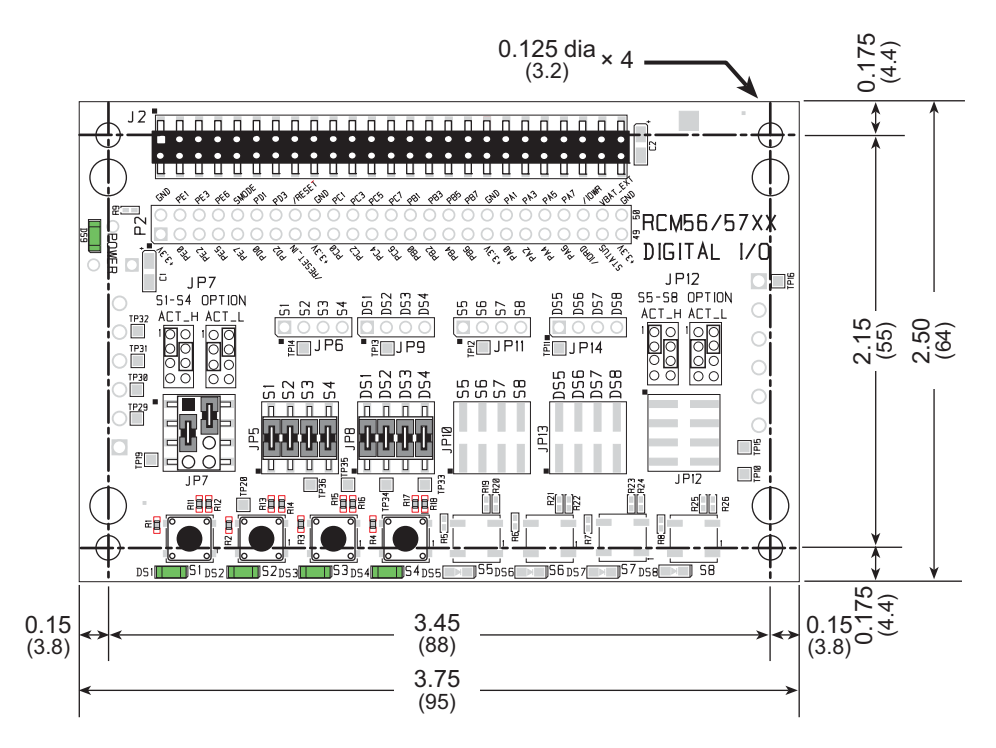

Figure D-2. Digital I/O Accessory Board Dimensions

Table D-1 lists the electrical, mechanical, and environmental specifications for the Digital I/O accessory board.

| Parameter                            | Specification                                                                                                    |
|--------------------------------------|----------------------------------------------------------------------------------------------------|
| Board Size                           | $2.50"\times3.75"\times0.52"~(64~mm\times95~mm\times13~mm)$                                                                                                    |
| Operating Temperature                | $-40^{\circ}$ C to $+85^{\circ}$ C                                                                                                    |
| Humidity                             | 5% to 95%, noncondensing                                                                                                    |
| Operating Voltage                    | +3.3 V DC                                                                                                    |
| Current Draw from Interface<br>Board | 6 mA (typical)                                                                                                    |
| Connectors                           | Two $2 \times 25$ IDC header sockets, 0.1" pitch<br>(a $2 \times 25$ IDC header strip is included to connect the Digital I/O<br>accessory board to the board below it) |
| Standoffs/Spacers                    | 4                                                                                                    |

| Table D-1. | Digital I/O | Accessory | Board | Specifications |
|------------|-------------|-----------|-------|----------------|
|------------|-------------|-----------|-------|----------------|

### **D.2.1 Headers**

The Digital I/O accessory board has a header socket at J2 for physical connection to other boards above it, and a header socket at J12 on the bottom side to connect to boards below it. J2 and J12 are  $2 \times 25$  SMT header sockets with a 0.1" pin spacing. Figure D-3 shows the layout of another board to be plugged into the Digital I/O accessory board — this footprint is identical for the Prototyping Board and the two accessory boards. The values are relative to the mounting hole.

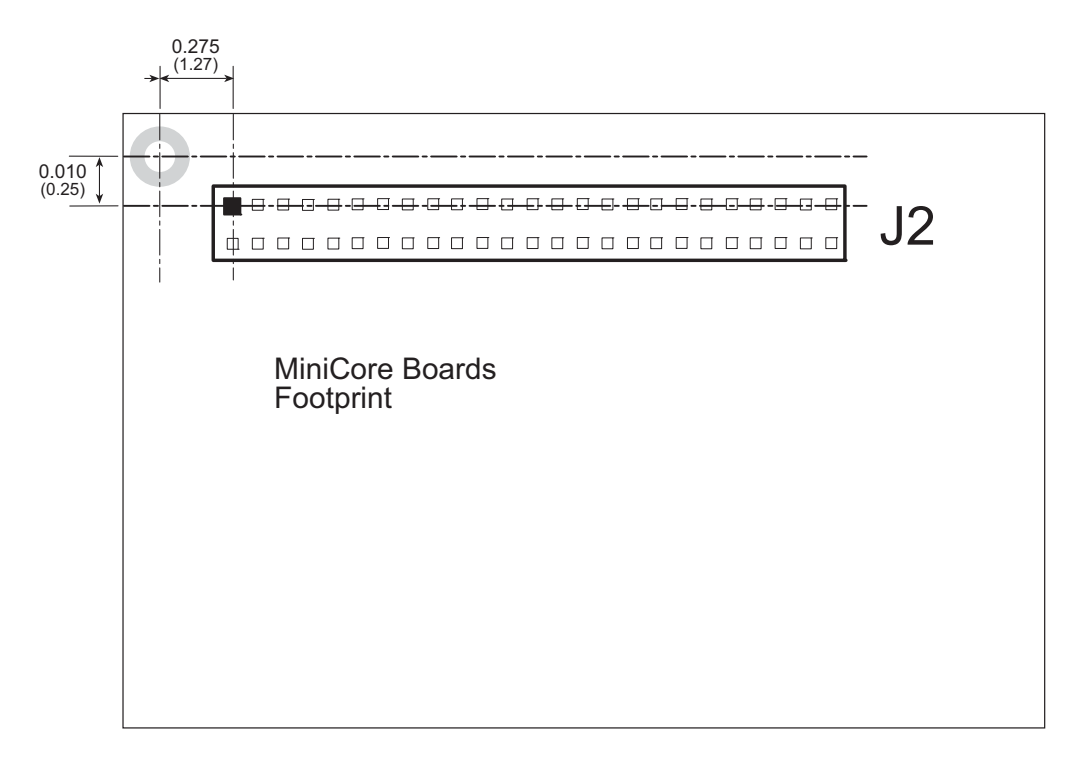

Figure D-3. MiniCore Boards Footprint

# D.3 Using the Digital I/O Accessory Board

The Digital I/O accessory board provides the user with RCM5700 connection points brought out conveniently to labeled points below header J2. The pinouts for header socket J2 are shown in Figure D-4.

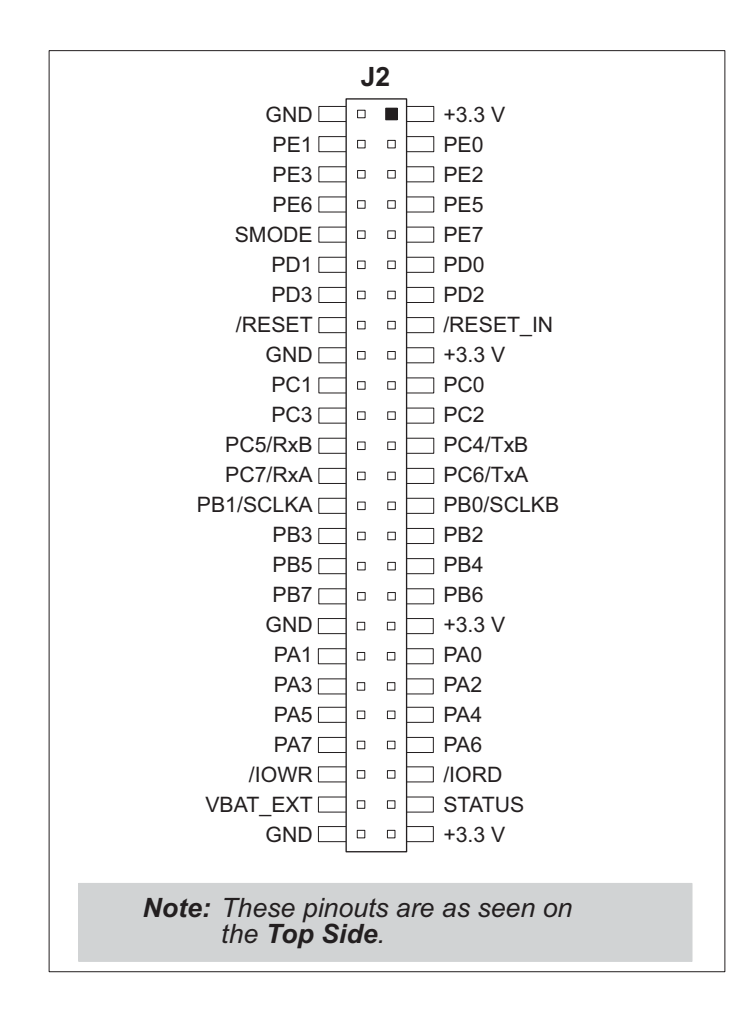

Figure D-4. MiniCore Boards Pinout

### **D.3.1 Configuration**

The pushbutton switches may be configured active high (pulled down) or active low (pulled up) via jumper settings on header JP7 for the four switches installed. Jumpers on JP12 may be set up in a similar way after additional switches are installed at S5–S8.

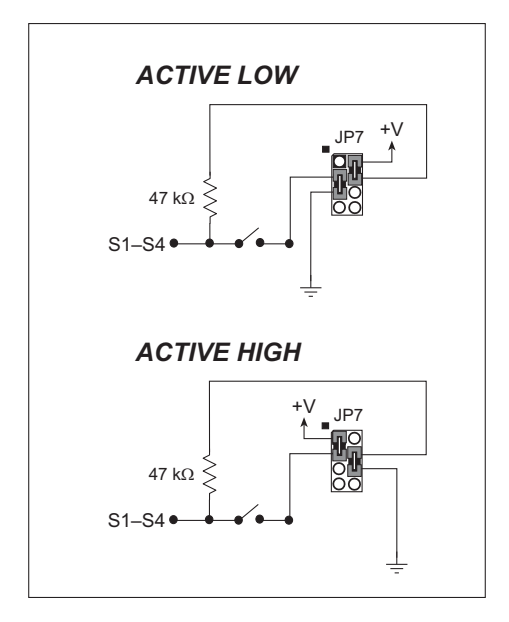

Figure D-5. Pushbutton Switch Configuration

The four LED output indicators are set up as sinking outputs. Four additional LEDs may be installed at DS5–DS8.

Jumpers on headers JP5 and JP8 connect the RCM5700 signals to the pushbutton switches or LEDs. These jumpers may be removed and other RCM5700 signals may be connected to the switch or LED positions above these headers via headers JP6 and JP9. Table D-2 lists the connection options for the switches and LEDs.

| Default RCM5700 | Switch/I ED     | Connected via |      | Alternate C | Connection |
|-----------------|-----------------|---------------|------|-------------|------------|
| Signal          | Switch/LED      | Header        | Pins | Header      | Pin        |
| PB4             | S1 <sup>*</sup> | JP5           | 1–2  | JP6         | 1          |
| PB5             | S2              |               | 3–4  |             | 2          |
| PB6             | S3              |               | 5–6  |             | 3          |
| PB7             | S4              |               | 7–8  |             | 4          |

Table D-2. Digital I/O Accessory Board Switch/LED Connection Options

| Default RCM5700 | Switch/LED     | Connected via |      | Alternate C | Connection |
|-----------------|----------------|---------------|------|-------------|------------|
| Signal          | Switch/LED     | Header        | Pins | Header      | Pin        |
| PA4             | DS1            |               | 1–2  |             | 1          |
| PA5             | DS2            | тро           | 3–4  | IDO         | 2          |
| PA6             | DS3            | JFØ           | 5–6  | JP9         | 3          |
| PA7             | DS4            |               | 7–8  |             | 4          |
| PB0             | $S5^{\dagger}$ | JP10          | 1–2  | IP11        | 1          |
| PB1             | \$6            |               | 3–4  |             | 2          |
| PB2             | S7             |               | 5–6  | JI 11       | 3          |
| PB3             | S8             |               | 7–8  |             | 4          |
| PA0             | DS5            |               | 1–2  |             | 1          |
| PA1             | DS6            | JP13          | 3–4  | ID14        | 2          |
| PA2             | DS7            |               | 5–6  | JF 14       | 3          |
| PA3             | DS8            |               | 7–8  |             | 4          |

 Table D-2. Digital I/O Accessory Board Switch/LED Connection Options (cont'd)

\* Switches S1–S4 are pulled high or low via jumpers on header JP7.

<sup>†</sup> Switches S5–S8 are pulled high or low via jumpers on header JP12 (not stuffed).

**NOTE:** Switches S5–S8, LEDs DS5–DS8, and the corresponding configuration headers JP10–JP14 and circuits are not stuffed.

Figure D-6 shows the locations of the configurable jumpers.

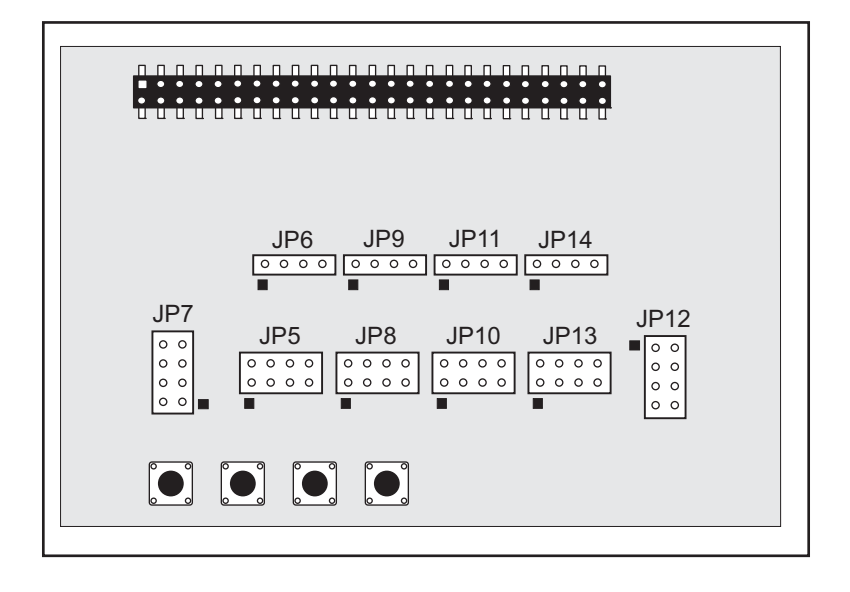

Figure D-6. Location of Configurable Jumpers on Digital I/O Accessory Board

### **D.3.2 Add Additional Boards**

The Prototyping Board and the two accessory boards included with the Deluxe Development Kit may be installed on the Interface Board as shown in Figure D-7.

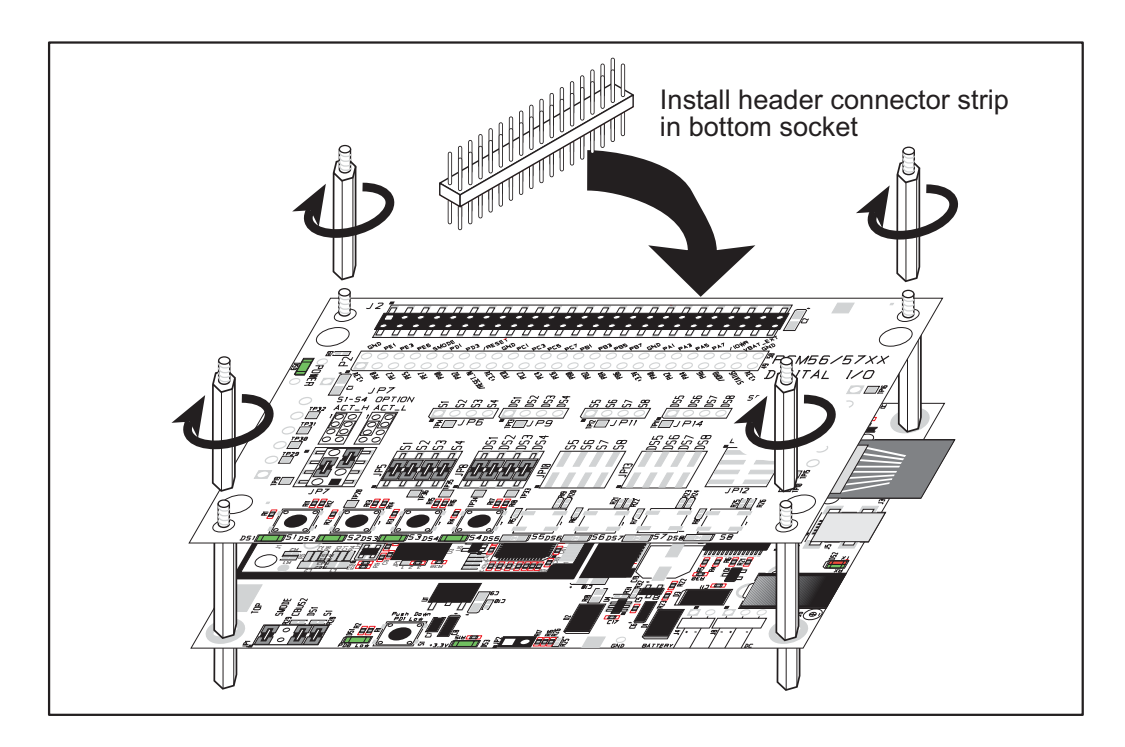

Figure D-7. Install Additional Boards

- 1. Insert the header strip into header socket J2 on the Interface Board or the board already installed above the Interface Board.
- 2. Line up the board being installed above the pins extending from the header socket and the stand-offs/connectors.
- 3. Press down to install the board.
- 4. Insert additional plastic standoffs/connectors as shown to hold the board firmly in place and to hold another board if desired.

When additional boards are installed, the board-to-board spacing is 0.7" (17.8 mm). Multiple boards should be installed in this sequence from bottom to top.

- Interface Board with RCM5700 installed.
- Prototyping Board.
- Serial Communication accessory board.
- Digital I/O accessory board.

# APPENDIX E. SERIAL COMMUNICATION ACCESSORY BOARD

Appendix E describes the features and accessories of the Serial Communication accessory board, and explains how to use the Serial Communication accessory board. The Serial Communication accessory board mounts on the Interface Board or other board already installed on the Interface Board from which it receives its power and signals.

# **E.1** Introduction

The Serial Communication accessory board included in the Deluxe Development Kit provides two 3-wire serial ports to use in conjunction with selected sample programs. The Serial Communication accessory board is shown below in Figure E-1, with its main features identified.

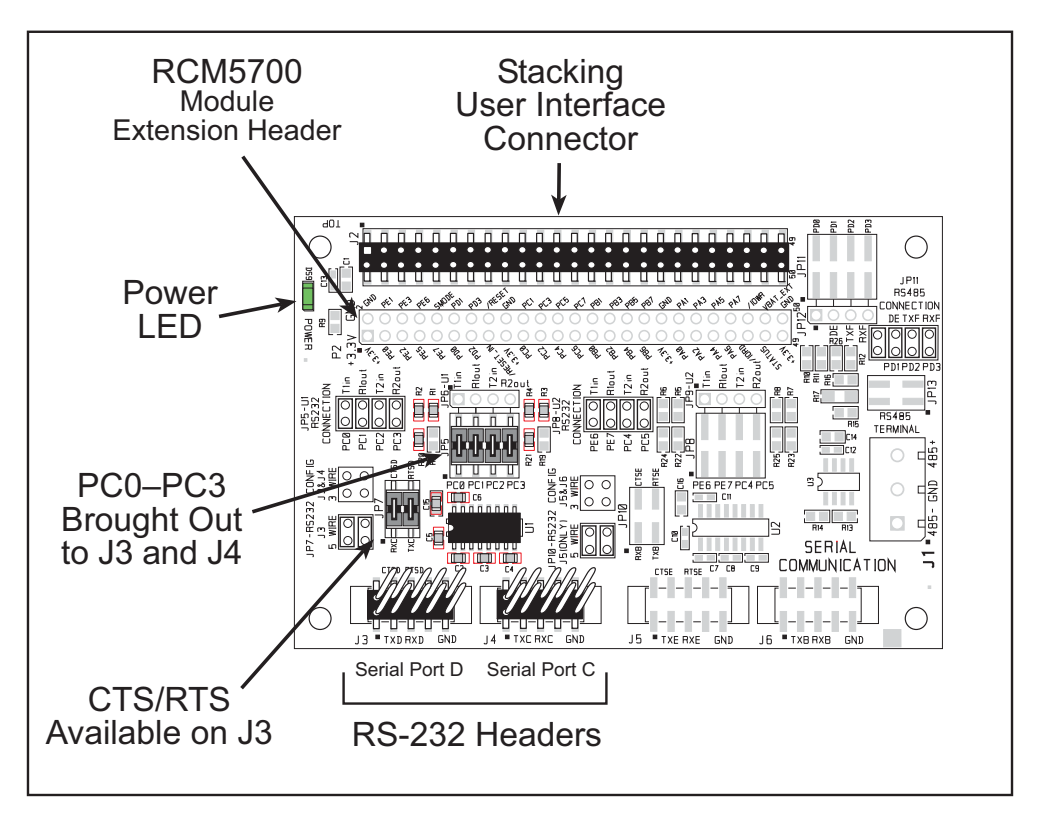

Figure E-1. Serial Communication Accessory Board

### E.1.1 Serial Communication Accessory Board Features

- **Power Connection**—Power is supplied to the Serial Communication accessory board via the RCM5700 header socket connections.
- **Power LED**—The power LED lights whenever power is connected to the Serial Communication accessory board.
- Module Extension Headers—The complete pin set of the RCM5700 module is duplicated below header J2. Developers can solder wires directly into the appropriate holes, or, for more flexible development, a 2 × 25 header strip with a 0.1" pitch can be soldered into place. See Figure E-4 for the header pinouts.
- **RS-232 Headers**—Serial Ports C and D are brought out as 3-wire RS-232 ports on headers J4 and J3 respectively. Header J4 can be set up as a 5-wire RS-232 serial port with flow control provided by Serial Port C.

## E.2 Mechanical Dimensions and Layout

Figure E-2 shows the mechanical dimensions and layout for the Serial Communication accessory board.

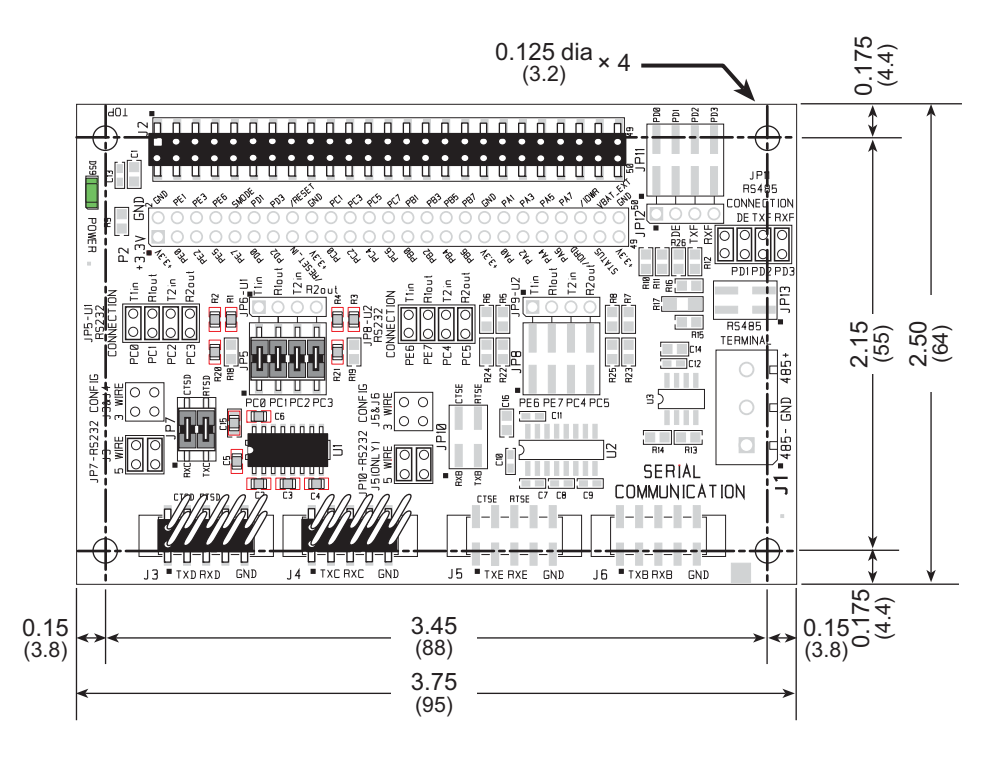

Figure E-2. Serial Communication Accessory Board Dimensions

Table E-1 lists the electrical, mechanical, and environmental specifications for the Serial Communication accessory board.

| Parameter                            | Specification                                                                                                    |
|--------------------------------------|----------------------------------------------------------------------------------------------------|
| Board Size                           | $2.50"\times3.75"\times0.52"~(64~\text{mm}\times95~\text{mm}\times13~\text{mm})$                                                                                                    |
| Operating Temperature                | $-40^{\circ}$ C to $+85^{\circ}$ C                                                                                                    |
| Humidity                             | 5% to 95%, noncondensing                                                                                                    |
| Operating Voltage                    | +3.3 V DC                                                                                                    |
| Current Draw from Interface<br>Board | 10 mA (typical)                                                                                                    |
| Connectors                           | Two $2 \times 25$ IDC header sockets, 0.1" pitch<br>(a $2 \times 25$ IDC header strip is included to connect the Serial<br>Communication accessory board to the board below it)<br>Two $2 \times 5$ IDC headers, 0.1" pitch |
| Standoffs/Spacers                    | 4                                                                                                    |

| Table E-1. | Serial Communic | ation Accessory | <b>Board Specifications</b> |
|------------|-----------------|-----------------|-----------------------------|
|------------|-----------------|-----------------|-----------------------------|

#### E.2.1 Headers

The Serial Communication accessory board has a header socket at J2 for physical connection to other boards above it, and a header socket at J12 on the bottom side to connect to boards below it. J2 and J12 are  $2 \times 25$  SMT header sockets with a 0.1" pin spacing. Figure E-3 shows the layout of another board to be plugged into the Serial Communication accessory board — this footprint is identical for the Prototyping Board and the two accessory boards. The values are relative to the mounting hole.

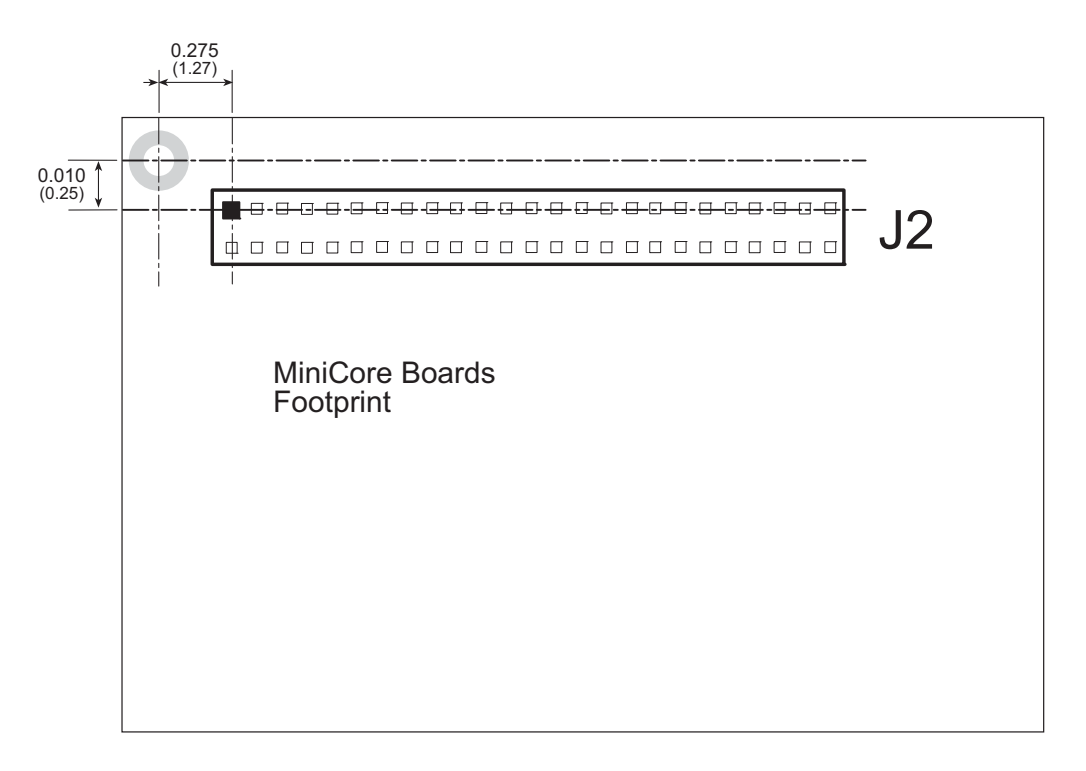

Figure E-3. MiniCore Boards Footprint

# E.3 Using the Serial Communication Accessory Board

The Serial Communication accessory board provides the user with RCM5700 connection points brought out conveniently to labeled points below header J2. The pinouts for header socket J2 and the RS-232 headers at J3 and J4 are shown in Figure E-4.

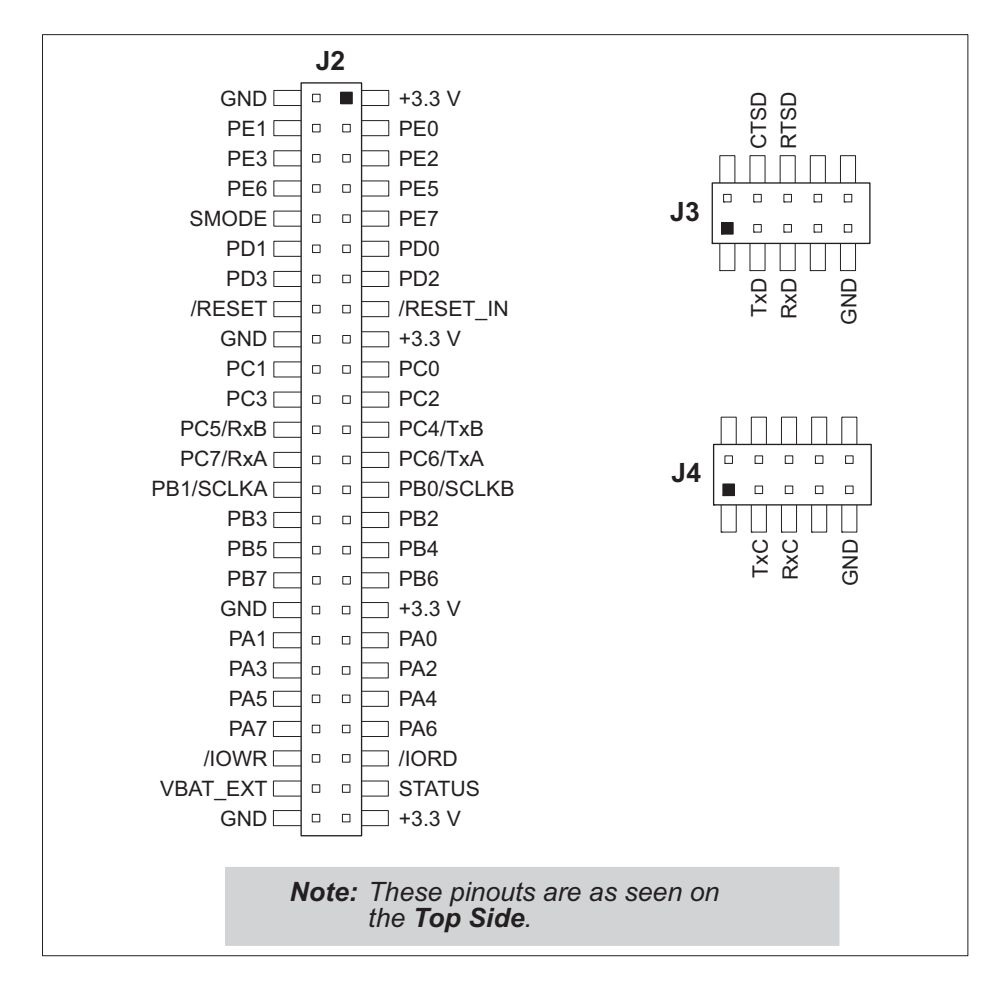

Figure E-4. Serial Communication Accessory Board Pinout

The remaining RS-232 header positions at J5 and J6, and the RS-485 screw-terminal header position at J1 are unstuffed.

### E.3.1 Configuration

Serial Ports C and D are brought out as 3-wire RS-232 serial ports on headers J4 and J3 respectively. Jumpers may be installed on header JP7 to use header J3 as a 5-wire RS-232 serial port with flow control provided by Serial Port C.

Jumpers on headers JP5 connect the RCM5700 signals to the RS-232 transceiver. Jumpers may be installed on header JP7 to use header J3 as a 5-wire RS-232 serial port with flow control provided by Serial Port C. Note that Serial Port C does not support flow control using serial DMA, so the following macro must be used with flow control via Serial Port C on the Serial Communication accessory board.

#### #define SER\_DMA\_DISABLE

The jumpers at header JP5 connect the Serial Port D and Serial Port C signals to the RS-232 transceiver. These jumpers may be removed so that other RCM5700 serial port signals may be connected via JP6 to the RS-232 transceiver.

| Default RCM5700 | Heador          | Sorial Port   | Connected via |                               | Alternate C | Connection |       |   |
|-----------------|-----------------|---------------|---------------|-------------------------------|-------------|------------|-------|---|
| Signal          | neauer          | Senai Port    | Header        | Pins                          | Header      | Pin        |       |   |
| PC0             | 12              | Serial Port D |               | 1–2                           |             | 1          |       |   |
| PC1             | 12              | (RS-232)      | ID5           | 3–4                           | ID6         | 2          |       |   |
| PC2             | TO (T 4*        | Serial Port C | JIJ           | 5–6                           | JFO         | 3          |       |   |
| PC3             | J3/J4           | (RS-232)      | (RS-232)      |                               | 7–8         |            | 4     |   |
| PE6             | 15              | Serial Port E |               | 1–2                           |             | 1          |       |   |
| PE7             | JJ              | (RS-232)      | ID8           | 3–4                           | τρο         | 2          |       |   |
| PC4             | 15/10           | Serial Port B | JIO           | 5–6                           | JI 9        | 3          |       |   |
| PC5             | 12/10           | (RS-232)      |               | 7–8                           |             | 4          |       |   |
| PD0             |                 |               |               | 1–2                           |             | 1          |       |   |
| PD1             |                 | Flow Enable   | TD11          | 3–4                           | ID12        | 2          |       |   |
| PD2             | $J1^{\ddagger}$ | Serial Port F | Serial Port F | J1 <sup>‡</sup> Serial Port F | JEII        | 5–6        | JF 12 | 3 |
| PD3             |                 | (RS-485)      |               | 7–8                           |             | 4          |       |   |

Table E-2. Serial Communication Accessory Board RS-232 Connection Options

\* Configured via header JP7.

† Configured via header JP10 (unstuffed).

‡ Termination and bias resistors enabled via header JP13 (unstuffed).

**NOTE:** Headers J1, J5, J6, and the associated circuits and configuration headers are not stuffed.

Figure E-5 shows the locations of the configurable header positions.

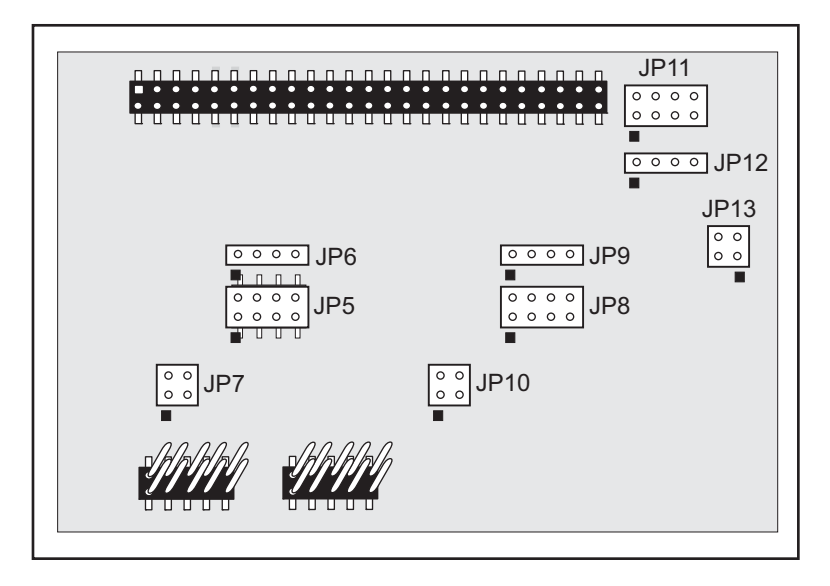

Figure E-5. Location of Configurable Jumpers on Serial Communication Accessory Board

### E.3.2 Add Additional Boards

The Prototyping Board and the two accessory boards included with the Deluxe Development Kit may be installed on the Interface Board as shown in Figure E-6.

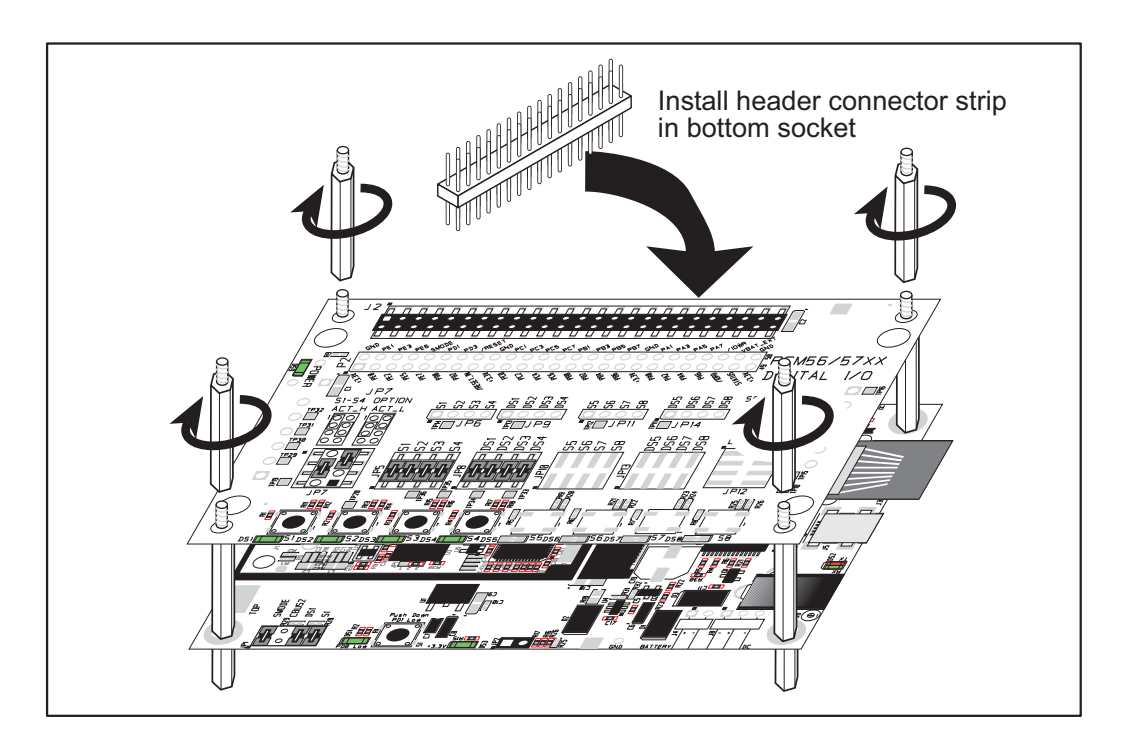

Figure E-6. Install Additional Boards

- 1. Insert the header strip into header socket J2 on the Interface Board or the board already installed above the Interface Board.
- 2. Line up the board being installed above the pins extending from the header socket and the stand-offs/connectors.
- 3. Press down to install the board.
- 4. Insert additional plastic standoffs/connectors as shown to hold the board firmly in place and to hold another board if desired.

When additional boards are installed, the board-to-board spacing is 0.7" (17.8 mm). Multiple boards should be installed in this sequence from bottom to top.

- Interface Board with RCM5700 installed.
- Prototyping Board.
- Serial Communication accessory board.
- Digital I/O accessory board.

# APPENDIX F. USING THE TCP/IP FEATURES

### F.1 TCP/IP Connections

Programming and development can be done with the RCM5700 without connecting the Ethernet port to a network. However, if you will be running the sample programs that use the Ethernet capability or will be doing Ethernet-enabled development, you should connect the Ethernet port on the Interface Board at this time.

Before proceeding you will need to have the following items.

- If you don't have Ethernet access, you will need at least a 10Base-T Ethernet card (available from your favorite computer supplier) installed in a PC.
- Two CAT 4/5 Ethernet cables and a hub, or one CAT 4/5 Ethernet cable.

The Ethernet cables and a 10Base-T Ethernet hub are available from Rabbit in a TCP/IP tool kit. More information is available at www.rabbit.com.

Now you should be able to make your connections.

- 1. Connect the AC adapter and the USB cable as shown in Chapter 2, "Getting Started."
- 2. Ethernet Connections

There are four options for connecting the Interface Board to a network for development and runtime purposes. The first two options permit total freedom of action in selecting network addresses and use of the "network," as no action can interfere with other users. We recommend one of these options for initial development.

- No LAN The simplest alternative for desktop development. Connect the Interface Board's Ethernet port directly to the PC's network interface card using an CAT 4/5 Ethernet cable.
- Micro-LAN Another simple alternative for desktop development. Use a small Ethernet 10Base-T hub and connect both the PC's network interface card and the Interface Board's Ethernet port to it using standard network cables.

The following options require more care in address selection and testing actions, as conflicts with other users, servers and systems can occur:

- LAN Connect the Interface Board's Ethernet port to an existing LAN, preferably one to which the development PC is already connected. You will need to obtain IP addressing information from your network administrator.
- WAN The RCM5700 is capable of direct connection to the Internet and other Wide Area Networks, but exceptional care should be used with IP address settings and all network-related programming and development. We recommend that development and debugging be done on a local network before connecting a Rabbit-based system to the Internet.

**TIP:** Checking and debugging the initial setup on a micro-LAN is recommended before connecting the system to a LAN or WAN.

The PC running Dynamic C does not need to be the PC with the Ethernet card.

3. Apply Power

The RCM5700 module and Interface Board are now ready to be used.

# F.2 TCP/IP Primer on IP Addresses

Obtaining IP addresses to interact over an existing, operating, network can involve a number of complications, and must usually be done with cooperation from your ISP and/or network systems administrator. For this reason, it is suggested that the user begin instead by using a direct connection between a PC and the Interface Board using a CAT 4/5 Ethernet cable or a simple arrangement with a hub.

In order to set up this direct connection, the user will have to use a PC without networking, or disconnect a PC from the corporate network, or install a second Ethernet adapter and set up a separate private network attached to the second Ethernet adapter. Disconnecting your PC from the corporate network may be easy or nearly impossible, depending on how it is set up. If your PC boots from the network or is dependent on the network for some or all of its disks, then it probably should not be disconnected. If a second Ethernet adapter is used, be aware that Windows TCP/IP will send messages to one adapter or the other, depending on the IP address and the binding order in Microsoft products. Thus you should have different ranges of IP addresses on your private network from those used on the corporate network. If both networks service the same IP address, then Windows may send a packet intended for your private network to the corporate network. A similar situation will take place if you use a dial-up line to send a packet to the Internet. Windows may try to send it via the local Ethernet network if it is also valid for that network.

The following IP addresses are set aside for local networks and are not allowed on the Internet: 10.0.0.0 to 10.255.255.255, 172.16.0.0 to 172.31.255.255, and 192.168.0.0 to 192.168.255.255.

The Interface Board uses a 10/100Base-T type of Ethernet connection, which is the most common scheme. The RJ-45 connectors are similar to U.S. style telephone connectors, except they are larger and have 8 contacts.

An alternative to the direct connection using a CAT 4/5 Ethernet cable is a direct connection using a hub. The hub relays packets received on any port to all of the ports on the hub. Hubs are low in cost and are readily available. The RCM5700 uses 10/100Mps Ethernet, so the hub or Ethernet adapter can be a 10 Mbps unit or a 10/100 Mbps unit.

In a corporate setting where the Internet is brought in via a high-speed line, there are typically machines between the outside Internet and the internal network. These machines include a combination of proxy servers and firewalls that filter and multiplex Internet traffic. In the configuration below, the RCM5700 could be given a fixed address so any of the computers on the local network would be able to contact it. It may be possible to configure the firewall or proxy server to allow hosts on the Internet to directly contact the controller, but it would probably be easier to place the controller directly on the external network outside of the firewall. This avoids some of the configuration complications by sacrificing some security.

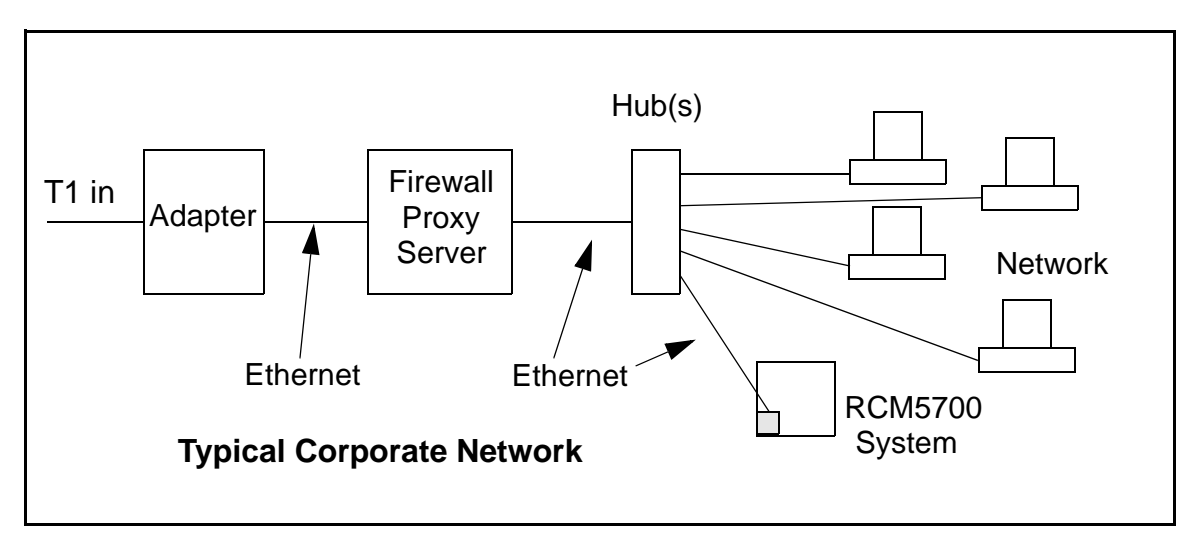

If your system administrator can give you an Ethernet cable along with its IP address, the netmask and the gateway address, then you may be able to run the sample programs without having to setup a direct connection between your computer and the RCM5700. You will also need the IP address of the nameserver, the name or IP address of your mail server, and your domain name for some of the sample programs.

### F.2.1 IP Addresses Explained

IP (Internet Protocol) addresses are expressed as 4 decimal numbers separated by periods, for example:

216.103.126.155

10.1.1.6

Each decimal number must be between 0 and 255. The total IP address is a 32-bit number consisting of the 4 bytes expressed as shown above. A local network uses a group of adjacent IP addresses. There are always  $2^N$  IP addresses in a local network. The netmask (also called subnet mask) determines how many IP addresses belong to the local network. The netmask is also a 32-bit address expressed in the same form as the IP address. An example netmask is:

255.255.255.0

the local network:

This netmask has 8 zero bits in the least significant portion, and this means that  $2^8$  addresses are a part of the local network. Applied to the IP address above (216.103.126.155), this netmask would indicate that the following IP addresses belong to

216.103.126.0 216.103.126.1 216.103.126.2 etc. 216.103.126.254 216.103.126.255

The lowest and highest address are reserved for special purposes. The lowest address (216.102.126.0) is used to identify the local network. The highest address (216.102.126.255) is used as a broadcast address. Usually one other address is used for the address of the gateway out of the network. This leaves 256 - 3 = 253 available IP addresses for the example given.

#### F.2.2 How IP Addresses are Used

The actual hardware connection via an Ethernet uses Ethernet adapter addresses (also called MAC addresses). These are 48-bit addresses and are unique for every Ethernet adapter manufactured. In order to send a packet to another computer, given the IP address of the other computer, it is first determined if the packet needs to be sent directly to the other computer or to the gateway. In either case, there is an Ethernet address on the local network to which the packet must be sent. A table is maintained to allow the protocol driver to determine the MAC address corresponding to a particular IP address. If the table is empty, the MAC address is determined by sending an Ethernet broadcast packet to all devices on the local network asking the device with the desired IP address to answer with its MAC address. In this way, the table entry can be filled in. If no device answers, then the device is nonexistent or inoperative, and the packet cannot be sent.

Some IP address ranges are reserved for use on internal networks, and can be allocated freely as long as no two internal hosts have the same IP address. These internal IP addresses are not routed to the Internet, and any internal hosts using one of these reserved IP addresses cannot communicate on the external Internet without being connected to a host that has a valid Internet IP address. The host would either translate the data, or it would act as a proxy.

Each RCM5700 module has its own unique MAC address, which consists of the prefix 0090C2 followed by a code that is unique to each RCM5700 module. For example, a MAC address might be 0090C2C002C0.

**TIP:** You can always obtain the MAC address on your module by running the sample program **DISPLAY\_MAC.C** from the **SAMPLES\TCPIP** folder.

### F.2.3 Dynamically Assigned Internet Addresses

In many instances, devices on a network do not have fixed IP addresses. This is the case when, for example, you are assigned an IP address dynamically by your dial-up Internet service provider (ISP) or when you have a device that provides your IP addresses using the Dynamic Host Configuration Protocol (DHCP). The RCM5700 modules can use such IP addresses to send and receive packets on the Internet, but you must take into account that this IP address may only be valid for the duration of the call or for a period of time, and could be a private IP address that is not directly accessible to others on the Internet. These addresses can be used to perform some Internet tasks such as sending e-mail or browsing the Web, but it is more difficult to participate in conversations that originate elsewhere on the Internet. If you want to find out this dynamically assigned IP address, under Windows NT or later you can run the *ipconfig* command (*Start > Run >cmd*) while you are connected and look at the interface used to connect to the Internet.

Many networks use IP addresses that are assigned using DHCP. When your computer comes up, and periodically after that, it requests its networking information from a DHCP server. The DHCP server may try to give you the same address each time, but a fixed IP address is usually not guaranteed.

If you are not concerned about accessing the RCM5700 from the Internet, you can place the RCM5700 on the internal network using an IP address assigned either statically or through DHCP.

### F.3 Placing Your Device on the Network

In many corporate settings, users are isolated from the Internet by a firewall and/or a proxy server. These devices attempt to secure the company from unauthorized network traffic, and usually work by disallowing traffic that did not originate from inside the network. If you want users on the Internet to communicate with your RCM5700, you have several options. You can either place the RCM5700 directly on the Internet with a real Internet address or place it behind the firewall. If you place the RCM5700 behind the firewall, you need to configure the firewall to translate and forward packets from the Internet to the RCM5700.

# F.4 Running TCP/IP Sample Programs

We have provided a number of sample programs demonstrating various uses of TCP/IP for networking embedded systems. These programs require you to connect your PC and the RCM5700 module together on the same network. This network can be a local private network (preferred for initial experimentation and debugging), or a connection via the Internet.

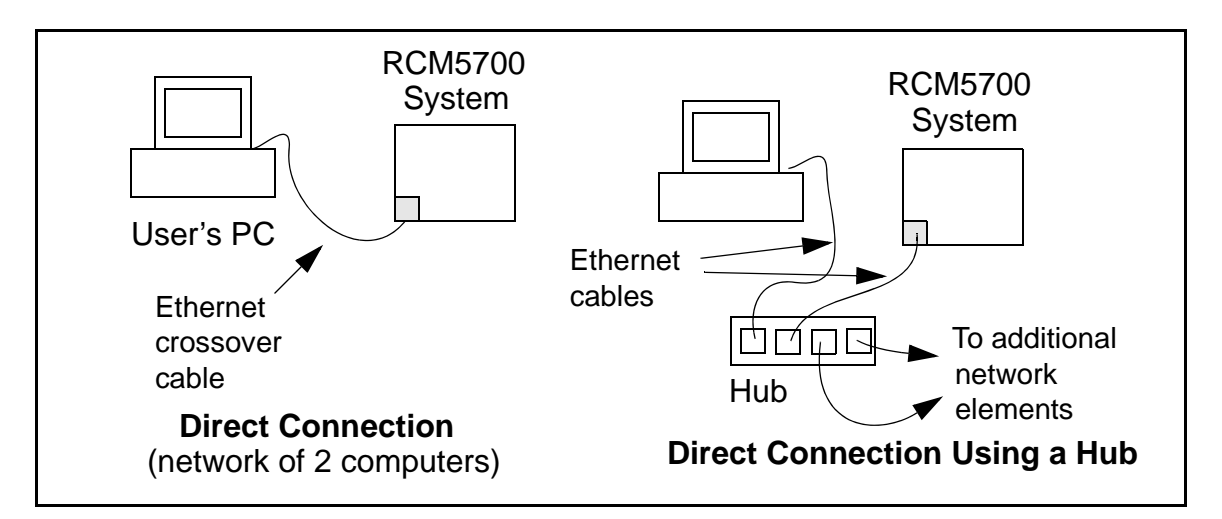

### F.4.1 How to Set IP Addresses in the Sample Programs

With the introduction of Dynamic C 7.30 we have taken steps to make it easier to run many of our sample programs. You will see a **TCPCONFIG** macro. This macro tells Dynamic C to select your configuration from a list of default configurations. You will have three choices when you encounter a sample program with the **TCPCONFIG** macro.

- 1. You can replace the **TCPCONFIG** macro with individual **MY\_IP\_ADDRESS**, **MY\_NETMASK**, **MY\_GATEWAY**, and **MY\_NAMESERVER** macros in each program.
- 2. You can leave TCPCONFIG at the usual default of 1, which will set the IP configurations to 10.10.6.100, the netmask to 255.255.255.0, and the nameserver and gateway to 10.10.6.1. If you would like to change the default values, for example, to use an IP address of 10.1.1.2 for the RCM5700 module, and 10.1.1.1 for your PC, you can edit the values in the section that directly follows the "General Configuration" comment in the TCP\_CONFIG.LIB library. You will find this library in the LIB\Rabbit4000\TCPIP folder.
- 3. You can create a CUSTOM\_CONFIG.LIB library and use a TCPCONFIG value greater than 100. Instructions for doing this are at the beginning of the TCP\_CONFIG.LIB library in the LIB\Rabbit4000\TCPIP folder.

There are some other "standard" configurations for **TCPCONFIG** that let you select different features such as DHCP. Their values are documented at the top of the **TCP\_CONFIG.LIB** library in the **LIBAbbit4000TCPIP** folder. More information is available in the **Dynamic C TCP/IP User's Manual**.

### F.4.2 How to Set Up your Computer for Direct Connect

Follow these instructions to set up your PC or notebook. Check with your administrator if you are unable to change the settings as described here since you may need administrator privileges. The instructions are specifically for Windows 2000, but the interface is similar for other versions of Windows.

- **TIP:** If you are using a PC that is already on a network, you will disconnect the PC from that network to run these sample programs. Write down the existing settings before changing them to facilitate restoring them when you are finished with the sample programs and reconnect your PC to the network.
- 1. Go to the control panel (**Start > Settings > Control Panel**), and then double-click the Network icon.
- 2. Select the network interface card used for the Ethernet interface you intend to use (e.g., TCP/IP Xircom Credit Card Network Adapter) and click on the "Properties" button. Depending on which version of Windows your PC is running, you may have to select the "Local Area Connection" first, and then click on the "Properties" button to bring up the Ethernet interface dialog. Then "Configure" your interface card for a "10Base-T Half-Duplex" or an "Auto-Negotiation" connection on the "Advanced" tab.

**NOTE:** Your network interface card will likely have a different name.

3. Now select the **IP Address** tab, and check **Specify an IP Address**, or select TCP/IP and click on "Properties" to assign an IP address to your computer (this will disable "obtain an IP address automatically"):

IP Address : 10.10.6.101 Netmask : 255.255.255.0 Default gateway : 10.10.6.1

4. Click **<OK>** or **<Close>** to exit the various dialog boxes.

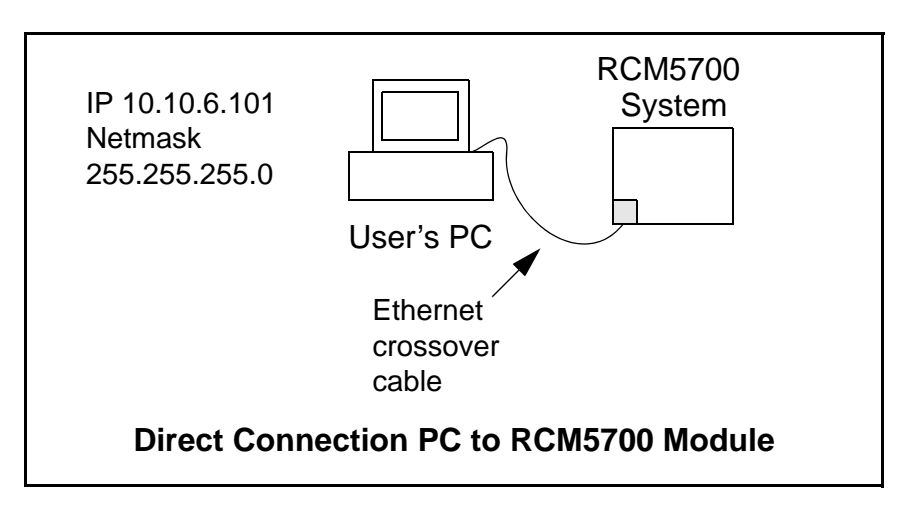

# F.5 Run the PINGME.C Sample Program

Connect the crossover cable from your computer's Ethernet port to the RCM5700 module's RJ-45 Ethernet connector. Open this sample program from the **SAMPLES\TCPIP\ICMP** folder, compile the program, and start it running under Dynamic C. The crossover cable is connected from your computer's Ethernet adapter to the RCM5700 module's RJ-45 Ethernet connector. When the program starts running, the green LINK light on the RCM5700 module should be on to indicate an Ethernet connection is made. (Note: If the LNK light does not light, you may not be using a crossover cable, or if you are using a hub with straight-through cables perhaps the power is off on the hub.)

The next step is to ping the module from your PC. This can be done by bringing up the MS-DOS window and running the pingme program:

```
ping 10.10.6.101
```

#### or by **Start > Run**

and typing the entry

ping 10.10.6.101

The ping routine will ping the module four times and write a summary message on the screen describing the operation.

## F.6 Running Additional Sample Programs With Direct Connect

The sample programs discussed here are in the Dynamic C **SAMPLES**\**RCM5700**\**TCPIP**\ folder.

• **BROWSELED.C**—The Digital I/O accessory board must be installed with the jumpers set up as shown below to run this sample program.

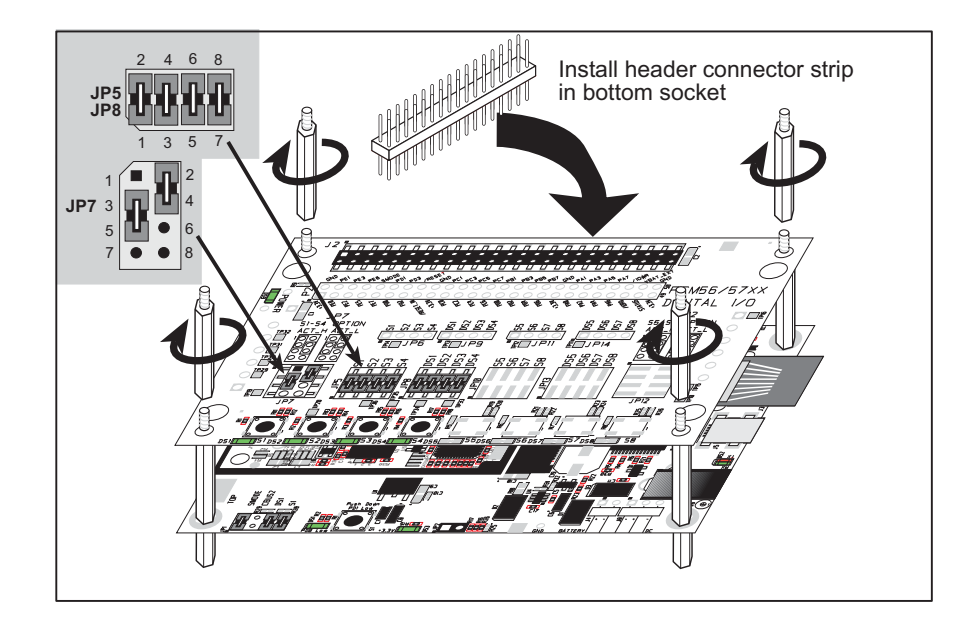

This program demonstrates a basic controller running a Web page. Four "LEDs" are created on the Web page, and four buttons to toggle them. Users can change the status of the lights from the Web browser. The LEDs on the Digital I/O accessory board match the ones on the Web page. As long as you have not modified the **TCPCONFIG 1** macro in the sample program, enter the following server address in your Web browser to bring up the Web page served by the sample program.

http://10.10.6.100

Otherwise use the TCP/IP settings you entered in the **TCP\_CONFIG.LIB** library.

• ETHERNET\_TO\_SERIAL.C—Before you compile and run this sample program, use the long 10-pin header to DB9 cable (Part No. 540-0085) to connect header J4 to a PC COM port. Line up the colored edge of the cable with pin 1 on header J4 as shown in the diagram (pin 1 is indicated by a small square on the silkscreen). Note that two of the lines in the cable opposite the colored side are *not* connected within the 10-pin connector.

Open a Hyperterminal session (**Start > Accessories > Communications**). Select the PC COM port the cable is connected to and set the default serial parameters:

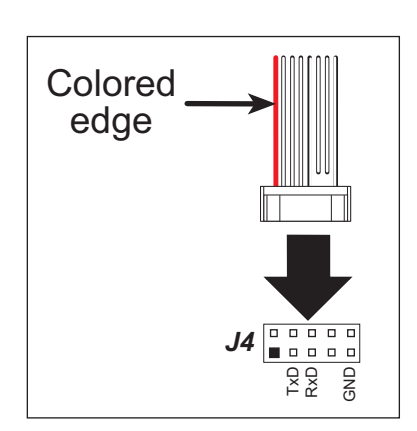

Bits per second: 115200 Data bits: 8 Parity: None Stop bits: 1 Flow control: None

As long as you have not modified the **TCPCONFIG 1** macro in the sample program, enter the following server address in your Web browser to bring up the Web page served by the sample program.

http://10.10.6.100

Otherwise use the TCP/IP settings you entered in the **TCP\_CONFIG.LIB** library.

Now compile and run the sample program. With the Hyperterminal client active (click on the Hyperterminal window appearing on your PC desktop), anything you type on your keyboard will be echoed back by the Rabbit and will appear in the Web browser. Note that you will not see what you are typing in the active window unless you have enabled the local echo.

This sample program uses the RabbitWeb HTTP enhancements to configure a simple Ethernet-to-serial converter. The sample program only supports listening TCP sockets, meaning that Ethernet-to-serial devices can only be started by another device initiating the network connection to the Rabbit.

Each serial port can be associated with a specific TCP port. The Rabbit will listen on each of these TCP ports for a connection, which will then be associated with a specific serial port. Data will then be shuttled between the serial and Ethernet connections.

## F.7 Where Do I Go From Here?

**NOTE:** If you purchased your RCM5700 through a distributor or through a Rabbit partner, contact the distributor or partner first for technical support.

If there are any problems at this point:

- Use the Dynamic C Help menu to get further assistance with Dynamic C.
- Check the Rabbit Technical Bulletin Board and forums at www.rabbit.com/support/bb/ and at www.rabbit.com/forums/.
- Use the Technical Support e-mail form at www.rabbit.com/support/.

If the sample programs ran fine, you are now ready to go on.

Additional sample programs from the **SAMPLES**\**TCPIP** folder are described in the *Dynamic C TCP/IP User's Manual*.

Please refer to the *Dynamic C TCP/IP User's Manual* to develop your own applications. *An Introduction to TCP/IP* provides background information on TCP/IP, and is available on the CD and on our Web site.

# APPENDIX G. POWER SUPPLY

Appendix G provides information on the current requirements of the RCM5700, and includes some background on the chip select circuit used in power management.

### **G.1** Power Supplies

The RCM5700 requires a regulated 3.15 V - 3.45 V DC power source. The MiniCore design presumes that the voltage regulator is on the user board, and that the power is made available to the RCM5700 board through the edge connectors.

An RCM5700 with no loading at the outputs operating at 50.0 MHz typically draws 70 mA.

### G.1.1 Battery Backup

The RCM5700 does not have a battery, but there is provision for a customer-supplied battery to keep the internal Rabbit 5000 real-time clock running.

The edge connector, shown in Figure G-1, allows access to the external battery. This makes it possible to connect an external 3 V power supply. This allows the internal Rabbit 5000 real-time clock to retain data with the RCM5700 powered down.

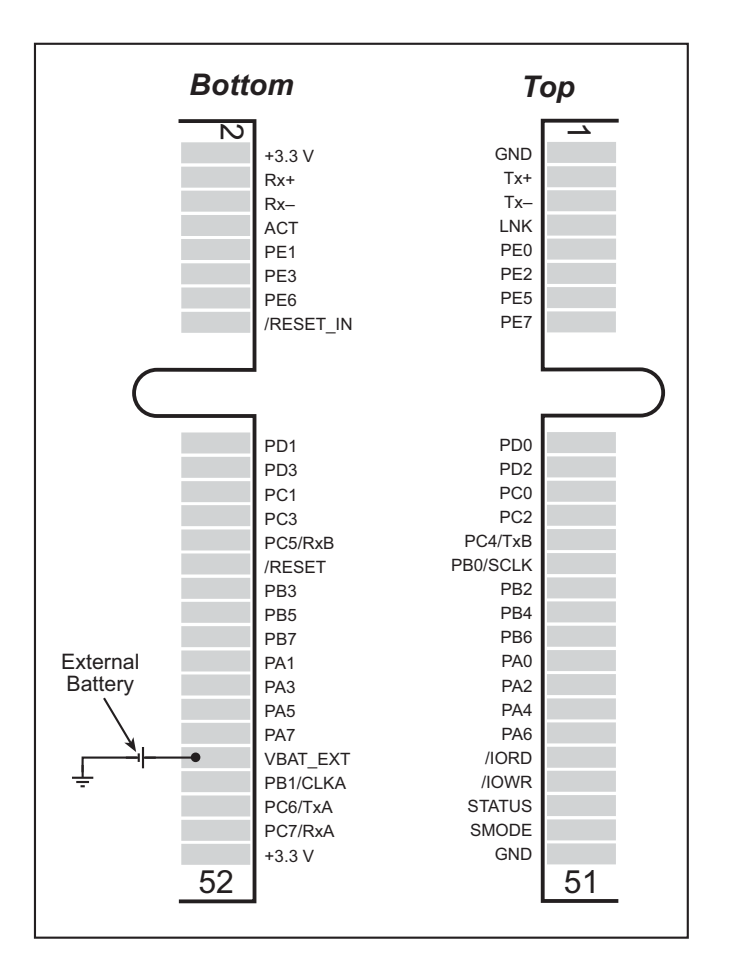

Figure G-1. External Battery Connections

A lithium battery with a nominal voltage of 3 V and a minimum capacity of 165 mA·h is recommended. A lithium battery is strongly recommended because of its nearly constant nominal voltage over most of its life.

The drain on the battery by the RCM5700 is typically 5  $\mu$ A when no other power is supplied. If a 165 mA·h battery is used, the battery can last about 3.75 years:

$$\frac{165 \text{ mA} \cdot \text{h}}{5 \mu \text{A}} = 3.75 \text{ years.}$$

The actual life in your application will depend on the current drawn by components not on the RCM5700 and on the storage capacity of the battery. The RCM5700 does not drain the battery while it is powered up normally.

Cycle the main power off/on on the RCM5700 after you install a backup battery for the first time, and whenever you replace the battery. This step will minimize the current drawn by the real-time clock oscillator circuit from the backup battery should the RCM5700 experience a loss of main power.

**NOTE:** Remember to cycle the main power off/on any time the RCM5700 is removed from the Interface Board or motherboard since that is where the backup battery would be located.

Rabbit's Technical Note TN235, *External 32.768 kHz Oscillator Circuits*, provides additional information about the current draw by the real-time clock oscillator circuit.

### G.1.2 Battery-Backup Circuit

Figure G-2 shows a suggested battery-backup circuit.

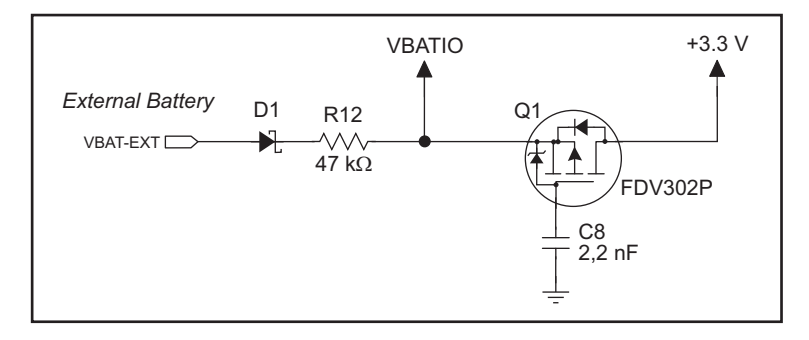

Figure G-2. RCM5700 Backup Battery Circuit

The battery-backup circuit serves the following purposes:

- It reduces the battery voltage to real-time clock, thereby limiting the current consumed by the real-time clock and lengthening the battery life.
- It ensures that current can flow only *out* of the battery to prevent charging the battery.
- Switches to battery power only when the +3.3 V system power supply is off.

#### G.1.3 Reset Generator

The RCM5700 uses a reset generator to reset the Rabbit 5000 microprocessor when the voltage drops below the voltage necessary for reliable operation. The reset occurs between 2.85 V and 3.00 V, typically 2.93 V. The RCM5700 has a reset output on the edge connector.

# INDEX

#### Α

| accessory boards           |
|----------------------------|
| Digital I/O70              |
| configuration options 74   |
| LED outputs74              |
| pushbutton switches 74     |
| dimensions71               |
| specifications71           |
| Serial Communication78     |
| configuration options 82   |
| RTS/CTS                    |
| dimensions79               |
| specifications79           |
| accessory kit              |
| mini PCI Express connector |
| and standoffs              |
| additional information     |
| online documentation5      |

### В

| battery backup  |     |
|-----------------|-----|
| battery life    | 101 |
| circuit         | 101 |
| reset generator | 101 |

### С

| clock doubler34               |
|-------------------------------|
| cloning40                     |
| connectors                    |
| accessory kit 49              |
| design and layout recommen-   |
| dations 47                    |
| mini PCI Express 47, 49       |
| PCB footprint with latch con- |
| nector                        |
| PCB footprint with standoffs  |
| 48                            |
|                               |

### D

Development Kits ......4 Deluxe Development Kit .....4 AC adapter ......4

| accessory boards4                 |
|-----------------------------------|
| cables4                           |
| Standard Development Kit 4        |
| Dynamic C4                        |
| Getting Started instructions      |
| 4                                 |
| Interface Board4                  |
| Prototyping Board4                |
| USB cable4                        |
| digital I/O22                     |
| function calls                    |
| memory interface29                |
| SMODE0                            |
| SMODE1                            |
| Digital I/O accessory board . 69, |
| 70                                |
| features70                        |
| dimensions                        |
| Digital I/O accessory board       |
| 71                                |
| Interface Board54                 |
| Prototyping Board63               |
| RCM5700 42                        |
| Serial COmmunication acces-       |
| sory board79                      |
| Dynamic C 5, 7, 12, 37            |
| add-on modules7, 40               |
| installation7                     |
| Rabbit Embedded Security          |
| Pack5, 40                         |
| sample programs16                 |
| standard features                 |
| debugging38                       |
| telephone-based technical sup-    |
| port5, 40                         |
| troubleshooting12                 |
| upgrades and patches 40           |

### Е

| Ethernet cables             |
|-----------------------------|
| how to tell them apart 85   |
| Ethernet connections 85, 87 |
| 10/100Base-T87              |

| 10Base-T Ethernet card 85 |
|---------------------------|
| additional resources      |
| direct connection         |
| Ethernet cables87         |
| Ethernet hub85            |
| IP addresses              |
| MAC addresses             |
| steps                     |
| Ethernet port             |
| pinout                    |
| exclusion zone            |
| external I/O bus29        |
| software29                |
|                           |

### F

| features                    |     |
|-----------------------------|-----|
| Digital I/O accessory board |     |
| 70                          |     |
| Interface Board             | 53  |
| Prototyping Board           | 62  |
| RCM5700                     | . 2 |
| Serial Communication acces  | s-  |
| sory board                  | 78  |
|                             |     |

### Η

| hardware connections8        |
|------------------------------|
| install RCM5700 on Interface |
| Board9                       |
| USB cable 10                 |

#### I

| install additional boards . 58, 6 | 57, |
|-----------------------------------|-----|
| 76                                |     |
| Interface Board                   | 52  |
| dimensions                        | 54  |
| features                          | 53  |
| jumper configurations             | 59  |
| jumper locations                  | 59  |
| mounting RCM5700                  | 9   |
| power supply                      | 56  |
| power supply jack polarity        | 52  |
| specifications                    | 54  |
| IP addresses                      | 89  |
|                                   |     |
how to set in sample programs 94 how to set PC IP address ...95

#### J

| .74 |
|-----|
| .82 |
| .59 |
|     |
|     |
| .59 |
| .50 |
| 50  |
| .50 |
| .50 |
| .50 |
| .50 |
| .50 |
|     |

#### Μ

| MAC addresses . | 90 |
|-----------------|----|
|-----------------|----|

#### Ρ

| PCB footprint                                                                                                    |
|----------------------------------------------------------------------------------------------------|
| mini PCI Express connector                                                                                                    |
| and latch47                                                                                                    |
| mini PCI Express connector                                                                                                    |
| and standoffs48                                                                                                    |
| pinout                                                                                                    |
| Digital I/O accessory board<br>73                                                                                                    |
| Ethernet port31<br>RCM5700                                                                                                    |
| alternate configurations .24                                                                                                    |
| RCM5700 edge connectors 22                                                                                                    |
| Serial Communication acces-                                                                                                    |
| sorv board81                                                                                                    |
| 1.                                                                                                    |
| power supplies                                                                                                    |
| power supplies<br>+3.3 V                                                                                                    |
| +3.3 V99<br>battery backup100                                                                                                    |
| power supplies<br>+3.3 V99<br>battery backup100<br>Program Mode32                                                                                                    |
| power supplies<br>+3.3 V99<br>battery backup                                                                                                    |
| power supplies<br>+3.3 V99<br>battery backup                                                                                                    |
| power supplies<br>+3.3 V99<br>battery backup                                                                                                    |
| power supplies<br>+3.3 V99<br>battery backup                                                                                                    |
| power supplies<br>+3.3 V99<br>battery backup                                                                                                    |
| power supplies<br>+3.3 V99<br>battery backup100<br>Program Mode32<br>switching modes32<br>programming<br>Remote Program Update3<br>programming port32<br>Prototyping Board62<br>dimensions63 |
| power supplies<br>+3.3 V99<br>battery backup                                                                                                    |
| power supplies<br>+3.3 V99<br>battery backup                                                                                                    |
| power supplies<br>+3.3 V99<br>battery backup                                                                                                    |

#### R

| Rabbit 5000                 |
|-----------------------------|
| tamper detection35          |
| VBAT RAM memory35           |
| Rabbit subsystems23         |
| RCM5700                     |
| mounting on Interface Board |
| 9                           |
| Run Mode32                  |
| switching modes32           |
|                             |

#### S

sample programs .....16 accessory boards Digital I/O .....17 Serial Communication ... 19 getting to know the RCM5700 FLASHLED01.C .....16 FLASHLED01A.C .....16 FLASHLED02.C .....16 FLASHLED02A.C ......16 SERIALTOSERIAL.C .17, 18 SIMPLE5WIRE.C .....19 SWITCHLEDS.C .....17 hardware setup .....15 how to run TCP/IP sample programs ......93, 94 how to set IP address ......94 onboard serial flash SERIAL\_FLASHLOG.C .. 20 SFLASH\_INSPECT.C ..20 PONG.C ......12 TCP/IP BROWSELED.C .....97 DISPLAY\_MAC.C ......90 ETHERNET\_TO\_SERIAL. С .....97 PINGME.C .....96 USERBLOCK\_CLEAR.C 39 USERBLOCK\_INFO.C ....39 serial communication ......30 function calls ......39 software PACKET.LIB ......39 Serial Communication accessory board ......78 features .....78 serial flash software FAT\_CONFIG.LIB ......40

| SFLASH.LIB40                    |
|---------------------------------|
| serial ports30, 31              |
| Ethernet port                   |
| programming port32              |
| Serial Port B                   |
| manage conflicts with           |
| RCM5750/RCM5760 se-             |
| rial flash30                    |
| Serial Port E                   |
| configuration information       |
| 30                              |
| Serial Port F                   |
| configuration information       |
| 30                              |
| software5                       |
| external I/O bus                |
| I/O drivers                     |
| libraries                       |
| TCP/IP40                        |
| sample programs16               |
| serial communication drivers    |
| 39                              |
| serial flash40                  |
| TCP/IP drivers40                |
| troubleshooting12               |
| specifications41                |
| accessory boards                |
| headers72. 80                   |
| Digital I/O accessory board     |
| 71                              |
| dimensions42                    |
| electrical, mechanical, and en- |
| vironmental45                   |
| exclusion zone44                |
| Interface Board54               |
| headers55                       |
| Prototyping Board64             |
| headers65                       |
| Rabbit 5000 DC characteris-     |
| tics49                          |
| Serial Communication acces-     |
| sory board79                    |
| spectrum spreader               |
| settings34                      |
| subsystems                      |
| digital inputs and outputs22    |
| switching modes32               |
|                                 |

#### Т

| tamper detection  | 35 |
|-------------------|----|
| TCP/IP primer     |    |
| technical support | 13 |
| troubleshooting   | 12 |

## U

| USB cable                     |  |
|-------------------------------|--|
| connections10                 |  |
| user block                    |  |
| determining size              |  |
| function calls                |  |
| readUserBlock()35             |  |
| writeUserBlock()              |  |
| reserved area for calibration |  |
| constants                     |  |
| N/                            |  |

### V

VBAT RAM memory ......35

# **S**CHEMATICS

### 090-0268 RCM5700 Schematic

www.rabbit.com/documentation/schemat/090-0268.pdf

#### 090-0269 Interface Board Schematic

www.rabbit.com/documentation/schemat/090-0269.pdf

## 090-0270 Prototyping Board Schematic

www.rabbit.com/documentation/schemat/090-0270.pdf

## 090-0272 Digital I/O Accessory Board Schematic

www.rabbit.com/documentation/schemat/090-0272.pdf

## 090-0271 Serial Communication Accessory Board Schematic

www.rabbit.com/documentation/schemat/090-0271.pdf

You may use the URL information provided above to access the latest schematics directly.